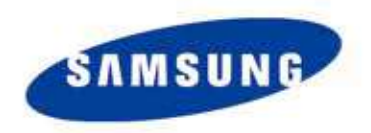

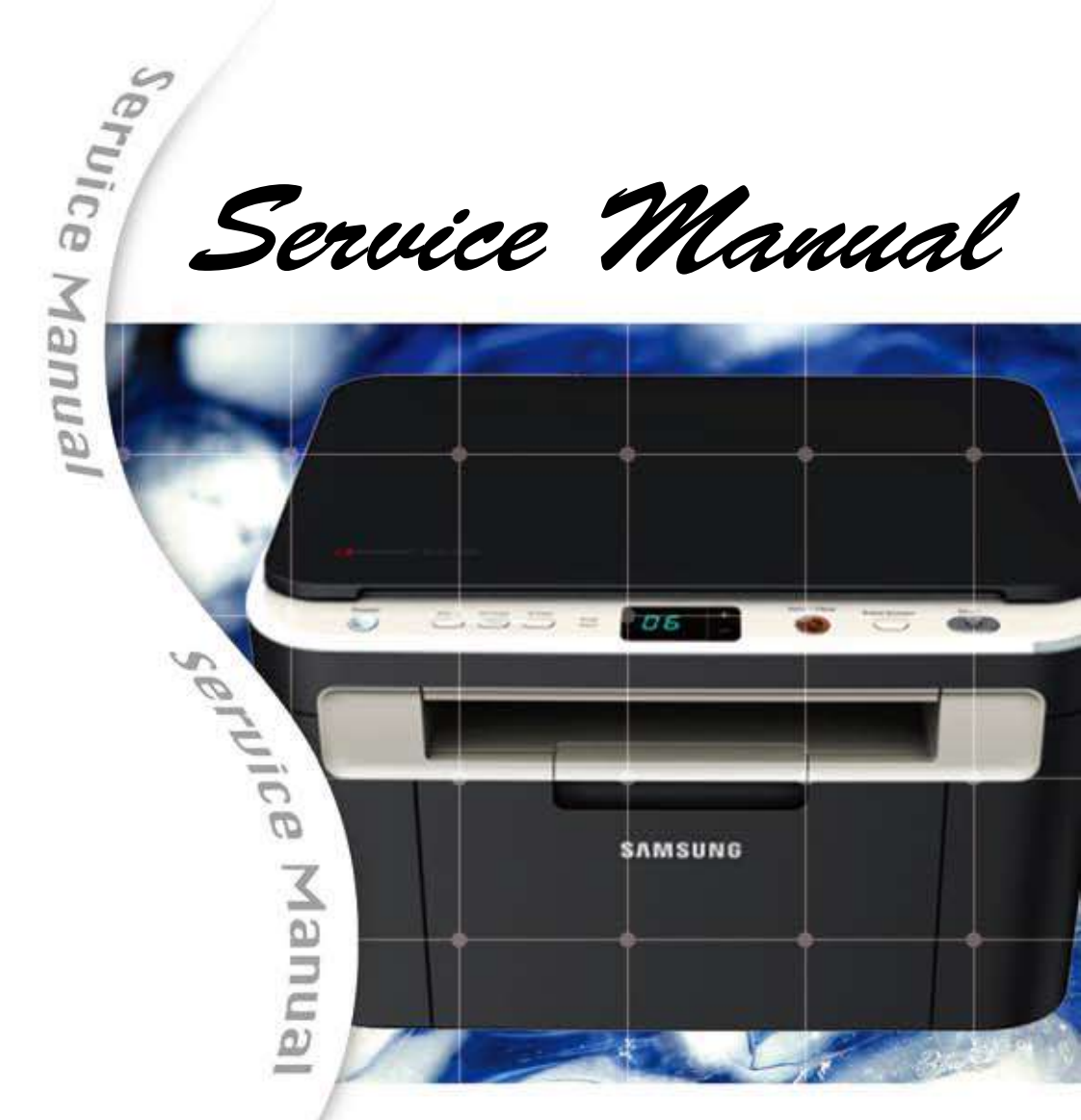

# **Mono Laser MFP**

# SCX-3200/3205 SCX-3205W

- 5. Interfaces
  - One USB port
  - One 10/100 Base TX network connector (SCX-3205W)

1.01

• One 802.11b/g/n wireless module (SCX-3205W) -01

6. Toner cartridge

- Initial : 700 pages
  - Sales : 1,500 pages

7. Machine life

• 30,000 sheets or 3 years (whichever comes first)

1. Print / Copy Speed 17 ppm in letter

- 2. Processor
- Jupiter5 375 Mhz
- 3. Printer Language Emulations • SPL, PCL5e
- 4. Memory

Product

The keynote of

- 32 MB (SCX-3200/3205)
- 128 MB (SCX-3205W)

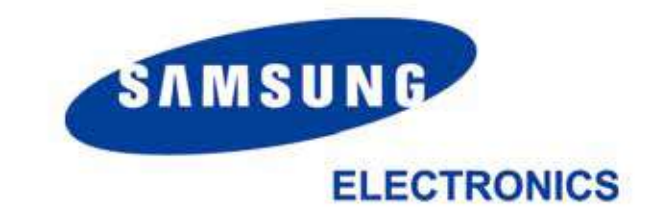

service Manual Service Manual GSPN (Global Service Partner Network) North America : service.samsungportal.com Latin America : latin.samsungportal.com CIS : cis.samsungportal.com Europe : europe.samsungportal.com © Samsung Electronics Co.,Ltd. February. 2010 China : china.samsungportal.com Printed in Korea. Asia : asia.samsungportal.com **VERSION NO.** : 1.00 CODE : 3200-00000E Mideast & Africa : mea.samsungportal.com .

÷.

6

ö

10

0

0

4

ö

6

12

# Contents

## chapter 1 Precautions

#### 1.1 Safety Warning ..... 1-1 1.2 Caution for safety ..... 1-2 1.2.1 Toxic material 1-2 1.2.2 Electric Shock and Fire Safety Precautions ..... 1-2 1.2.3 Handling Precautions 1-3 1.2.4 Assembly / Disassembly Precautions ..... 1-3 1.2.5 Disregarding this warning may cause bodily injury ..... 1-4 1.3 ESD Precautions ..... 1-5

## chapter 2 Product Overview

| 2.1 Product | Specifications           | 2-1  |
|-------------|--------------------------|------|
| 2.1.1 Pro   | duct Overview            | 2-1  |
| 2.1.2 Spe   | cifications              | 2-2  |
| 2.1.3 Mod   | del Comparison Table     | 2-11 |
| 2.2 System  | Overview                 | 2-12 |
| 2.2.1 Fro   | nt View                  | 2-12 |
| 2.2.2 Rea   | ır View                  | 2-13 |
| 2.2.3 Sys   | tem Layout               | 2-14 |
| 2.2.4 Eng   | ine H/W Specifications   | 2-21 |
| 2.2.5 Eng   | ine F/W Contol Algorithm | 2-27 |
| 2.2.6 S/M   | / Descriptions           | 2-29 |
|             |                          |      |

## chapter 3 Maintenance and Disassembly

| 3.1 Precautions when replacing parts                | 3-1 |
|-----------------------------------------------------|-----|
| 3.1.1 Precautions when assembling and disassembling | 3-1 |
| 3.1.2 Preautions when handling PBA                  | 3-1 |
| 3.1.3 Releasing Plastic Latches                     | 3-1 |

# Contents

| 3.2 Screws used in the printer  | 3-2  |
|---------------------------------|------|
| 3.3 Left / Right cover          | 3-3  |
| 3.4 Scanner unit                | 3-4  |
| 3.4.1 OPE unit                  | 3-5  |
| 3.4.2 CIS unit                  | 3-6  |
| 3.4.3 Scan motor                | 3-7  |
| 3.5 Middle cover and COVER-OPEN | 3-9  |
| 3.6 Front and Rear cover        | 3-10 |
| 3.7 Main PBA                    | 3-10 |
| 3.8 SMPS / HVPS board           | 3-11 |
| 3.9 Fuser unit                  | 3-12 |
| 3.10 LSU                        | 3-13 |
| 3.11 Drive unit                 | 3-14 |
| 3.12 Step motor                 | 3-15 |
| 3.13 Pick up roller             | 3-16 |
| 3.14 Transfer roller            | 3-17 |
|                                 |      |

# chapter 4 Alignment and Troubleshooting

| 4.1 Alignment and Adjustments            | 4-1  |
|------------------------------------------|------|
| 4.1.1 Control Panel                      | 4-1  |
| 4.1.2 Understanding the status LED       | 4-2  |
| 4.1.3 JAM Removal                        | 4-3  |
| 4.1.4 EDC mode                           | 4-6  |
| 4.1.5 Tech mode                          | 4-9  |
| 4.1.6 Upgrade Firmware                   | 4-17 |
| 4.1.7 Periodic Defective Image           | 4-21 |
| 4.2 Troubleshooting                      | 4-22 |
| 4.2.1 Procedure of Checking the Symptoms | 4-22 |
| 4.2.2 Error code and troubleshooting     | 4-23 |
| 4.2.3 Printing quality problems          | 4-44 |
| 4.2.4 Copy Problems                      | 4-58 |
| 4.2.5 Scan problems                      | 4-62 |
| 4.2.6 Other errors                       | 4-64 |

# Contents

# chapter 5 System Diagram

| 5.1 | Block Diagram      | 5-1 |
|-----|--------------------|-----|
| 5.2 | Connection Diagram | 5-2 |

# chapter 6 Reference Information

| 6.1 Tool for Troubleshooting        | 6-1 |
|-------------------------------------|-----|
| 6.2 Acronyms and Abbreviations      | 6-2 |
| 6.2.1 Acronyms                      | 6-2 |
| 6.2.2 Service Parts                 | 6-4 |
| 6.3 A4 ISO 19798 Standard Pattern   | 6-8 |
| 6.3.1 A4 ISO 19752 Standard Pattern | 6-8 |
| 6.4 Selecting a location            | 6-9 |

attached Exploded Views & Parts List

## **1. Precautions**

In order to prevent accidents and damages to the equipment please read the precautions listed below carefully before servicing the product and follow them closely.

## 1.1 Safety warning

(1) Only to be serviced by a factory trained service technician.

High voltages and lasers inside this product are dangerous. This product should only be serviced by a factory trained service technician.

(2) Use only Samsung replacement parts.

There are no user serviceable parts inside the product. Do not make any unauthorized changes or additions to the product as these could cause the product to malfunctions and create an electric shocks or fire hazards.

(3) Laser Safety Statement

The product is certified in the U.S. to conform to the requirements of DHHS 21 CFR, chapter 1 Subchapter J for Class 1(1) laser products, and elsewhere, it is certified as a Class I laser product conforming to the requirements of IEC 825. Class I laser products are not considered to be hazardous. The laser system and product are designed so there is never any human access to laser radiation above a Class I level during normal operation, user maintenance, or prescribed service condition.

Warning >> Never operate or service the product with the protective cover removed from Laser/Scanner assembly. The reflected beam, although invisible, can damage your eyes. When using this product, these basic safety pre-cautions should always be followed to reduce risk of fire, electric shock, and personal injury.

|              | WHEN THIS COVER OPEN.<br>DO NOT OPEN THIS COVER.                                                               |
|--------------|----------------------------------------------------------------------------------------------------|
|              | VORSICHT - UNSICHTBARE LASERSTRAHLUNG,<br>WENN ABDECKUNG GEFFNET.<br>NICHT DEM STRAHL AUSSETZEN.               |
| ATTENTION -  | RAYONNEMENT LASER INVISIBLE EN CAS<br>DÕOUVERTURE. EXPOSITION DANGEREUSE<br>AU FAISCEAU.                       |
| ATTENZIONE - | RADIAZIONE LASER INVISIBILE IN CASO DI<br>APERTURA. EVITARE LÕESPOSIZIONE AL<br>FASCIO.                        |
| PRECAUCION - | RADIACION LASER IVISIBLE CUANDO SE ABRE.<br>EVITAR EXPONERSE AL RAYO.                                          |
| ADVARSEL     | USYNLIG LASERSTRLNING VED BNING, NR<br>SIKKERHEDSBRYDERE ER UDE AF FUNKTION.<br>UNDG UDSAETTELSE FOR STRLNING. |
| ADVARSEL     | USYNLIG LASERSTRLNING NR DEKSEL<br>PNES. STIRR IKKE INN I STRLEN.<br>UNNG EKSPONERING FOR STRLEN.              |
| VARNING -    | OSYNLIG LASERSTRLNING NR DENNA DEL<br>RPPNAD OCH SPRREN R URKOPPLAD.<br>BETRAKTA EJ STRLEN. STRLEN R FARLIG.   |
| VARO! -      | AVATTAESSA JA SUOJALUKITUS OHITETTAESSA<br>OLET ALTTIINA NKYMTTMLLE LASER-<br>STEILYLLE L KATSO STEESEEN.      |
| 注意:          | 严禁渴开此盖,以免激光泄露灼伤                                                                                                |
| 주 의 -        | 이 덮개를 열면 레이저광에 노출될 수 있으므로<br>주의하십시오.                                                                           |

## **1.2 Caution for safety**

## 1.2.1 Toxic material

This product contains toxic materials that could cause illness if ingested.

- (1) If the LCD control panel is damaged, it is possible for the liquid inside to leak. This liquid is toxic. Contact with the skin should be avoided. Wash any splashes from eyes or skin immediately and contact your doctor. If the liquid gets into the mouth or is swallowed, see a doctor immediately.
- (2) Please keep imaging unit and toner cartridge away from children. The toner powder contained in the imaging unit and toner cartridge may be harmful, and if swallowed, you should contact a doctor.

## 1.2.2 Electric shock and fire safety precautions

Failure to follow the following instructions could cause electric shock or potentially cause a fire.

- (1) Use only the correct voltage, failure to do so could damage the product and potentially cause a fire or electric shock.
- (2) Use only the power cable supplied with the product. Use of an incorrectly specified cable could cause the cable to overheat and potentially cause a fire.
- (3) Do not overload the power socket, this could lead to overheating of the cables inside the wall and could lead to a fire, and/or cause your ceiling or lamp lights to flicker.
- (4) Do not allow water or other liquids to spill into the product, this can cause electric shock. Do not allow paper clips, pins or other foreign objects to fall into the product, these could cause a short circuit leading to an electric shock or fire hazard.
- (5) Never touch the plugs on either end of the power cable with wet hands, this can cause electric shock. When servicing the product, remove the power plug from the wall socket.
- (6) Use caution when inserting or removing the power connector. When removing the power connector, grip it firmly and pull. The power connector must be inserted completely, otherwise a poor contact could cause overheating possibly leading to a fire.
- (7) Take care of the power cable. Do not allow it to become twisted, bent sharply around corners or wise damaged. Do not place objects on top of the power cable. If the power cable is damaged it could overheat and cause a fire. Exposed cables could cause an electric shock. Replace the damaged power cable immediately, do not reuse or repair the damaged cable. Some chemicals can attack the coating on the power cable, weakening the cover or exposing cables causing fire and shock risks.
- (8) Ensure that the power sockets and plugs are not cracked or broken in any way. Any such defects should be repaired immediately. Take care not to cut or damage the power cable or plugs when moving the machine.
- (9) Use caution during thunder or lightning storms. Samsung recommends that this machine be disconnected from the power source when such weather conditions are expected. Do not touch the machine or the power cord if it is still connected to the wall socket in these weather conditions.
- (10) Avoid damp or dusty areas, install the product in a clean well ventilated location. Do not position the machine near a humidifier or in front of an air conditioner. Moisture and dust built up inside the machine can lead to overheating and cause a fire or cause parts to rust.
- (11) Do not position the product in direct sunlight. This will cause the temperature inside the product to rise possibly leading to the product failing to work properly and in extreme conditions could lead to a fire.
- (12) Do not insert any metal objects into the machine through the ventilator fan or other part of the casing, it could make contact with a high voltage conductor inside the machine and cause an electric shock.

## 1.2.3 Handling precautions

The following instructions are for your own personal safety to avoid injury and so as not to damage the product.

- (1) Ensure the product is installed on a level surface, capable of supporting its weight. Failure to do so could cause copy quality problems, and/or the product to tip or fall.
- (2) The product contains many rollers, gears and fans. Take great care to ensure that you do not catch your fingers, hair or clothing in any of these rotating devices.
- (3) Do not place any small metal objects, containers of water, chemicals or other liquids close to the product which if spilled could get into the machine and cause damage or a shock or fire hazard.
- (4) Do not install the machine in areas with high dust or moisture levels, beside on open window or close to a humidifier or heater. Damage could be caused to the product in such areas.
- (5) Do not place candles, burning cigarettes, etc on the product, These could cause a fire.

## 1.2.4 Assembly / Disassembly precautions

Replace parts carefully and always use Samsung parts. Take care to note the exact location of parts and also cable routing before dismantling any part of the machine. Ensure all parts and cables are replaced correctly. Please carry out the following procedures before dismantling the product or replacing any parts.

- (1) Check the contents of the machine memory and make a note of any user settings. These will be erased if the main board or network card is replaced.
- (2) Ensure that power is disconnected before servicing or replacing any electrical parts.
- (3) Disconnect interface cables and power cables.
- (4) Only use approved spare parts. Ensure that part number, product name, any voltage, current or temperature rating are correct.
- (5) When removing or re-fitting any parts do not use excessive force, especially when fitting screws into plastic.
- (6) Take care not to drop any small parts into the machine.
- (7) Handling of the OPC Drum
  - The OPC Drum can be irreparably damaged if it exposed to light.
     Take care not to expose the OPC Drum either to direct sunlight or to fluorescent or incandescent room lighting. Exposure for as little as 5 minutes can damage the surface of the photoconductive properties and will result in print quality degradation. Take extra care when servicing the product. Remove the OPC Drum and store it in a black bag or other lightproof container. Take care when working with the Covers (especially the top cover) open as light is admitted to the OPC area and can damage the OPC Drum.
     Take care not to scratch the green surface of OPC Drum Unit.
  - If the green surface of the Drum Cartridge is scratched or touched the print quality will be compromised.

## 1.2.5 Disregarding this warning may cause bodily injury

(1) Be careful with the high temperature part.

The fuser unit works at a high temperature. Use caution when working on the printer. Wait for the fuser to cool down before disassembly.

- (2) Do not put finger or hair into the rotating parts. When operating a printer, do not put hand or hair into the rotating parts (Paper feeding entrance, motor, fan, etc.). If done, you can get harmed.
- (3) When you move the printer.

This printer weighs 4.72kg (10.41 lbs) including toner cartridge and cassette. Use safe lifting and handling techniques. Use the lifting handles located on each side of the machine. Back injury could be caused if you do not lift carefully.

- (4) Ensure the printer is installed safely. The printer weighs 4.72kg (10.41 lbs), ensure the printer is installed on a level surface, capable of supporting its weight. Failure to do so could cause the printer to tip or fall possibly causing personal injury or damaging the printer.
- (5) Do not install the printer on a sloping or unstable surface. After installation, double check that the printer is stable.

## 1.3 ESD precautions

Certain semiconductor devices can be easily damaged by static electricity. Such components are commonly called "Electrostatically Sensitive (ES) Devices" or ESDs. Examples of typical ESDs are: integrated circuits, some field effect transistors, and semiconductor "chip" components.

The techniques outlined below should be followed to help reduce the incidence of component damage caused by static electricity.

#### Caution >>Be sure no power is applied to the chassis or circuit, and observe all other safety precautions.

- Immediately before handling a semiconductor component or semiconductor-equipped assembly, drain
  off any electrostatic charge on your body by touching a known earth ground. Alternatively, employ a
  commercially available wrist strap device, which should be removed for your personal safety reasons prior
  to applying power to the unit under test.
- 2. After removing an electrical assembly equipped with ESDs, place the assembly on a conductive surface, such as aluminum or copper foil, or conductive foam, to prevent electrostatic charge buildup in the vicinity of the assembly.
- 3. Use only a grounded tip soldering iron to solder or desolder ESDs.
- 4. Use only an "anti-static" solder removal device. Some solder removal devices not classified as "anti-static" can generate electrical charges sufficient to damage ESDs.
- 5. Do not use Freon-propelled chemicals. When sprayed, these can generate electrical charges sufficient to damage ESDs.
- 6. Do not remove a replacement ESD from its protective packaging until immediately before installing it. Most replacement ESDs are packaged with all leads shorted together by conductive foam, aluminum foil, or a comparable conductive material.
- 7. Immediately before removing the protective shorting material from the leads of a replacement ESD, touch the protective material to the chassis or circuit assembly into which the device will be installed.
- 8. Maintain continuous electrical contact between the ESD and the assembly into which it will be installed, until completely plugged or soldered into the circuit.
- 9. Minimize bodily motions when handling unpackaged replacement ESDs. Normal motions, such as the brushing together of clothing fabric and lifting one's foot from a carpeted floor, can generate static electricity sufficient to damage an ESD.

# 2. Product spec and feature

## **2.1 Product Specifications**

## 2.1.1 Product Overview

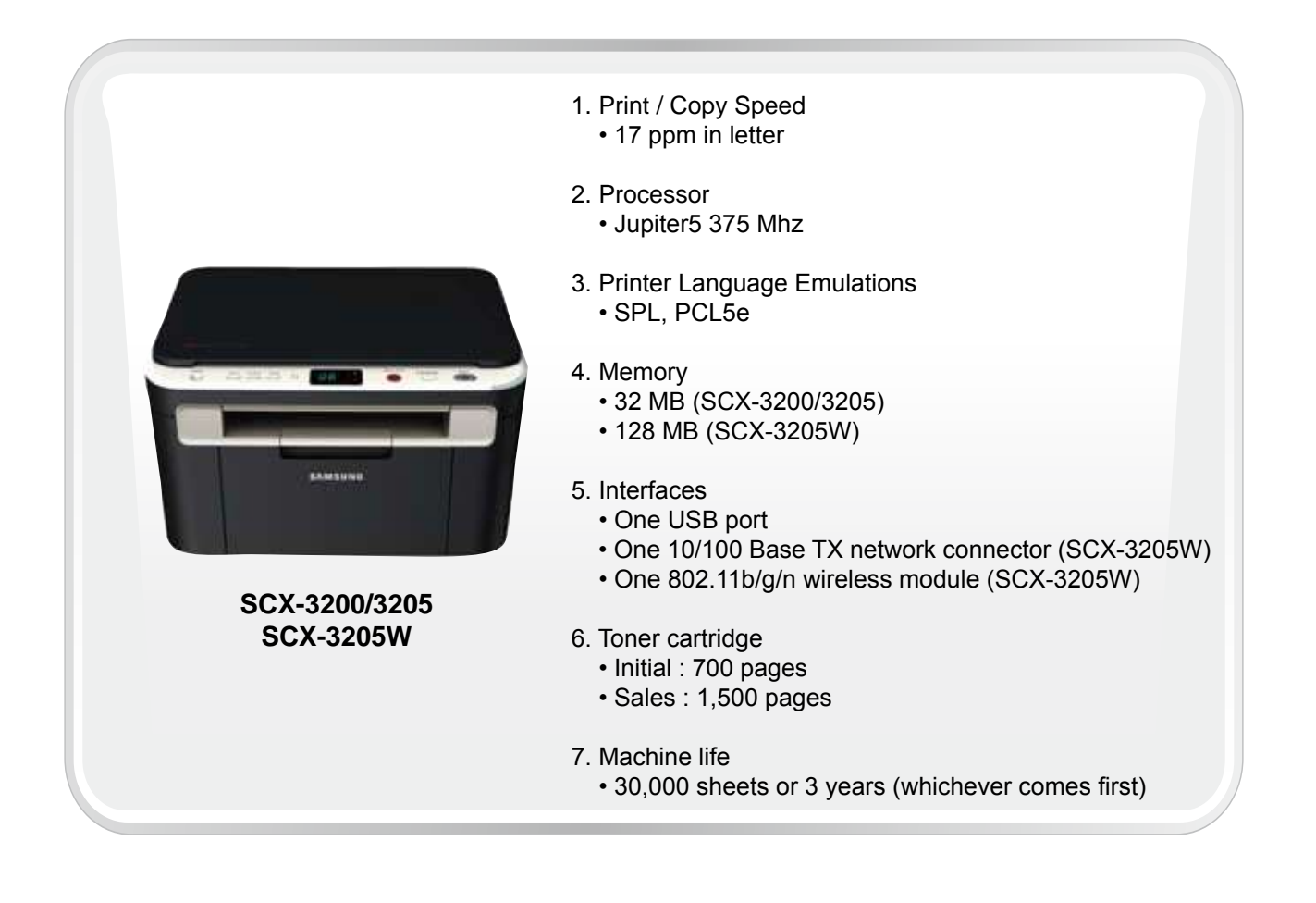

## 2.1.2 Specifications

• Product Specifications are subject to change without notice. See below for product specifications.

## 2.1.2.1 General Specification

| Items                     |                                 | SCX-3200/3205                                            | SCX-3205W                                                                                    |
|---------------------------|---------------------------------|----------------------------------------------------------|----------------------------------------------------------------------------------------------|
| Major Functions           | Standard                        | - Copy<br>- Print<br>- Scan                              | - Copy<br>- Print & N/W Print<br>- Scan<br>- Wireless LAN<br>- DLNA                          |
|                           | Option                          | -                                                        | -                                                                                            |
| Dimension (WxD            | xH)                             | 15.28 x 11.77 x 9.21 inches<br>(388 x 299 x 234 mm)      | 15.28 x 11.77 x 9.21 inches<br>(388 x 299 x 234 mm)                                          |
| Weight                    | with Package                    | 7.5 Kg (16.63 lbs)                                       | 7.5 Kg (16.63 lbs)                                                                           |
| LCD                       |                                 | 7-Segment(2-Digit)                                       | 7-Segment(2-Digit)                                                                           |
| I/O Interface             | Standard                        | Hi-Speed USB 2.0                                         | Hi-Speed USB 2.0,<br>Ethernet 10/100 Base TX<br>(Embedded type)<br>Wireless LAN 802.11 b/g/n |
|                           | Option                          | -                                                        | -                                                                                            |
| Power                     | Avg operation                   | Less than 270 W                                          | Less than 270 W                                                                              |
| Consumption               | Sleep Mode                      | Less than 3.8 W                                          | Less than 5.6 W                                                                              |
|                           | Standby Mode                    | Less than 36 W                                           | Less than 36 W                                                                               |
| Noise (Sound<br>Pressure) | Operating                       | Printing : 49dBA<br>Copying : 49dBA                      | Printing : 49dBA<br>Copying : 49dBA                                                          |
|                           | Standby                         | Less than 26 dBA                                         | Less than 26 dBA                                                                             |
| Warm Up Time              | from Sleep Start                | Less than 15 sec                                         | Less than 15 sec                                                                             |
| Machine Life              | Monthly Duty Cycle              | 5,000 pages                                              | 5,000 pages                                                                                  |
|                           | Average Monthly Print<br>Volume | 101 pages                                                | 101 pages                                                                                    |
|                           | Average Monthly Scan<br>Volume  | -                                                        | -                                                                                            |
|                           | Machine Life                    | Engine :30,000 sheets or 3 years (whichever comes first) | Engine :30,000 sheets or 3 years (whichever comes first)                                     |
|                           | ADF Feed Roller                 | -                                                        | -                                                                                            |
|                           | ADF Rubber Pad                  | -                                                        | -                                                                                            |
|                           | Pick-up Roller                  | 30,000 pages                                             | 30,000 pages                                                                                 |
|                           | Transfer Roller                 | 30,000 pages                                             | 30,000 pages                                                                                 |
|                           | Fuser Unit                      | 30,000 pages                                             | 30,000 pages                                                                                 |
| CPU                       |                                 | 375 MHz                                                  | 375 MHz                                                                                      |

## 2.1.2.2 Print Specification

| lte          | ems                         | SCX-3200/3205                                                                  | SCX-3205W                                                                                                    |
|--------------|-----------------------------|--------------------------------------------------------------------------------|----------------------------------------------------------------------------------------------------|
| Print Speed  |                             | Up to 16 ppm in A4<br>(17 ppm in Letter)                                       | Up to 16 ppm in A4 (17 ppm in Letter)                                                                                                    |
| Print Langua | ge (Emulation)              | SPL, PCL5e                                                                     | SPL, PCL5e                                                                                                    |
| Power Save   |                             | Yes (1, 5, 10, 15, 20, 30, 45, 60, 120<br>minutes)                             | Yes (1, 5, 10, 15, 20, 30, 45, 60, 120<br>minutes)                                                                                                    |
| Power rating |                             | 110 ~ 127 VAC(-10%-6%), 50/60Hz, 4.0A<br>220 ~ 240 VAC(-10%-6%), 50/60Hz, 2.0A | 110 ~ 127 VAC(-10%-6%), 50/60Hz, 4.0A<br>220 ~ 240 VAC(-10%-6%), 50/60Hz, 2.0A                                                                                                    |
| Resolution   |                             | Up to 1200 dpi Effective Output<br>(Addressable 1200 x 1200 dpi)               | Up to 1200 dpi Effective Output<br>(Addressable 1200 x 1200 dpi)                                                                                                    |
| Memory       |                             | 32 MB                                                                          | 128 MB                                                                                                    |
| FPOT         |                             | Less than 10 sec (from Ready mode)<br>Less than 30 sec (from Sleep mode)       | Less than 10 sec (from Ready mode)<br>Less than 30sec (from Sleep mode)                                                                                                    |
| Duplex Print |                             |                                                                                |                                                                                                    |
| Halftone(Gra | y Scale)                    | 256 Levels                                                                     | 256 Levels                                                                                                    |
| N/W Print    | Compatibility               |                                                                                | <ul> <li>Windows 2000/<br/>XP(32/64bit)/2003(32/64bit)/</li> <li>Vista(32/64bit)/2008(32/64bit)/</li> <li>in7(32/64bit)/</li> <li>2008R2(64bit)</li> <li>Various Linux OS: <ul> <li>RedHat Enterprise Linux WS 4, 5</li> <li>(32/64bit)</li> <li>Fedora Core 2~9 (32/64bit)</li> <li>Mandriva 2005, 2006, 2007, 2008(32/64bit)</li> <li>OpenSuSE 9.1, 9.2, 9.3, 10.0, 10.1, 10.2, 10.3, 11.0 (32bit)</li> <li>SuSE Linux Enterprise Desktop 9, 10 (32/64bit)</li> <li>Ubuntu 6.04, 6.10, 7.04, 7.10, 8.04 (32/64bit)</li> <li>Debian 3.1, 4.0 (32/64bit)</li> <li>Mac OS 10.3~10.6</li> <li>Unix AT&amp;T system V(Rel 4.2), BSD4.3, HP-UX (Rel 9.x &amp; Rel 10.x), SCO 5.x, SUNOS 5.5, Sparc or Solaris 2.5</li> </ul> </li> </ul> |
|              | Printing<br>Protocols       | -                                                                              | TCP/IPv4/IPv6, HTTP, SNMPv1/v2c/v3, LDAP, SMTP, Ethertalk                                                                                                    |
|              | Novell N/W<br>Print Service | -                                                                              | Netware 5.x, 6.x (TCP/IP Only)                                                                                                    |
|              | Device<br>Discovery         | -                                                                              | Rendezvous(Bonjour), SLP, UPnP                                                                                                    |

## 2.1.2.3 Scan Specification

| l            | tems                     | SCX-3200/3205                                                     | SCX-3205W                                                         |
|--------------|--------------------------|-------------------------------------------------------------------|-------------------------------------------------------------------|
| Scan Method  |                          | Color CIS                                                         | Color CIS                                                         |
| Scan Speed   | Linearity,<br>Halftone   | 15 sec (at Pc scan : P4-2.4GHz,<br>512MB, USB2.0, 300dpi, Letter) | 15 sec (at Pc scan : P4-2.4GHz,<br>512MB, USB2.0, 300dpi, Letter) |
|              | Gray                     | 25 sec (at Pc scan : P4-2.4GHz,<br>512MB, USB2.0, 300dpi, Letter) | 25 sec (at Pc scan : P4-2.4GHz,<br>512MB, USB2.0, 300dpi, Letter) |
|              | Color                    | 40 sec (at Pc scan : P4-2.4GHz,<br>512MB, USB2.0, 300dpi, Letter) | 40 sec (at Pc scan : P4-2.4GHz,<br>512MB, USB2.0, 300dpi, Letter) |
| Resolution   | Optical                  | 1200 x 1200 dpi (Color@Platen), 600<br>x 600 dpi (B/W@Platen)     | 1200 x 1200 dpi (Color@Platen), 600<br>x 600 dpi (B/W@Platen)     |
|              | Enhanced                 | 4800 x 4800 dpi                                                   | 4800 x 4800 dpi                                                   |
| Halftone     |                          | 256 levels                                                        | 256 levels                                                        |
| Scan Size    | Max. Document<br>Width   | Max. 216 mm (8.5")                                                | Max. 216 mm (8.5")                                                |
|              | Effiective Scan<br>Width | Max. 208 mm (8.2")                                                | Max. 208 mm (8.2")                                                |
| Scan Depth   | Color                    | Internal: 30 bit, External : 24 bit                               | Internal: 30 bit, External : 24 bit                               |
|              | Mono                     | - 1bit for Lineart & Halftone<br>- 8bits for Gray scale           | - 1bit for Lineart & Halftone<br>- 8bits for Gray scale           |
| Scan to      | Application              | Yes                                                               | Yes                                                               |
|              | USB                      | No                                                                | No                                                                |
|              | Email                    | No                                                                | No                                                                |
|              | SMB                      | No                                                                | No                                                                |
|              | FTP                      | No                                                                | No                                                                |
|              | HTTP(S)                  | No                                                                | No                                                                |
| Scan Manager |                          | Yes                                                               | Yes                                                               |
| Network Scan |                          | No                                                                | Yes                                                               |

| Items         |              | SCX-3200/3205                         | SCX-3205W                             |
|---------------|--------------|---------------------------------------|---------------------------------------|
| Compatibility | PC Scan      | Windows 2000/                         | Windows 2000/                         |
|               |              | XP(32/64bit)/2003(32/64bit)/          | XP(32/64bit)/2003(32/64bit)/          |
|               |              | Vista(32/64bit)/2008(32/64bit)/       | Vista(32/64bit)/2008(32/64bit)/       |
|               |              | Win7(32/64bit)/2008R2(64bit)          | Win7(32/64bit)/2008R2(64bit)          |
|               |              | Various Linux OS:                     | Various Linux OS:                     |
|               |              | - RedHat Enterprise Linux WS 4, 5     | - RedHat Enterprise Linux WS 4, 5     |
|               |              | (32/64bit)                            | (32/64bit)                            |
|               |              | - Fedora Core 2~9 (32/64bit)          | - Fedora Core 2~9 (32/64bit)          |
|               |              | - Mandriva 2005, 2006, 2007,          | - Mandriva 2005, 2006, 2007,          |
|               |              | 2008(32/64bit)                        | 2008(32/64bit)                        |
|               |              | - openSuSE 9.1, 9.2, 9.3, 10.0, 10.1, | - openSuSE 9.1, 9.2, 9.3, 10.0, 10.1, |
|               |              | 10.2, 10.3, 11.0 (32bit)              | 10.2, 10.3, 11.0 (32bit)              |
|               |              | - SuSE Linux Enterprise Desktop       | - SuSE Linux Enterprise Desktop       |
|               |              | 9, 10 (32/64bit)                      | 9, 10 (32/64bit)                      |
|               |              | - Ubuntu 6.04, 6.10, 7.04, 7.10, 8.04 | - Ubuntu 6.04, 6.10, 7.04, 7.10, 8.04 |
|               |              | (32/64bit)                            | (32/64bit)                            |
|               |              | - Debian 3.1, 4.0 (32/64bit)          | - Debian 3.1, 4.0 (32/64bit)          |
|               |              | Mac OS 10.3~10.6                      | Mac OS 10.3~10.6                      |
|               | Network Scan | None                                  | None                                  |

## 2.1.2.4 Copy Specification

| Items                               |                       | SCX-3200/3205                                                                                                    | SCX-3205W                                                                                                    |
|-------------------------------------|-----------------------|----------------------------------------------------------------------------------------------------|----------------------------------------------------------------------------------------------------|
| Copy Speed                          | Simplex Copy<br>Speed | <ul> <li>@SDMP, Text: Up to 16 cpm (A4) /</li> <li>17ppm (Ltr)</li> <li>Up to 12 cpm (A4)</li> <li>(For Austria, Belgium, Germany, Spain)</li> </ul> | <ul> <li>@SDMP, Text: Up to 16 cpm (A4) /</li> <li>17ppm (Ltr)</li> <li>Up to 12 cpm (A4)</li> <li>(For Austria, Belgium, Germany, Spain)</li> </ul> |
| FCOT                                | 1                     | Less than 15 seconds                                                                                                    | Less than 15 seconds                                                                                                    |
| Multi Copy                          |                       | 1~99                                                                                                    | 1~99                                                                                                    |
| Duplex                              |                       | N/A                                                                                                    | N/A                                                                                                    |
| Original Type                       | Text                  | Scan: 600x600dpi(Optical 600x300dpi),<br>Printing : 600x600dpi                                                                                       | Scan: 600x600dpi(Optical 600x300dpi),<br>Printing : 600x600dpi                                                                                       |
|                                     | Text/Photo            | Scan: 600x600dpi(Optical 600x300dpi),<br>Printing : 600x600dpi                                                                                       | Scan: 600x600dpi(Optical 600x300dpi),<br>Printing : 600x600dpi                                                                                       |
|                                     | Photo                 | Scan: 1200x1200dpi(Optical<br>600x600dpi), Printing : 1200x1200dpi                                                                                   | Scan: 1200x1200dpi(Optical<br>600x600dpi), Printing : 1200x1200dpi                                                                                   |
| Automatic Background<br>Suppression |                       | Off, Auto                                                                                                    | Off, Auto                                                                                                    |
| Darkness Con                        | trol                  | 5 Level                                                                                                    | 5 Level                                                                                                    |
| Collation Copy                      | ,                     | No                                                                                                    | No                                                                                                    |
| Special Copy                        | ID Card Copy          | Yes                                                                                                    | Yes                                                                                                    |
|                                     | Margin Shift          | No                                                                                                    | No                                                                                                    |
|                                     | Book Copy             | No                                                                                                    | No                                                                                                    |
|                                     | Covers                | No                                                                                                    | No                                                                                                    |
|                                     | Transparencies        | No                                                                                                    | No                                                                                                    |
|                                     | Create Booklet        | No                                                                                                    | No                                                                                                    |
|                                     | N-up copy             | No                                                                                                    | No                                                                                                    |
|                                     | Clone                 | No                                                                                                    | No                                                                                                    |
|                                     | Poster                | No                                                                                                    | No                                                                                                    |

## 2.1.2.5 Paper Handling

| lt                | ems               | SCX-3200/3205                                                                                                    | SCX-3205W                                                                                                    |
|-------------------|-------------------|----------------------------------------------------------------------------------------------------|----------------------------------------------------------------------------------------------------|
| Input Capacity    | Main Tray         | 150-sheet Cassette @ 80g/m²                                                                                                    | 150-sheet Cassette @ 80g/m²                                                                                                    |
|                   | Manual Tray       | 1 sheet @ 80g/m <sup>2</sup>                                                                                                    | 1 sheet @ 80g/m <sup>2</sup>                                                                                                    |
|                   | Optional Cassette | No                                                                                                    | No                                                                                                    |
| Output Capacit    | y                 | 50 sheets @ 80g/m² face down                                                                                                    | 50 sheets @ 80g/m² face down                                                                                                    |
| Media Size        | Main Tray         | A4, A5, Letter, Legal, Executive,<br>Folio,ISO B5, JIS B5, Custom                                                                                                    | A4, A5, Letter, Legal, Executive,<br>Folio,ISO B5, JIS B5, Custom                                                                                                    |
|                   | Manual Tray       | A4, A5, Letter, Legal, Executive,<br>Officio, Folio, ISO B5, JIS B5<br>Envelope Monarch, No.9, No.10, DL,<br>C5<br>Minimum Size (Custom) : 76x183mm<br>(3x7.2inch)<br>Maximum Size (Custom): 216x356mm<br>(8.5x14inch) | A4, A5, Letter, Legal, Executive,<br>Officio, Folio, ISO B5, JIS B5<br>Envelope Monarch, No.9, No.10, DL,<br>C5<br>Minimum Size (Custom) : 76x183mm<br>(3x7.2inch)<br>Maximum Size (Custom): 216x356mm<br>(8.5x14inch) |
|                   | Duplex            | NA                                                                                                    | NA                                                                                                    |
| Media Type        | Main Tray         | Plain ,Thick, Thin, Recycled, Archive                                                                                                    | Plain ,Thick, Thin, Recycled, Archive                                                                                                    |
|                   | Manual Tray       | Plain Paper, Transparency, Envelope,<br>Labels, Card stock                                                                                                    | Plain Paper, Transparency, Envelope,<br>Labels, Card stock                                                                                                    |
|                   | Duplex            | NA                                                                                                    | NA                                                                                                    |
| Media Weight      | Main Tray         | 16~32lb (60 to 120g/m²)                                                                                                    | 16~32lb (60 to 120g/m²)                                                                                                    |
|                   | Manual Tray       | 16~43 lb (60 to 163g/m²)                                                                                                    | 16~43 lb (60 to 163g/m²)                                                                                                    |
|                   | Duplex            | NA                                                                                                    | NA                                                                                                    |
| ADF Capacity      |                   | -                                                                                                    | -                                                                                                    |
| ADF Document Size |                   | -                                                                                                    | -                                                                                                    |

#### 2.1.2.6 Software

|                        | Items                    | SCX-3200/3205                                                                                                    | SCX-3205W                                                                                                    |
|------------------------|--------------------------|----------------------------------------------------------------------------------------------------|----------------------------------------------------------------------------------------------------|
| OS                     |                          | <ul> <li>Windows 2000/XP(32/64bit)/<br/>2003(32/64bit)/</li> <li>Vista(32/64bit)/2008(32/64bit)/</li> <li>Win7(32/64bit)/2008R2(64bit)</li> <li>Various Linux OS: <ul> <li>RedHat Enterprise Linux WS 4, 5 (32/64bit)</li> <li>Fedora 4, 5, 6, 7, 8, 9, 10, 11, 12 (32/64bit)</li> <li>SuSE Linux 10.0, 10.1 (32bit)</li> <li>OpenSuSE 10.2, 10.3, 11.0, 11.1, 11.2 (32/64bit)</li> <li>Mandriva 2005, 2006, 2007, 2008, 2009, 2009.1 (32/64bit)</li> <li>Ubuntu 5.04, 5.10, 6.06, 6.10, 7.04, 7.10, 8.04, 8.10, 9.04, 9.10 (32/64bit)</li> <li>SuSE Linux Enterprise Desktop 10, 11 (32/64bit)</li> </ul> </li> </ul> | <ul> <li>Windows 2000/XP(32/64bit)/<br/>2003(32/64bit)/</li> <li>Vista(32/64bit)/2008(32/64bit)/</li> <li>Win7(32/64bit)/2008R2(64bit)</li> <li>Various Linux OS:</li> <li>RedHat Enterprise Linux WS 4, 5<br/>(32/64bit)</li> <li>Fedora 4, 5, 6, 7, 8, 9, 10, 11, 12<br/>(32/64bit)</li> <li>SuSE Linux 10.0, 10.1 (32bit)</li> <li>OpenSuSE 10.2, 10.3, 11.0, 11.1,<br/>11.2 (32/64bit)</li> <li>Mandriva 2005, 2006, 2007, 2008,<br/>2009, 2009.1 (32/64bit)</li> <li>Ubuntu 5.04, 5.10, 6.06, 6.10, 7.04,<br/>7.10, 8.04, 8.10, 9.04, 9.10 (32/64bit)</li> <li>SuSE Linux Enterprise Desktop 10,<br/>11 (32/64bit)</li> </ul> |
| Driver                 | Printer                  | SPL, PCL5e                                                                                                    | SPL, PCL5e                                                                                                    |
|                        | TWAIN                    | Yes                                                                                                    | Yes                                                                                                    |
|                        | WIA                      | Yes                                                                                                    | Yes                                                                                                    |
|                        | ICDM                     | Yes                                                                                                    | Yes                                                                                                    |
| WHQL                   |                          | Windows XP, 2003, Vista, 2008,<br>Win7, 2008R2                                                                                                    | Windows XP, 2003, Vista, 2008,<br>Win7, 2008R2                                                                                                    |
| Application            | SmarThru                 | SmarThru 4                                                                                                    | SmarThru 4                                                                                                    |
| S/W                    | Smart Panel              | Yes (Windows, Mac, Linux)                                                                                                    | Yes (Windows, Mac, Linux)                                                                                                    |
|                        | Printer Settings Utility | Yes (Windows, Mac, Linux)                                                                                                    | Yes (Windows, Mac, Linux)                                                                                                    |
|                        | Network Scan             | No                                                                                                    | Yes                                                                                                    |
|                        | Scan Manager             | Yes (Windows, Mac)                                                                                                    | Yes (Windows, Mac)                                                                                                    |
|                        | PC-FAX                   | -                                                                                                    | -                                                                                                    |
|                        | Direct Printing Utility  | No                                                                                                    | No                                                                                                    |
| Network<br>Application | SWAS                     | No                                                                                                    | SyncThru Web Admin Service 5.0<br>(Windows)                                                                                                    |
|                        | SetIP                    | No                                                                                                    | Yes                                                                                                    |

| Items                  |                     | SCX-3200/3205                     | SCX-3205W                         |
|------------------------|---------------------|-----------------------------------|-----------------------------------|
| Accessory              | Quick Install Guide | Yes                               | Yes                               |
|                        | S/W CD ROM          | 1 CD for all driver & application | 1 CD for all driver & application |
| Toner Cartridge        |                     | 1 EA                              | 1 EA                              |
| Power Cable            |                     | 1 EA                              | 1 EA                              |
| Telephone Jack         |                     | No                                | No                                |
| Wireless Install Guide |                     | No                                | Yes                               |
|                        | Printer Cable[USB]  | Only XBH/ETS/XIP/STS/XEV/XSS      | Only XBH/ETS/XIP/STS/XEV/XSS      |
|                        |                     | model                             | model                             |

## 2.1.2.7 Options

| Items                 | SCX-3200/3205 | SCX-3205W |
|-----------------------|---------------|-----------|
| Options               | No            | No        |
| Memory                | No            | No        |
| Paper Cassette        | No            | No        |
| PS                    | No            | No        |
| Mechanical Counter    | No            | No        |
| FDI                   | No            | No        |
| Downloadable Font ROM | No            | No        |
| 2nd Fax Modem         | No            | No        |
| Desk                  | No            | No        |

### 2.1.2.8 Consumables

| Items       |              | SCX-3200/3205                                                                                                    | SCX-3205W                                                                                                    |
|-------------|--------------|----------------------------------------------------------------------------------------------------|----------------------------------------------------------------------------------------------------|
| Туре        |              | 1 piece                                                                                                    | 1 piece                                                                                                    |
| Model Code  | Toner        | MLT-D104S, MLT-D104L                                                                                                    | MLT-D104S, MLT-D104L                                                                                                    |
| Toner       | Life         | Standard : Average Cartridge Yield<br>1,500 standard pages<br>(Ships with 700 pages Starter Toner<br>Cartridge)<br>Declared cartridge yield in<br>accordance with ISO/IEC 19752 | Standard : Average Cartridge Yield<br>1,500 standard pages<br>(Ships with 700 pages Starter Toner<br>Cartridge)<br>Declared cartridge yield in<br>accordance with ISO/IEC 19752 |
|             | Level Sensor | No                                                                                                    | No                                                                                                    |
| Toner Count |              | Yes (CRUM)                                                                                                    | Yes (CRUM)                                                                                                    |

### 2.1.2.9 Options

| Items            | Specification |
|------------------|---------------|
| Memory           | N/A           |
| Second Cassette  | N/A           |
| Wired Network    | N/A           |
| Wireless Network | N/A           |
| Hard Disk        | N/A           |
| Duplex Unit      | N/A           |

## 2.1.3 Model Comparison Table

|            |                      | Samsung<br>SCX-3200/3205<br>SCX-3205W       | Samsung<br>SCX-4300   | HP<br>M1120              |
|------------|----------------------|---------------------------------------------|-----------------------|--------------------------|
| Image      |                      |                                             |                       |                          |
| Print spe  | eed (A4/Ltr.)        | 16/17ppm                                    | 18/19ppm              | 18/19ppm                 |
| FPOT (F    | From ready)          | 10 sec                                      | 40 sec                | 7 sec                    |
| Resolu     | ition (Print)        | Up to 1,200 x 1,200 dpi                     | Up to 600 x 600 dpi   | Up to 600 x 600 dpi      |
| Resolution | Optical              | Up to 1,200 x 1,200 dpi                     | Up to 600 x 2,400 dpi | Up to 1200 dpi           |
| (Scan)     | Enhanced             | 4,800 x 4,800 dpi                           | 4,800 x 4,800 dpi     | Up to 19,200 dpi         |
| Em         | nulation             | PCL5e, SPL                                  | SPL-C                 | GDI                      |
| Paper      | Input                | 150 sh. Bin 250 sh. Cassette 1 MP           |                       | 250 sh. Bin<br>10 sh. MP |
| Tianuling  | Output               | 50 sh.                                      | 50 sh.                | 100 sh.                  |
|            | Memory               | 32 MB (SCX-3200/3205)<br>128 MB (SCX-3205W) | 8 MB                  | 32 MB                    |
|            | Interface            | Hi-Speed USB 2.0<br>Wireless (SCX-3205W)    | Hi-Speed USB 2.0      | High speed USB 2.0       |
| General    | Noise level          | 49 dBA                                      | 48 dBA                | 52 dBA                   |
|            | Dimension<br>(WxDxH) | 15.9" x 11.7" x 9.2"                        | 16.1" x 16.8" x 9.1"  | 18.00" x 14.5" x 12.7"   |
|            | Consumables          | 1.5K                                        | 2K(1K)                | 2.0K                     |

## 2.2 System Overview

This chapter describes the functions and operating principal of the main component.

## 2.2.1 Front View

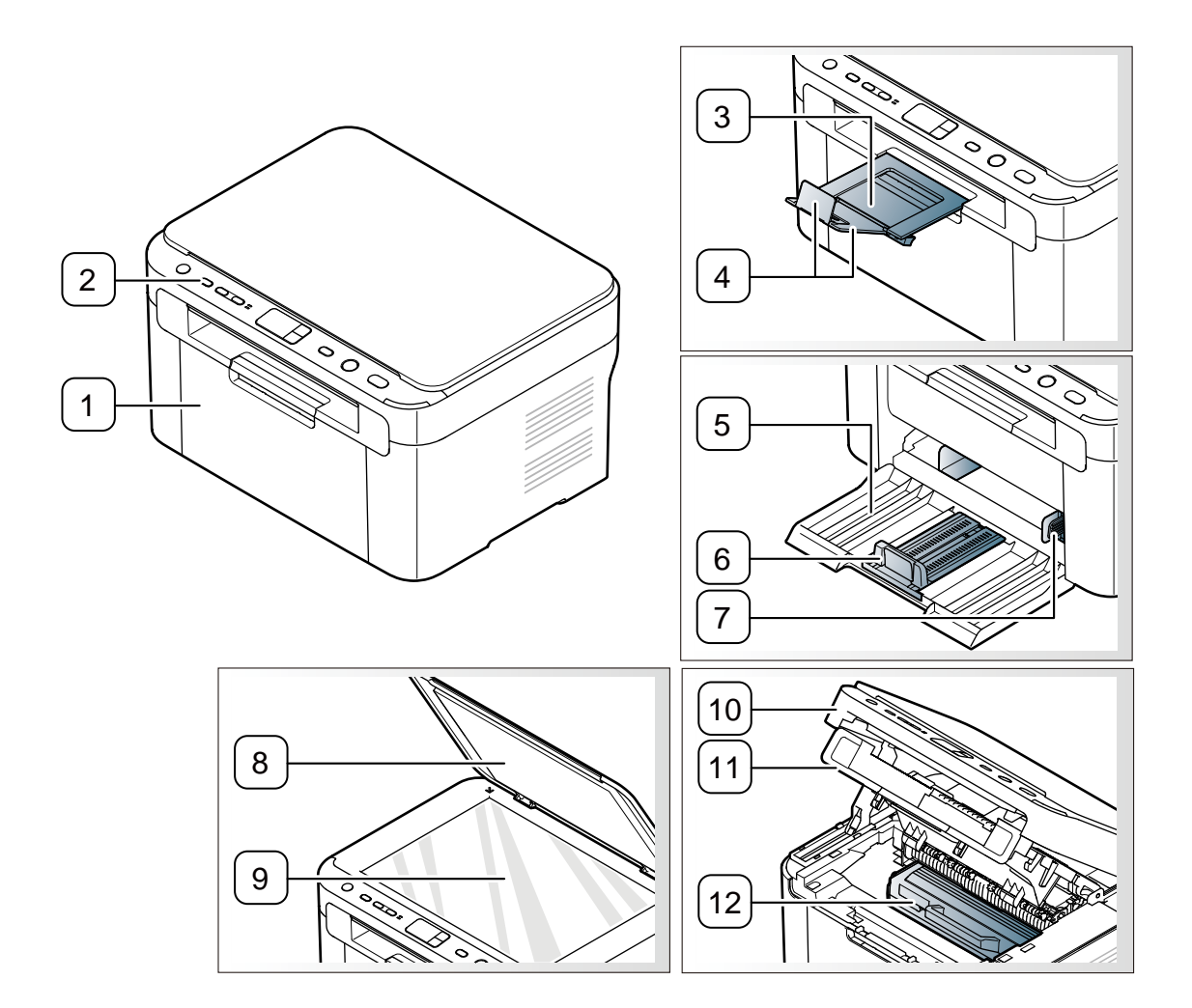

#### This illustration may differ from your machine depending on its model.

| 1 | Front door              | 7  | Paper width guides |
|---|-------------------------|----|--------------------|
| 2 | Control panel           | 8  | Scanner lid        |
| 3 | Output tray (face down) | 9  | Scanner glass      |
| 4 | Output support          | 10 | Scan unit          |
| 5 | Тгау                    | 11 | Inner cover        |
| 6 | Paper length guide      | 12 | Toner cartridge    |

Service Manual

## 2.2.2 Rear View

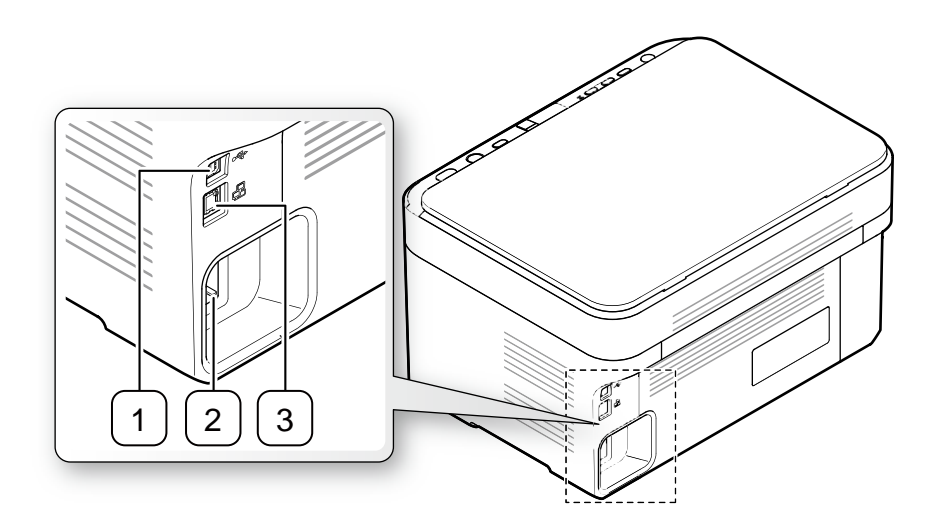

#### This illustration may differ from your machine depending on its model.

| 1 | USB port              | 3 | Network port <sup>a</sup> |
|---|-----------------------|---|---------------------------|
| 2 | Power cord receptacle |   |                           |

a. SCX-3205W(K) only

## 2.2.3 System Layout

This model consists of the Engine parts and F/W, and said engine parts consists of the mechanical parts comprising the Frame, Feeding, Developing, Driving, Transferring, Fusing, Cabinet and H/W. The electrical systems are comprised of the main control board, power board, operation panel, PC Interface.

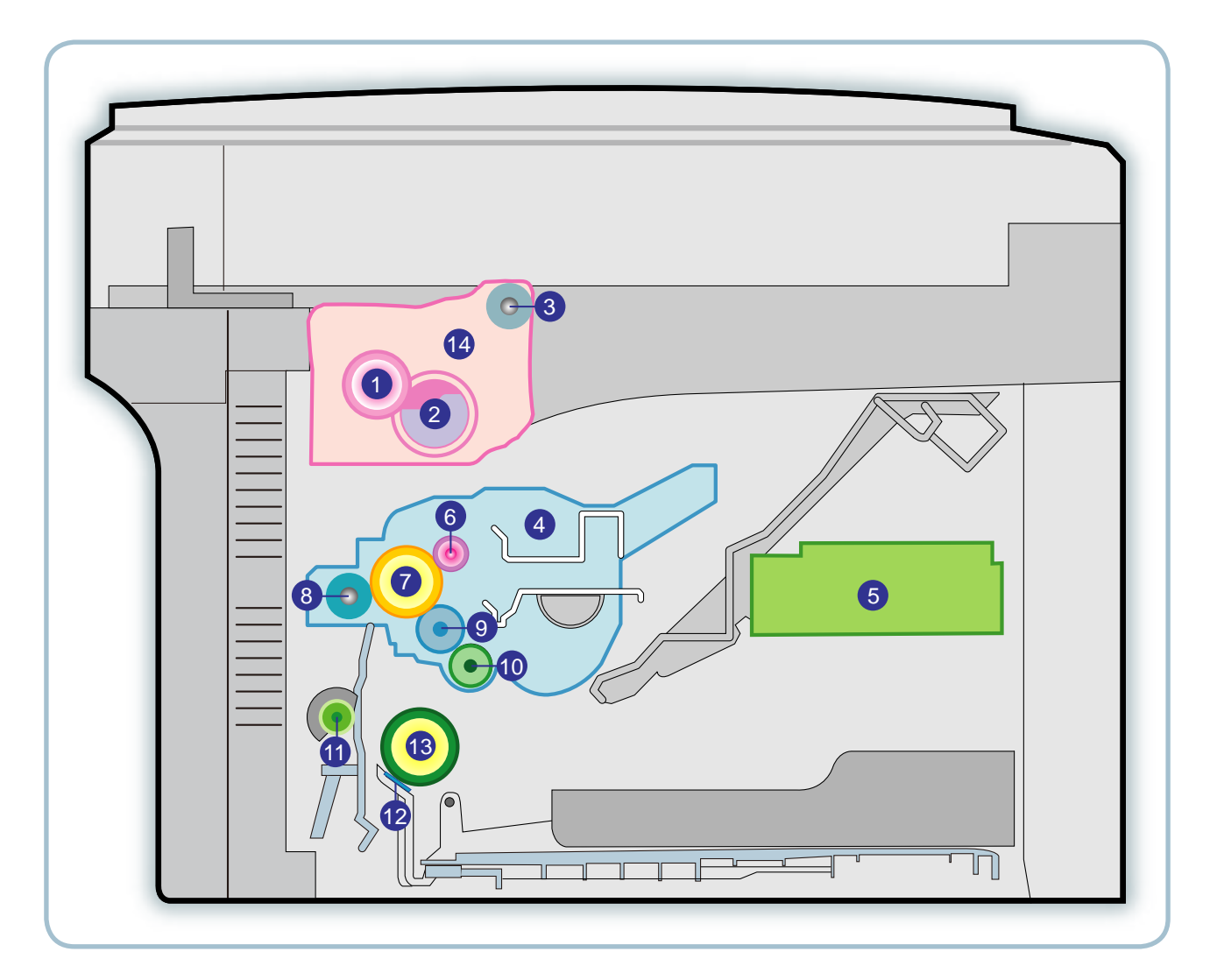

| NO. | NAME            |
|-----|-----------------|
| 1   | Pressure roller |
| 2   | Heat roller     |
| 3   | Exit roller     |
| 4   | Toner Cartridge |
| 5   | LSU             |
| 6   | Charge roller   |
| 7   | OPC             |

| NO. | NAME            |
|-----|-----------------|
| 8   | Transfer roller |
| 9   | Deve roller     |
| 10  | Supply roller   |
| 11  | Feed roller     |
| 12  | Friction pad    |
| 13  | Pickup roller   |

Service Manual

#### 2.2.3.1 Feeding Part

It is consists of a basic cassette, an MP tray for printing on special media (envelope, label, special paper).

#### 1) Separation method

Paper is separated by the friction pad mounted to the center of the cassette.

#### 2) Input tray

This model uses a bin-type tray to hold the paper. It takes a center loading method and applies 'friction pad separating method.

Both the side guide and the rear guide can be adjusted for various types of papers from A6 to legal size paper. The input tray uses a Paper Empty Sensor for paper detection.

(Capacity: 150 sheets ( $80g/m^2$  paper standard), paper arranging function, various size papers accepting function. In the front side, there is a paper level indicator.

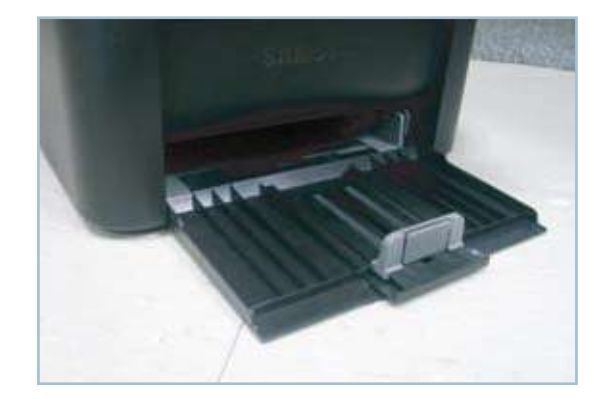

#### 3) Pick- up roller

The paper feed system is comprised of a paper pickup, driving, control function, paper feeding, and static removal function. The Pick up roller is driven by a solenoid.

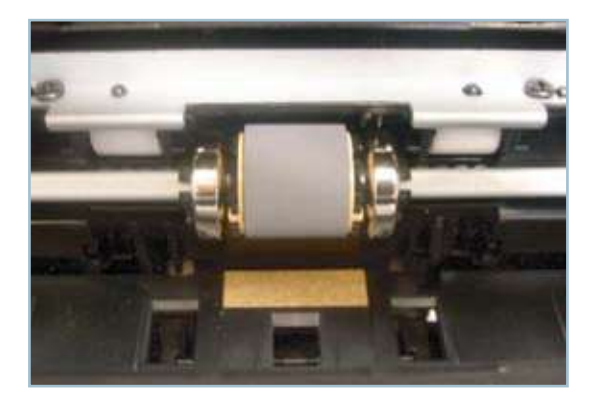

#### 2.2.3.2 Transfer Roller

- The transfer roller delivers the toner from the OPC drum to the paper.
- There is no PTL Ass'y.
- Life Span : Print over 30,000 sheets (in15~30  $^{\circ}$ C)

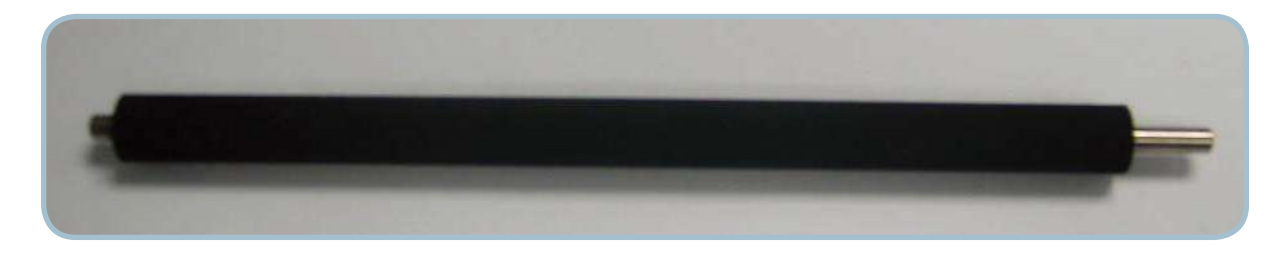

#### 2.2.3.3 Driver Assy

- The SCX-3200/3205 Series drive system is comprised of an OPC, Pick- up, Feed, Fuser, Gear- Train all fixed to as mounting bracket. A step motor is used for driving the assembly; it mounted to the left frame.
  - Driving Frequency: Step Motor 840 PPS (1050rpm)
  - Drive system is comprised of: Stepping Motor → Pick-up/Feeder/Transfer/Fuser/Exit

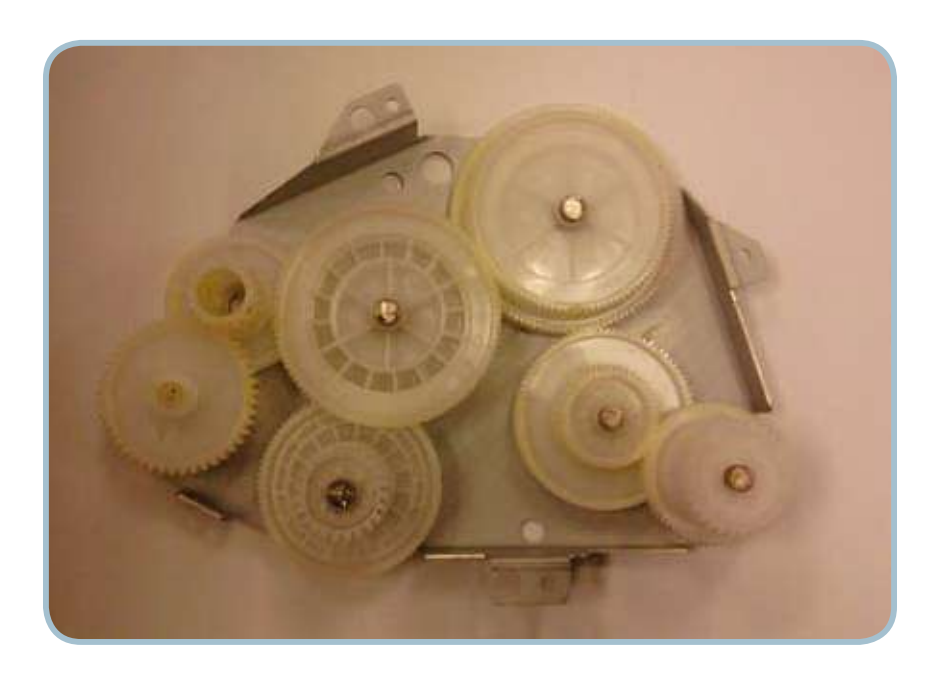

#### 2.2.3.4 Fuser

The Fuser Unit consisted of a halogen lamp, heat roller, pressure roller, thermistor and thermostat. It fuses the toner on a paper by a combination of heat and pressure to complete the printing job.

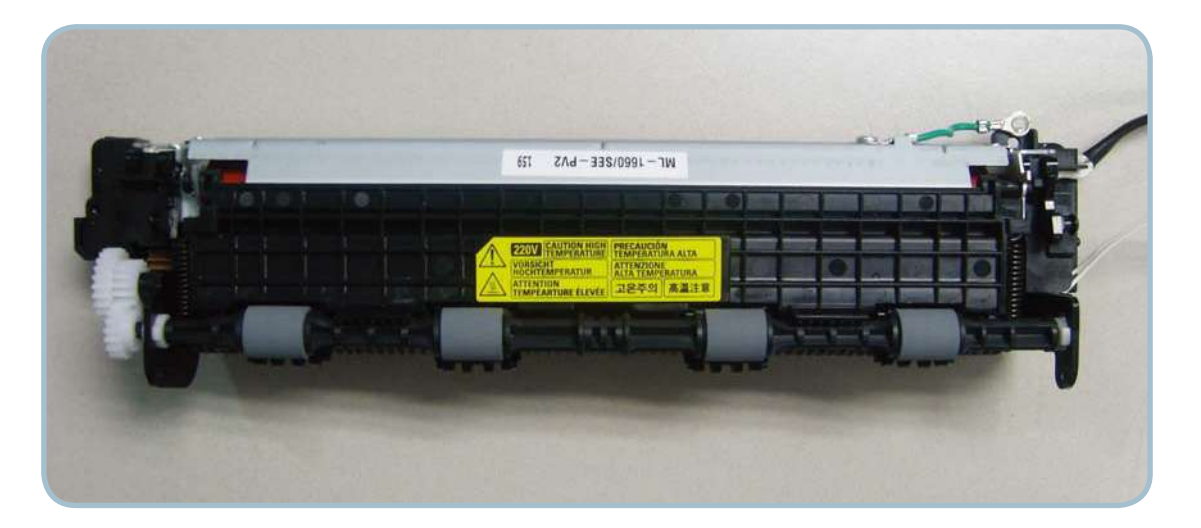

#### 1) Thermostat

When a heat lamp is overheated, a Thermostat cuts off the main power to prevent over- heating.

- Thermostat Type : Non- Contact type dual THERMOSTAT
- Control Temperature : 195  $^\circ\!\!\!C$  ± 5  $^\circ\!\!\!C$

#### 2) Thermistor

It is a temperatrue detecting sensor. - Temperature Resistance : 7 k $\Omega$  (180 °C) Provide spec cold at rook temp Example: 375K ohms

#### 3) Heat roller

The heat roller transfers the heat from the lamp to apply a heat on the paper. The surface of a heat roller is coated with Teflon, so toner does not stick to the surface.

#### 4) Pressure roller

A pressure roller mounted under a heat roller is made of a silicon resin, and the surface also is coated with Teflon. When a paper passes between a heat roller and a pressure roller, toner adheres to the surface of a paper permanently.

#### 5) Halogen Lamp

- Voltage 120 V : 115 ± 5 %
- 220 V : 230 ± 5 %
- Capacity : 600 Watt ± 25 W

#### 6) Items for safety

Protecting device for overheating

- 1st protection device: Hardware cuts off when overheated
- 2nd protection device: Software cuts off when overheated
- 3rd protection device: Thermostat cuts off main power.

Safety device

- The fuser power is cut off when a front cover is opened
- A caution label has been added to the Fuser Unit to warn the customer of the "Hot Area", so they can use care when in that area. It can be easily seen when customer opens the rear cover.

#### 2.2.3.5 LSU (Laser Scanner Unit)

It is the core part of the LBP which switches from the video data received to the controller to the electrostatic latent image on the OPC drum by controlling laser beam, exposing OPC drum, by use of a polygon mirror. The OPC drum is synchronized with the paper feeding speed. The /HSYNC signal is created when the laser beam from LSU reaches the end of the polygon mirror, and the signal is sent to the controller. The controller detects the /HSYNC signal to adjust the vertical line of the image on paper. The /HSYNC signal is used to synchronize the image data with the left margin of the paper.

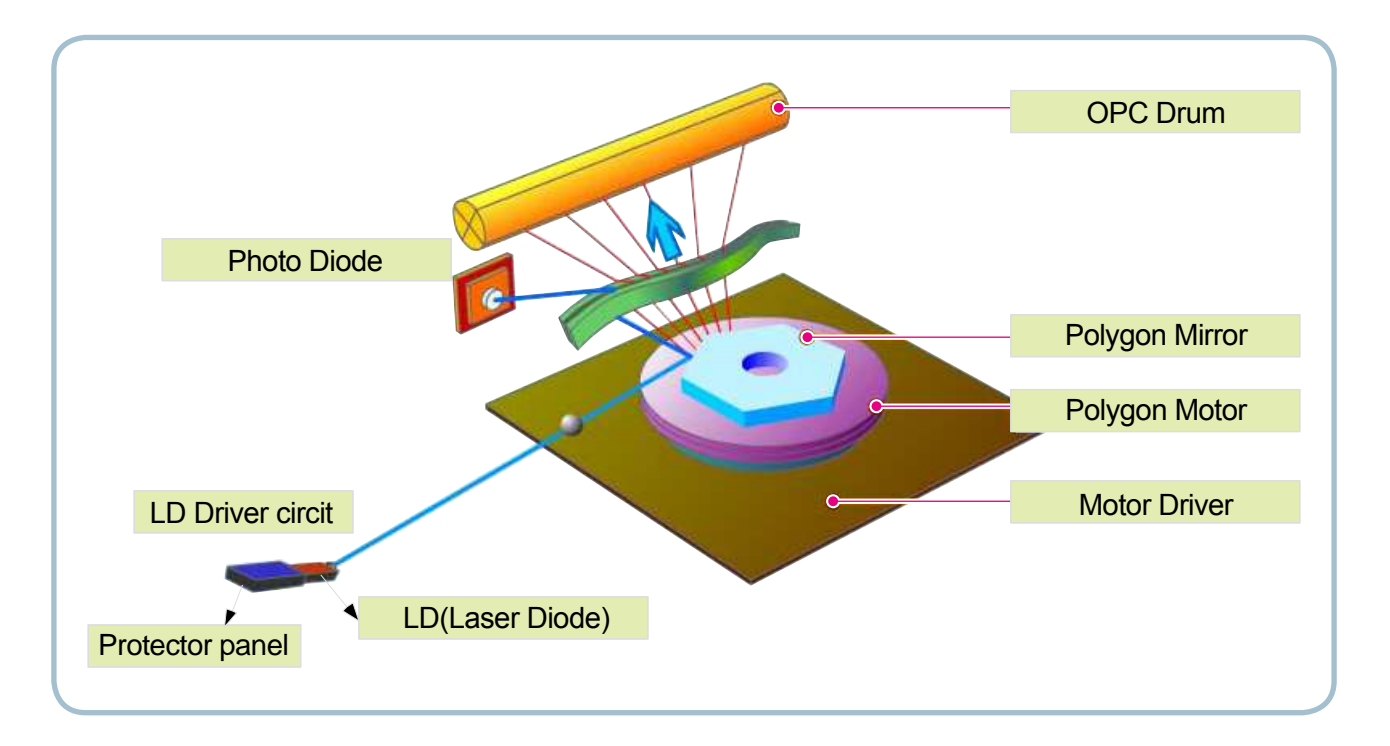

#### 2.2.3.6 Toner Cartridge

By using the electronic photo process, it creates a visual image. In the toner cartridge, the OPC unit and the developing unit are contained in one assembly. The OPC unit houses the OPC drum and charging roller, the toner cartridge unit houses the toner, supply roller, developing roller, and blade (Doctor blade)

- Developing Method : Non magnetic 1 element contacting method
- Toner : Non magnetic 1 element shatter type toner
- Charging capacity : 39.1 ± 3 μC/g
- Average OD : 8.0 ± 0.5µm (Toner)
- The life span of toner (ISO 19752 pattern / Letter standard)
  - $\rightarrow$  Initial toner : 0.7K
  - $\rightarrow$  Sales toner : 1.5K
- Toner Residual Sensor : Dot count with CRUM(CRU Monitor)
- OPC Cleaning : Collect the toner by using cleaning blade
- Handling of wasted toner : Waste [residual] toner is cleaned off the drum by means of a cleaning blade.
- OPC Drum Protecting Shutter : None
- · Classifying device for toner cartridge: ID is classified by CRUM.

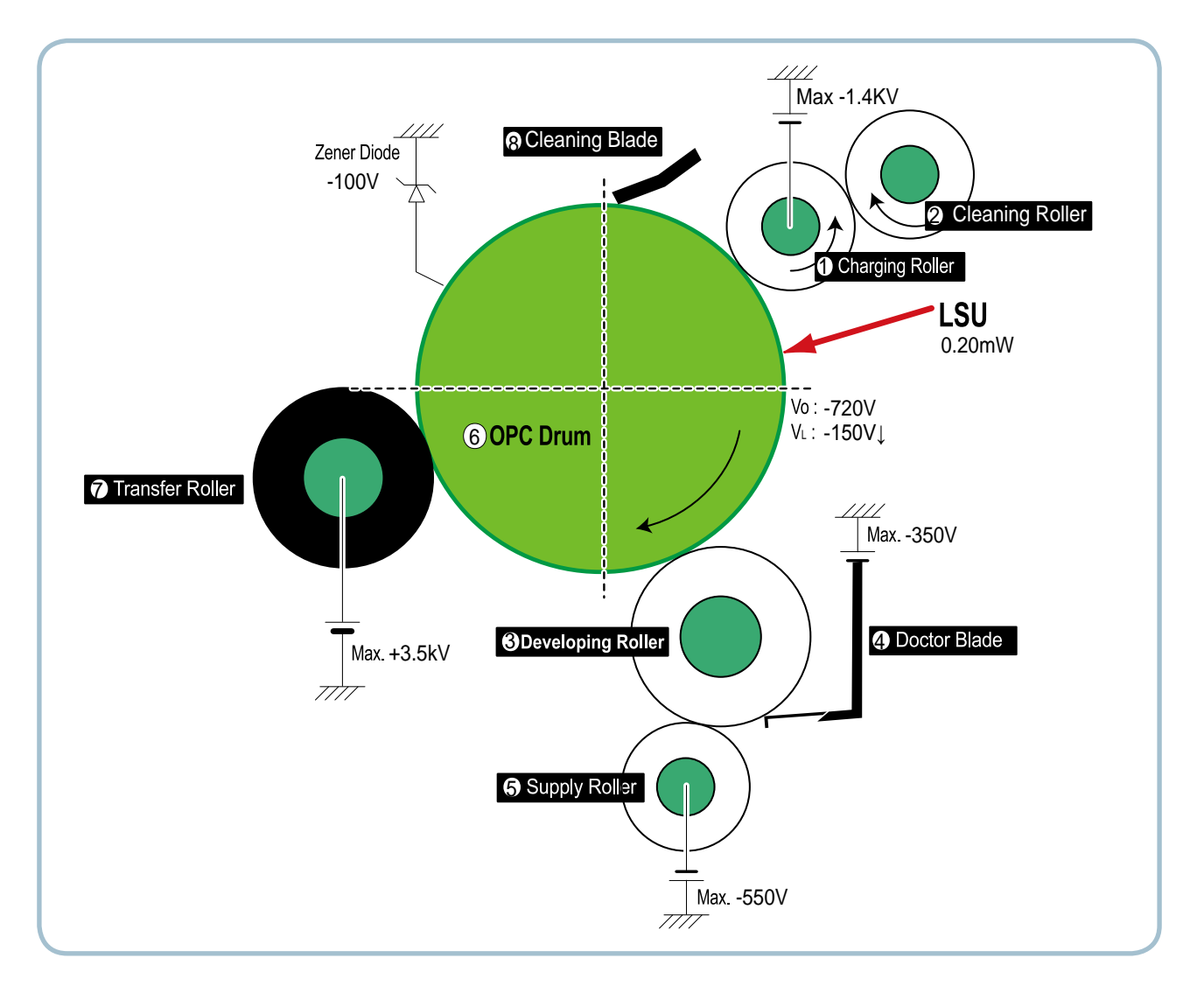

## 2.2.4 Engine H/W Specifications

#### 2.2.4.1 Main PBA

The Engine and the Printer Controller function are housed into one Main Board called Main PBA. The CPU is functioned as the bus control, I/O handling, drivers, and PC interface. The main board sends the Current Image of Video data to the LSU and manages the conduct of manages the electrophotography for printing. The CPU on Main PBA manages the circuits for the motors: paper feed, paper path, clutches, pre- transfer lamp, current control to driver components, and fan driving.

The signals from the paper feed jam sensor and paper empty sensor are directly inputted to the main board.

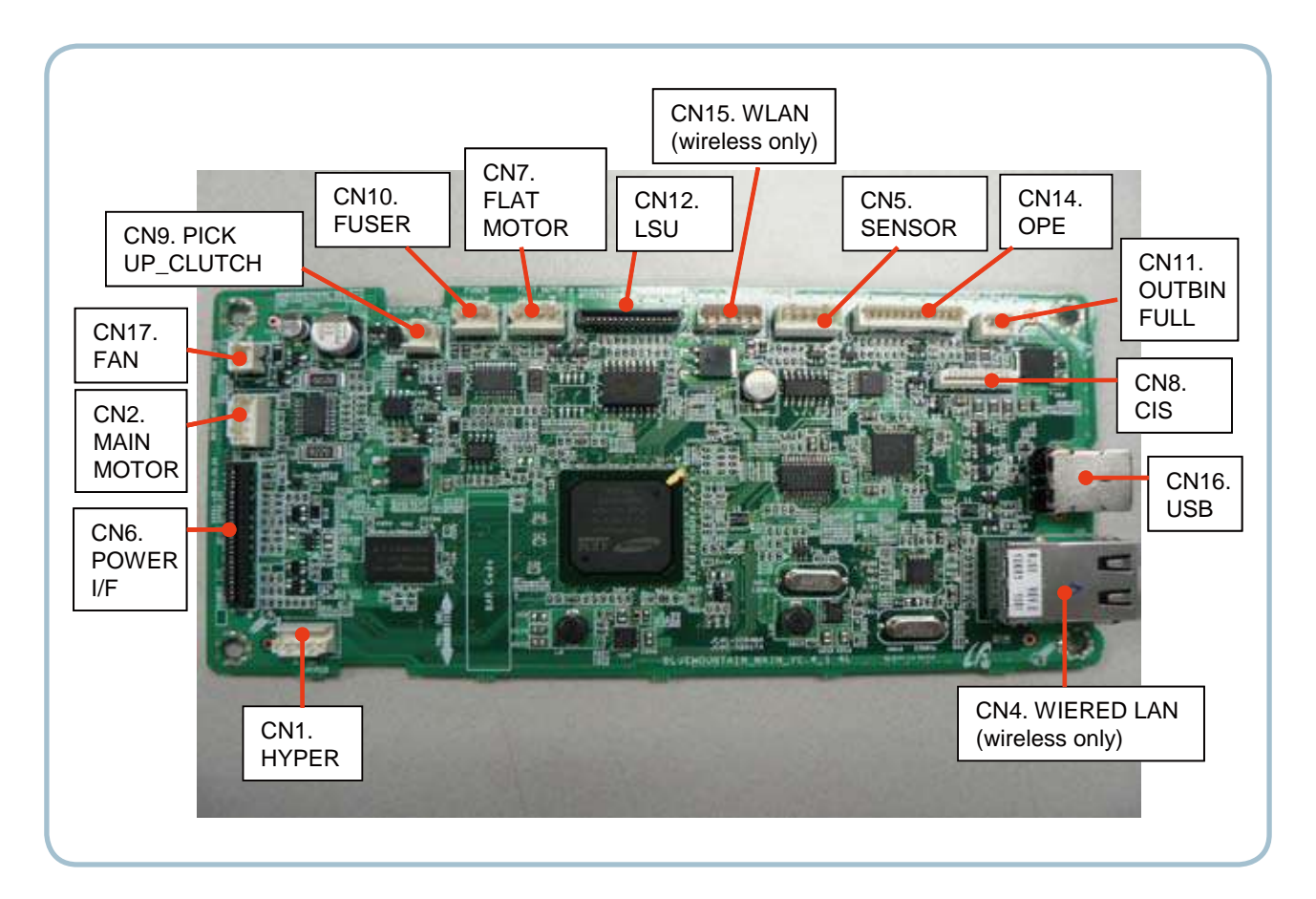

#### (a) ASIC (Jupiter5)

- CPU Core : Use 32 Bit RISC Processor of Jupiter5 which uses ARM 926EJS core.
- the main function of ASIC has the following feautres;
  - -> Multi-layered bus architecture for bus traffic distribution
  - -> Multi-Port DDR SDRAM Controller
  - -> external NOR flash controller and SPI interface, which Supports Auto Boot operation using external Serial Flash.
  - -> Speed
- Up to 133MHz Bus Interface and DRAM interface
- GDI Mono MFP: up to 30 ppm at 2400 dpi mode
- Supports A4 paper size

#### (b) Memory

- 1) Serial-type nor flash memory Store System Program and can be download System Program through PC Interface
- Capacity : 4MByte(SCX-3200/3205), 8MByte(SCX-3205W)
- 2) DDR2 SDRAM When Printing, use Band Buffer, System Working Memory Area.
- Capacity : 32M Byte (SCX-3200/3205) 128M Byte (SCX-3205W) for printing System Working Memory Area

#### (c) Sensor Input Circuit

#### Paper Empty Sensing

The Paper empty sensor on the tray detects the state of paper empty and the state of paper width i.e. narrow paper width or not.

#### Regi Sensing

N/A

#### Paper Feeding

When paper passes the actuator (feed sensor part), it detects the signal by use of a Photo interrupter, informs the CPU, and synchronizes the image data after a predetermined time. If it doesn't detect the feed sensor within 1sec. after paper is fed, paper Jam0 is occurred (LED will be display Orange color).

#### Paper Exit Sensing

N/A

#### Cover Open Sensing

The Cover open sensor is located on the HVPS. After the top cover is opened, +24VS (Solenoid, Main Motor, Polygon motor part of LSU and HVPS), which is supplied to the each unit, is cut off. In case, the red light will will be ON to inform the end-user.

#### SOLENOID Driving

The clutches are driven by turning on the TRs, which is controlled by the CPU. The diode in the Clutch driving circuits protects TR driven from the noise, which may occur when the solenoid is de-energized.

#### Motor Driving

The main motor driving circuits is on the main board There is motor driver IC on the main board, to control the step motor.

#### 2.2.4.2 HVPS and SMPS Board

The HVPS Board and SMPS Board housed in one board.

The HVPS board creates the high voltage of THV/MHV/Supply/Dev and supplies it to the developer portion, so as to develop the optimum image quality. The HVPS portion takes the 24V and outputs the high voltage for THV/MHV/BIAS, and supplied to the high voltage, OPC cartridge, and transfer roller for optimum latent image and toner transfer quality.

It is the power source of entire system. It is assembled by an independent module, so it is possible to use for common use. It is mounted on the side of the machine.

It is consisted of the SMPS portion, which supplies the DC power for driving the system, and AC to power the Fuser Unit. SMPS has two output channels, which are +3.3V and +24V.

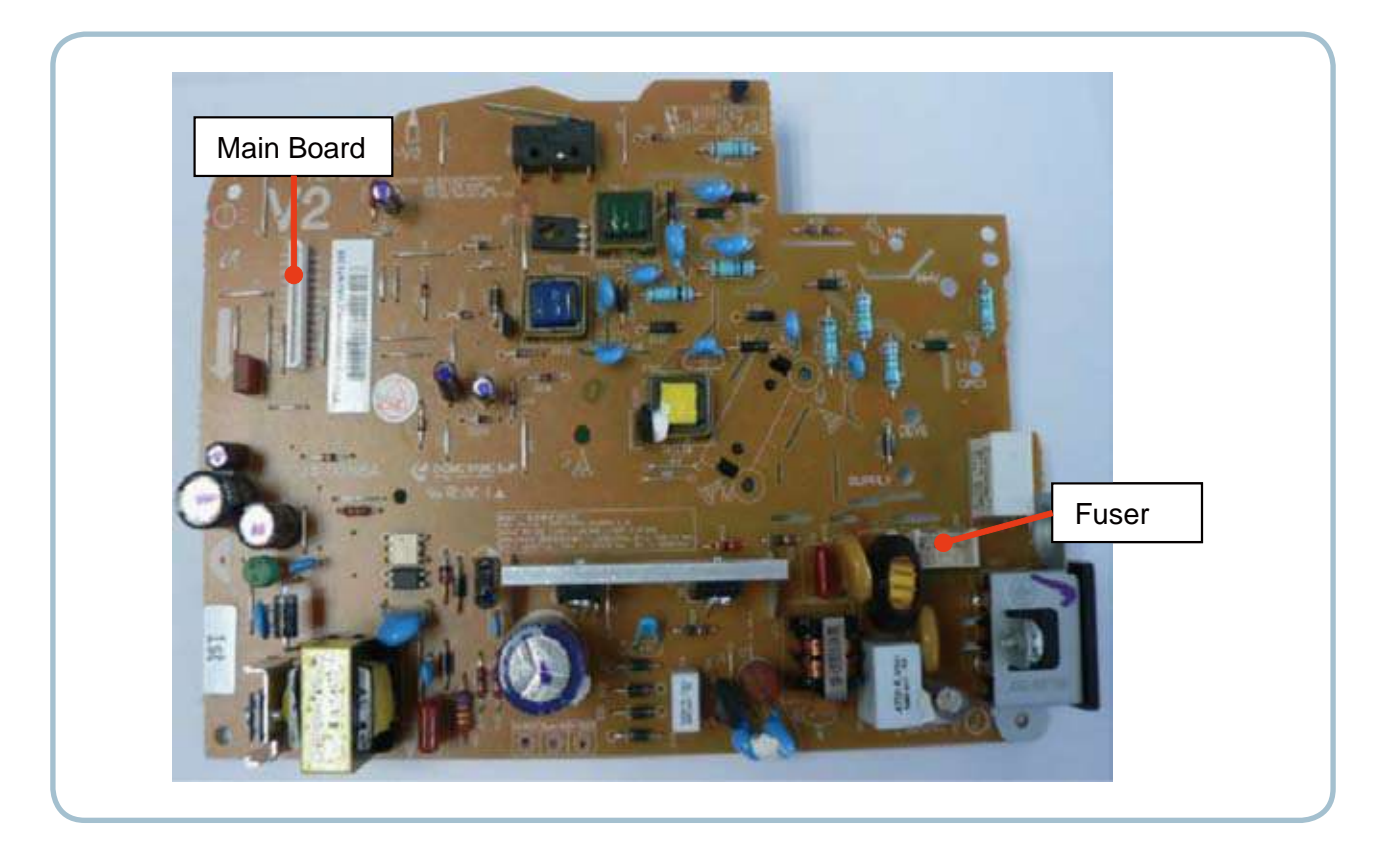

#### HVPS Board

#### • Transfer High Voltage (THV+)

- Input Voltage : 24 V DC ± 15%
- Output Voltage : THV+: max +3.5kV ± 10 %,(Duty Variable, no loading ) THV-: -1kV±20% (when cleaning,200 №)
- Input contrast of the Voltage stability degree : under ± 3 % (fluctuating input 21.6V~26.4V) Loading contrast : ± 3 % or less
- Output Voltage Rising Time : 50 ms Max
- Output Voltage Falling Time : 100 ms Max
- Fluctuating transfer voltage with environmental various : 0~3.5kV
- Environment Recognition Control Method : The THV-PWM ACTIVE is transfer active signal. It detects the resistance by recognizing the voltage value, F/B, while permits the environmental recognition voltage.
- Output Voltage Control Method : Transfer Output Voltage is outputted and controlled by changing Duty of THVPWM Signal.

#### Charge Voltage (MHV)

- Input Voltage : 24 V DC ± 15%
- Output Voltage : -1.0KV ~ -1.8KV DC ± 3%
- Output Voltage Rising Time : 50 ms Max
- Output Voltage Falling Time : 50 ms Max
- Output Loading range : 30 M $\Omega$  ~ 1000 M $\Omega$
- Output Control Signal(MHV-PWM) : CPU is HV output when PWM is Low

#### • Cleaning Voltage (THV-)

- The (+) Transfer Voltage is not outputted because the THV PWM is controlled with low.
- The (-) Transfer Voltage is outputted because the THV-Enable Signal is controlled with low
- The output fluctuation range is big because there is no Feedback control.

#### • Developing Voltage (DEV)

- Input Voltage : 24 V DC ± 15%
- Output Voltage: -200V ~ -500V DC ±3%
- Output Voltage Fluctuation range: PWM Control
- Input contrast of the output stability degree : ± 3 % or less Loading contrast : ± 3 % or less
- Output Voltage Rising Time : 50 ms Max
- Output Voltage Falling Time : 50 ms Max
- Output Loading range :  $10M\Omega \sim 1000 M\Omega$
- Output Control Signal (BIAS-PWM) : the CPU output is HV output when PWM is low.

#### Supply

- Output Voltage : -350 V ~ -650V DC ±50 V(ZENER using, DEV )
- Input contrast of the output stability degree : under  $\pm 5 \%$ Loading contrast :  $\pm 5 \%$  or less
- Output Voltage Rising Time : 50 ms Max
- Output Voltage Falling Time : 50 ms Max
- Output Loading range :  $10 M\Omega \sim 1000 M\Omega$
- Output Control Signal (BIAS-PWM) : the CPU is HV output when PWM is low.

#### SMPS Board

#### AC Input

- Input Rated Voltage : AC 220V ~ 240V AC 110V ~ 127V
- Input Voltage fluctuating range : AC 180V ~ 270V AC 90V ~ 135V
- Rated Frequency : 50/60 Hz
- Frequency Fluctuating range : 47 ~ 63 Hz
- Input Current : Under 4.0Amps / 2.0Amps (But, the status when Fuser is off or rated voltage is inputted/ outputted

#### Rated Output Power

| NO | ITEM                                                    | CH1                                    | CH2                                              | Remark |
|----|---------------------------------------------------------|----------------------------------------|--------------------------------------------------|--------|
| 1  | CHANNEL NAME                                            | +3.3V                                  | +24.0V                                           |        |
| 2  | CONNECTOR PIN                                           | CON 3<br>3.3V PIN: 5,7<br>GND PIN: 8,9 | CON 3<br>24V PIN:1,2,3<br>GND PIN:8,9,25,26      |        |
| 3  | Rated Output                                            | +3.3V±5%<br>(3.135~3.465V)             | +24V±10% -> -10%, +15%,<br>(21.6~26.4V) -> 27.6V |        |
| 4  | Max. Output Current                                     | 0.8A                                   | 1.35A                                            |        |
| 5  | Peak Loading Current                                    | 1.0A                                   | 1.8A                                             | 100ms  |
| 6  | RIPPLE NOISE Voltage                                    | 100mVp-p                               | Under 500mVp-p                                   |        |
| 7  | Maximum output                                          | 2.64W                                  | 32.4W                                            |        |
| 8  | Peak output                                             | 3.3W                                   | 43.2W                                            | 100ms  |
| 9  | Protection for loading shortage and overflowing current | Shut down or Fuse<br>Protection        | Shut down or Output<br>Voltage Drop              |        |
# 2.2.5 Engine F/W Contol Algorithm

# 2.2.5.1 Feeding

If feeding from a cassette, drive of the pickup roller is controlled by a solenoid. The on/off of the solenoid is controlled by controlling the general output port or the external output port. Provided below are the units jam conditions:

| ltem  | Description                                                                                                    |
|-------|----------------------------------------------------------------------------------------------------|
| JAM 0 | <ul> <li>After picking up, paper is not fed.</li> <li>After picking up, paper entered but it cannot reach to the feed sensor in a predetermined time due to slippage, etc.</li> <li>After picking up, if the feed sensor is not on, re-pick up. After re-picking up, if the feed sensor is still not on after a predetermined time, JAM 0 is displayed.</li> <li><i>* It is a status that the leading edge of the paper doesn't pass the feed sensor.</i></li> <li>Even though the paper reaches to the feed sensor, the feed sensor doesn't be ON.</li> <li><i>* It is a status that the leading edge of the paper already passes the feed sensor.</i></li> </ul> |
| JAM 1 | - After the leading edge of the paper passes the feed sensor, the trailing edge of the paper must clear the sensor within a predetermined time. (The feed sensor cannot be OFF)                                                                                                    |

# 2.2.5.2 Transfer

The charging, developing and the transfer voltages. are controlled by PWM (Pulse Width Modulation). Each output voltage is changeable due to the PWM duty. The transfer voltage admitted when the paper passes the transfer roller is decided by environment conditions. The resistance value of the transfer roller is changed due to the surrounding environment; the voltage values change to compensate for the environmental conditions. It is managed through an AD converter. The voltage value for the transfer roller is decided by the changed value.

## 2.2.5.3 Fusing

The temperature change of the heat roller's surface is changed to the resistance value through the thermistor. The Heat Roller temperate (warmup) is measured by converting the resistance of the thermistor to a measurable DC voltage value. The AD converter changes it to a digital value so it knows when it has reach its proper fusing temperature. The AC power to the fuser lamp is controller by comparing the target temperature to the value from the thermistor. If the value from the thermistor is out of controlling range an error will occur and power disabled. Each Heading below lists the types of Fuser Errors that can occur:

#### Open Heat Error

During warmup, if the Fuser Unit does not reach its proper operating temperature within a predetermined time an "Open Heat Error will occur. An error message will be displayed on the Control Panel alerting the customer. The engine stops all functions and keeps it at the error state until the issue is resoled by a qualified technician.

#### Low Heat Error

After initial warmup had been achieved, if the Fuser Unit at any time does not reach its proper operating temperature within a predetermined time an "Low Heat Error will occur. An error message will be displayed on the Control Panel alerting the customer. The engine stops all functions and keeps it at the error state until the issue is resoled by a qualified technician.

#### Over Heat Error

If the Fuser Unit at any time exceeds the specified range [too hot] for proper operating temperature an "Over Heat Error will occur. An error message will be displayed on the Control Panel alerting the customer. The engine stops all functions and keeps it at the error state until the issue is resoled by a qualified technician.

## 2.2.5.4 LSU

LSU receives the image data from PVC or HPVC and makes the latent image on OPC surface. It uses the single beam, LD.

The errors related to LSU are as follows:

- By LReady : When the printing is started, the engine drives the polygon motor of LSU. After the specified time is elapsed, if the motor is not in a ready status, the engine detects the error that the polygon motor is not in a ready status. If this error happens, the engine stops all functions and keeps it at the error state. Also, the engine informs the error status of the main system and the error message is displayed at LCD window to inform the error status to the customer.
- By Hsync : When the polygon motor is ready, the LSU sends out the signal called Hsync and it is used to synchronize with each image line. So, if the engine does not detect consecutively the signal for a fixed time, it defines the Hsync Error. If this error happens, the engine stops all functions and keeps it at the error state. Also, the engine informs the error status of the main system and then the error message is displayed at LCD window to inform the error status to the customer. LSU Error Recovery: If the LReady or Hsync error happens, the paper is exited with no image on it. The engine mode is changed to recovery mode and the engine informs the main system of the engine mode. And the engine checks the LSU error. If the error doesn't happen, the printing job will be proceeding.

# 2.2.6 S/W Descriptions

### 2.2.6.1 Overview

The software of SCX-3200/3205 Series system is constructed as follows:

- 1) The Host Software is an application software that can operate in a Windows and/or Web Environment.
- 2) The Firmware portion is an Embedded software controlling the print job.

### 2.2.6.2 Architecture

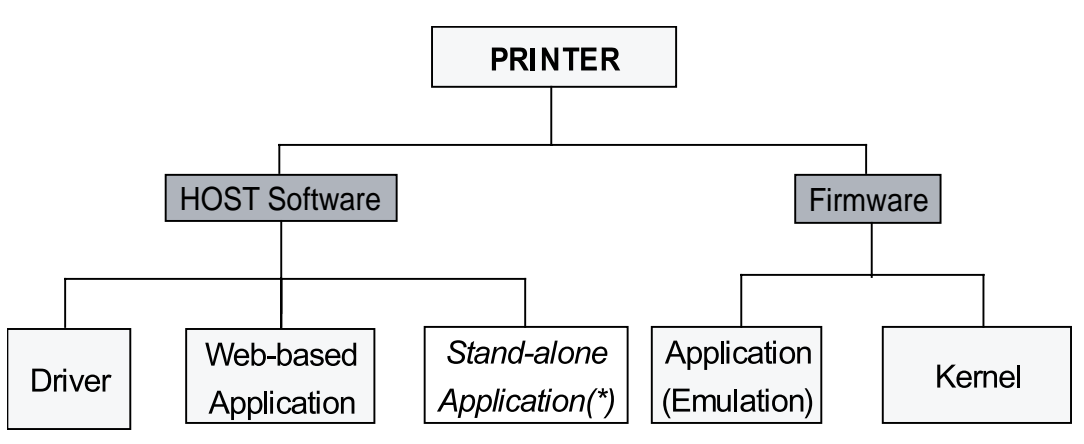

☞ (\*) is job for common S/W team

### Host Software is made up of:

- 1. Graphic User Interface that offers the various editing functions to user.
- 2. Driver that translates the received document to a Printing Command Language which printer can understand and transfers data to spooler.
- 3. Stand-alone Application that offers the various printing application, PSU(Printer Settings Utility), Printer Status Monitor, Network Management in Window system.
- 4. Web-based-Application that offers the same functions as Stand-alone Application and RDC(Remote Diagnosis Control) in Web environment.

#### Firmware is made up of:

- 1. Application (Emulation) that is a interpreter translate data received from Host to a printing language (PCL, PS, GDI, etc.) to be able to allow the user to take same output as original composed in Host.
- 2. Kernel that control and management the whole procedure include of Control flow and Printing Job before transfer to Engine system.

## 2.2.6.3 Data and Control Flow

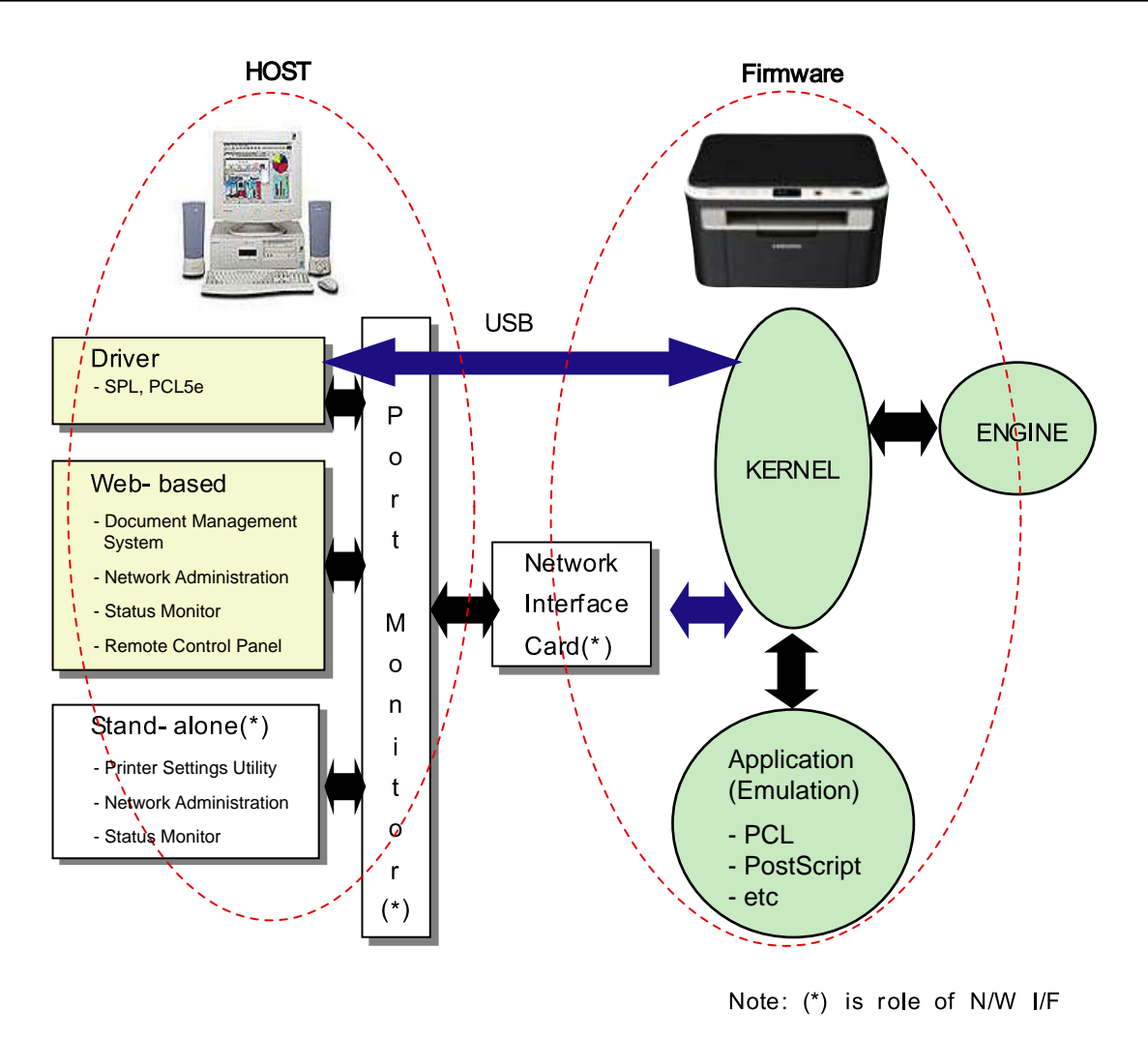

### Provided below is a detail explanation of the Block Diagram above.

#### Host Side is made up of:

- 1. The Print Driver that is Windows application software translates printed data to one of printer languages and creates spooler file.
- 2. Web-based Application offer a varity of additional functions for the printer; management of printing job, printer administration, Status monitor to monitoring the printer status by real time in Web, independent environment on OS.
- 3. Stand-alone Application that is a similar Window software as same as above 2,
- 4. Port Monitor that manages the network communication between spooler and Network Interface Card, or various additional application and Network Interface Card,(this is, at first, make communication logical port, manage the data, transfer them from spooler to network port, and offer the result of printing).

#### Firmware Side is made up of:

- 1. Network Interface Card is that relay the communication between Host and kernel using various network protocols.
- 2. Kernel manages the flow control of emulation procedure, receiving data from the Host or Network card and printing with engine & rendering job.
- 3. Emulation interprets the various output data from selected emulation.
- 4. Engine prints rendered bit-map data to paper with required size and type by Kernel.

The Job Spooling function for Multi-User, Multi-Printing that is occurred in Network printing and various additional printing functions, this Kernel use max. 10 Queuing systems in a memory.

#### In Printing, the two procedures are:

(1) Case of using USB Port

- After user start to print their document to PCL string or compressed GDI bit-map data; the driver translates the all graphic data and send the data to host spooler. And then the spooler sends the data stream to the printer via USB port.
- Kernel receives this data from the Host, and then selects the emulation fit to data and start selected one. After emulation job ends Kernel sends the output bit-map data to Engine using Printer Video Controller (by clock type for LSU).
- Engine print the received data to required paper with the sequential developing process.

(2) Network Interface Card

- After the user starts to print their document to PCL string or compressed GDI bit-map data, Driver translate the all graphic data of it and send data to host spooler.
- If so, Port monitor managing network port receives data from spooler and sends a data stream to the Network Interface Card.
- Network interface card receives it and send to Kernel part.
- Kernel receives this data from Host, and selects emulation fit to data and start selected one. After emulation job ends Kernel sends the output bit-map data to the Engine using Printer Video Controller (by clock type for LSU).
- Engine print the received data to required paper with the sequential developing process.

### The additional printing function are realized in:

(1) Web environment.

(2) Window environment.

On addition, Kernel informs the printing and printer status to end-user made printing job with the Status Monitor.

# 3. Disassembly and Reassembly

# 3.1 Precautions when replacing parts

# 3.1.1 Precautions when assembling and disassembling

- \* Use only approved Samsung spare parts. Ensure that part number, product name, any voltage, current or temperature rating are correct. Failure to do so could result in damage to the machine, circuit overload, fire or electric shock.
- \* Do not make any unauthorized changes or additions to the printer, these could cause the printer to malfunction and create electric shock or fire hazards.
- \* Take care when dismantling the unit to note where each screw goes. There are 19 different screws. Use of the wrong screw could lead to system failure, short circuit or electric shock.
- \* Do not disassemble the LSU unit. Once it is disassembled dust is admitted to the mirror chamber and will seriously degrade print quality. There are no serviceable parts inside.
- \* Regularly check the condition of the power cord, plug and socket. Bad contacts could lead to overheating and firfe. Damaged cables could lead to electric shock or unit malfunction.

# 3.1.2 Preautions when handling PBA

Static electricity can damage a PBA, always used approved anti-static precautions when handling or storing a PBA.

### >> Precautions when moving and storing PBA

- 1. Please keep PBA in a conductive case, anti-static bag, or wrapped in aluminum foil.
- 2. Do not store a PBA where it is exposed to direct sunlight.

### >> Precautions when replacing PBA

- 1. Disconnect power connectors first, before disconnecting other cables
- 2. Do not touch any soldered connections, connector terminals or other electronic parts when handling insulated parts.

### >> Precautions when checking PBA

- 1. Before touching a PBA, please touch other grounded areas of the chassis to discharge any static electrical charge on the body.
- Take care not to touch the PBA with your bare hands or metal objects as you could create a short circuit or get an electric shock. Take extra care when handling PBAs with moving parts fitted such as sensors, motors or lamps as they may get hot.
- Take care when fitting, or removing, screws. Look out for hidden screws. Always ensure that the correct screw is used and always ensure that when toothed washers are removed they are refitted in their original positions.

# 3.1.3 Releasing Plastic Latches

Many of the parts are held in place with plastic latches. The latches break easily; release them carefully.

To remove such parts, press the hook end of the latch away from the part to which it is latched.

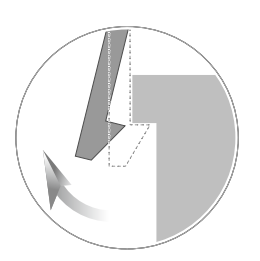

# 3.2 Screws used in the printer

The screws listed in the table below are used in this printer. Please ensure that, when you disassemble the printer, you keep a note of which screw is used for which part and that, when reassembling the printer, the correct screws are used in the appropriate places.

| Part Code   | Location          | Description                                       | Qty |
|-------------|-------------------|---------------------------------------------------|-----|
| 6003-000196 |                   | SCREW-TAPTYPE;PWH,+,B,M3,L10,NI PLT,SWRCH18A      | 8   |
| 6003-000269 | FRAME             | SCREW-TAPTYPE;BH,+,-,S,M3,L6,ZPC(WHT),SWRCH18A,-  | 20  |
| 6003-000282 |                   | SCREW-TAPTYPE;BH,+,-,B,M3,L8,ZPC(BLK),SWRCH18A,-  | 5   |
| 6003-000282 |                   | SCREW-TAPTYPE;BH,+,-,B,M3,L8,ZPC(BLK),SWRCH18A,-  | 3   |
| 6006-001078 | FUSER             | SCREW-TAPTYPE;PH,+,WSP,B,M3,L10,ZPC(WHT),SWRCH18A | 1   |
| 6003-000196 |                   | SCREW-TAPTYPE;PWH,+,B,M3,L10,NI PLT,SWRCH18A      | 1   |
| 6003-000282 | FUSER-OPPER       | SCREW-TAPTYPE;BH,+,-,B,M3,L8,ZPC(BLK),SWRCH18A,-  | 4   |
| 6003-000269 | FUSER -LOWER      | SCREW-TAPTYPE;BH,+,-,S,M3,L6,ZPC(WHT),SWRCH18A,-  | 3   |
| 6003-000196 | FRAME-PAPER PATH  | SCREW-TAPTYPE;PWH,+,B,M3,L10,NI PLT,SWRCH18A      | 7   |
| 6003-000282 | FRAME-FEED IDLE   | SCREW-TAPTYPE;BH,+,-,B,M3,L8,ZPC(BLK),SWRCH18A,-  | 2   |
| 6003-000269 |                   | SCREW-TAPTYPE;BH,+,-,S,M3,L6,ZPC(WHT),SWRCH18A,-  | 6   |
| 6003-000282 |                   | SCREW-TAPTYPE;BH,+,-,B,M3,L8,ZPC(BLK),SWRCH18A,-  | 2   |
| 6003-000269 | FRMAE MAIN-RIGHT  | SCREW-TAPTYPE;BH,+,-,S,M3,L6,ZPC(WHT),SWRCH18A,-  | 2   |
| 6003-000269 | FRAME MAIN-MIDDLE | SCREW-TAPTYPE;BH,+,-,S,M3,L6,ZPC(WHT),SWRCH18A,-  | 5   |
| 6003-000282 | LSU               | SCREW-TAPTYPE;BH,+,-,B,M3,L8,ZPC(BLK),SWRCH18A,-  | 5   |
| 6003-000282 | COVER-TOP         | SCREW-TAPTYPE;BH,+,-,B,M3,L8,ZPC(BLK),SWRCH18A,-  | 1   |
| 6003-000282 | CARTRIDGE-TONER   | SCREW-TAPTYPE;BH,+,-,B,M3,L8,ZPC(BLK),SWRCH18A,-  | 4   |
| 6003-000269 |                   | SCREW-TAPTYPE;BH,+,-,S,M3,L6,ZPC(WHT),SWRCH18A,-  | 8   |
| 6003-000282 |                   | SCREW-TAPTYPE;BH,+,-,B,M3,L8,ZPC(BLK),SWRCH18A,-  | 2   |

# 3.3 Left / Right cover

1. Remove 2 screws.

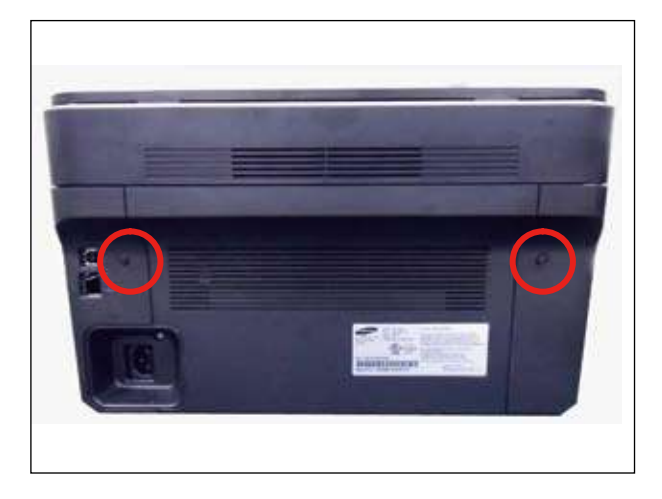

3. Take off the right cover by removing hooks from its edge.

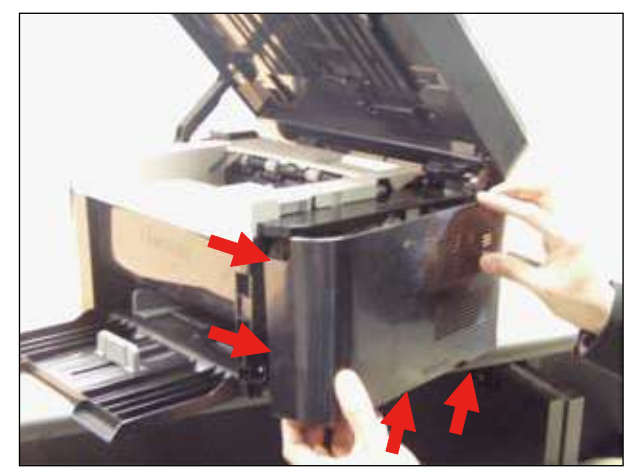

2. Open the scanner unit.

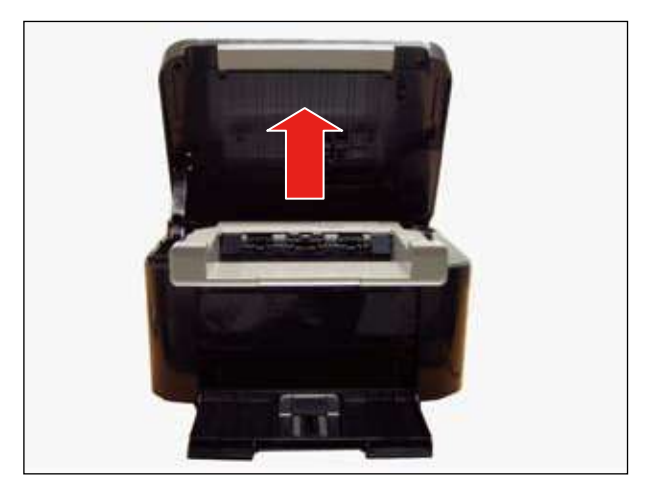

4. Take off the left cover by removing hooks from its edge.

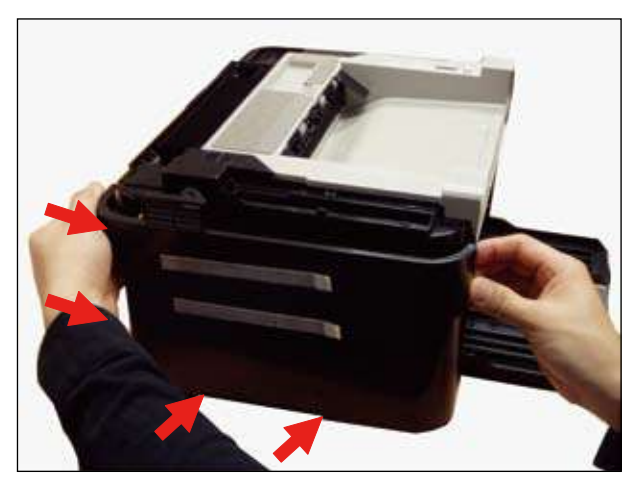

# 3.4 Scanner unit

1. Remove the right cover.

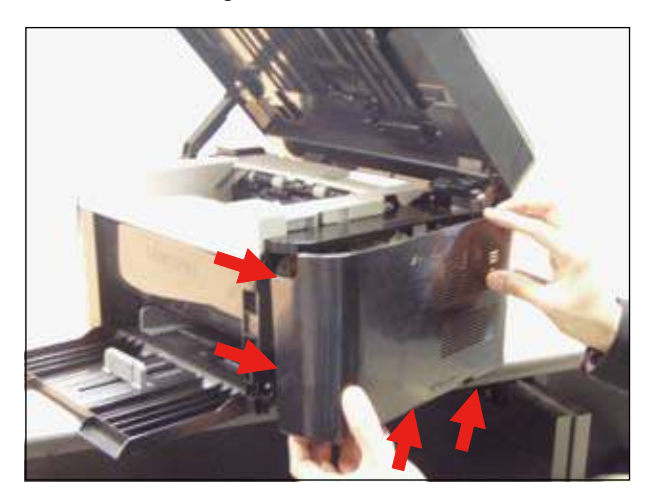

2. Unplug 4 connectors on the main PBA.

4. Remove the holder link.

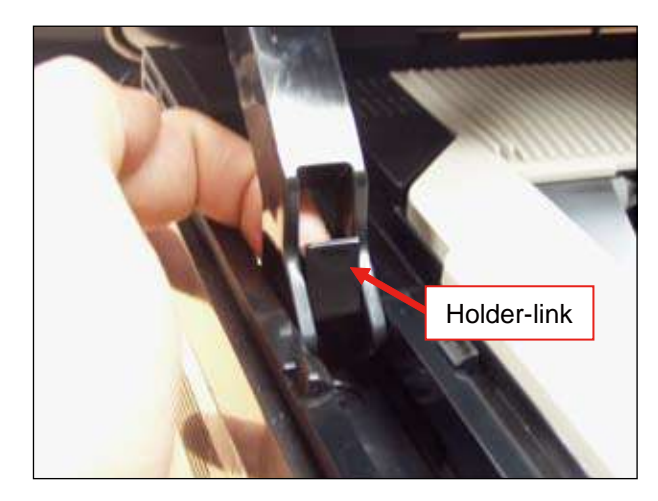

5. Release the linker from the rail while pushing it to the direction of arrow.

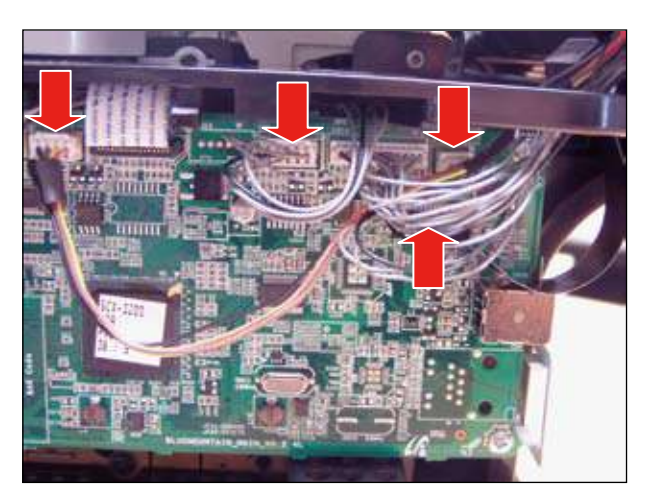

- 3. Release the connectors from the 2 holes.

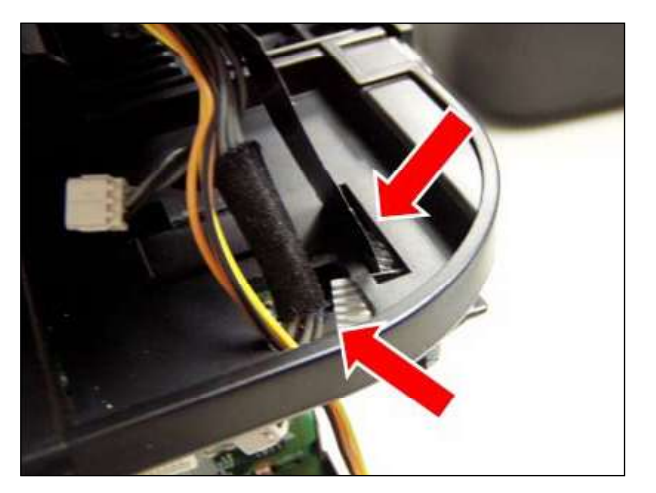

6. Push the scanner unit to the front. Lift up and release it.

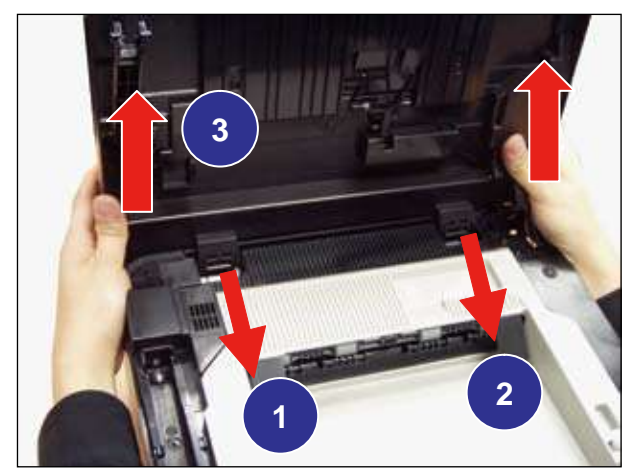

# 3.4.1 OPE unit

1. Open the scanner unit. Remove 2 screws.

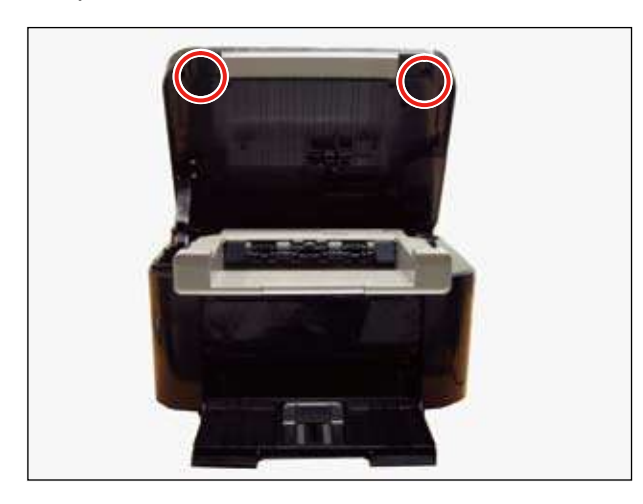

3. Release the OPE unit after unplugging 2 connectors.

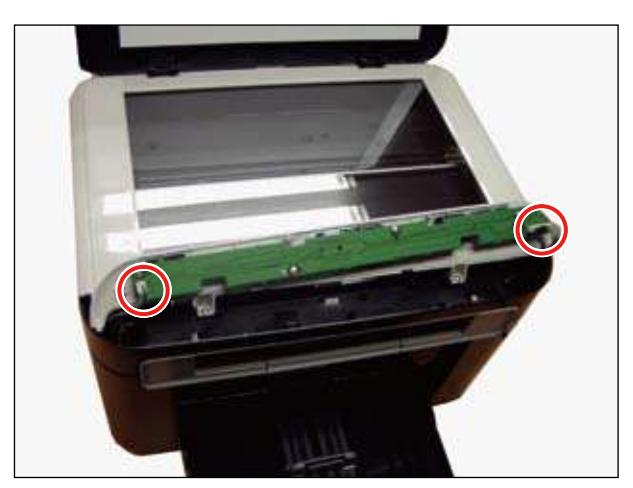

2. Pull up the OPE unit.

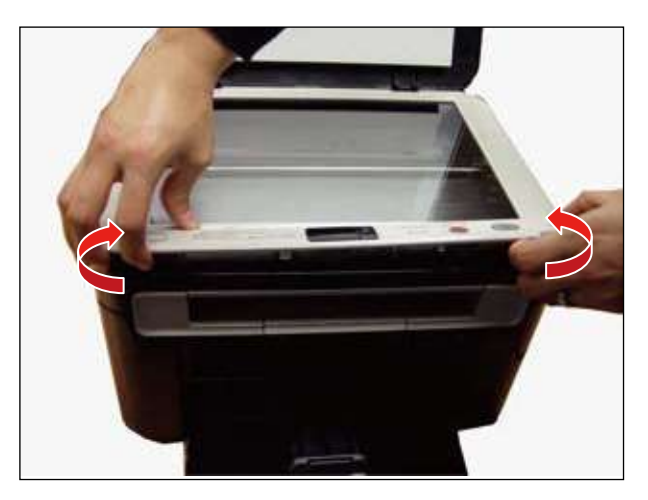

# 3.4.2 CIS unit

- 1. Remove the OPE unit. (Refer to 3.4.1)
- 2. Remove 2 screws.

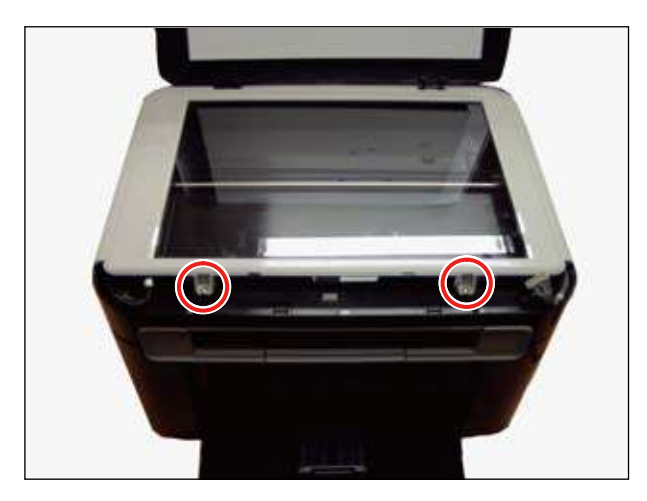

3. Lift up and release the scan glass.

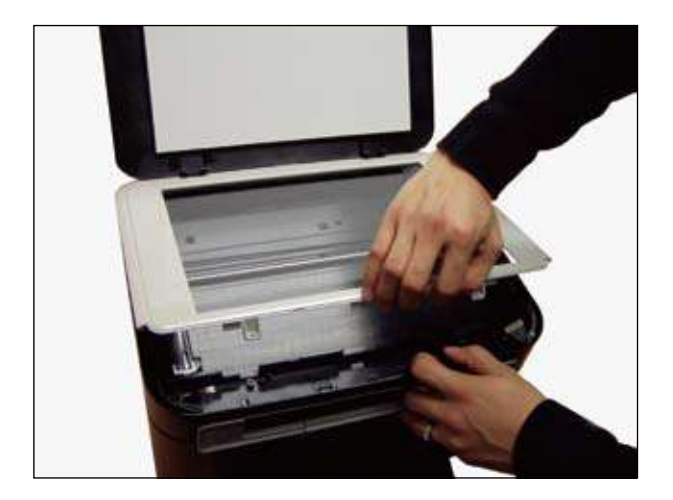

- 4. Unplug the flat cable from the left.
- 5. Release the hook from the right.

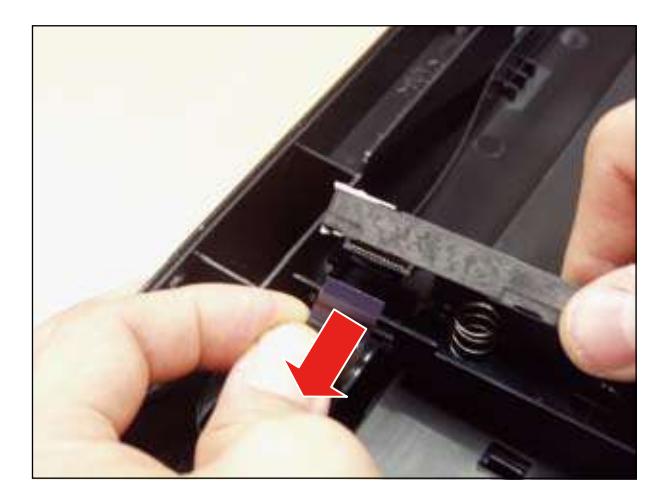

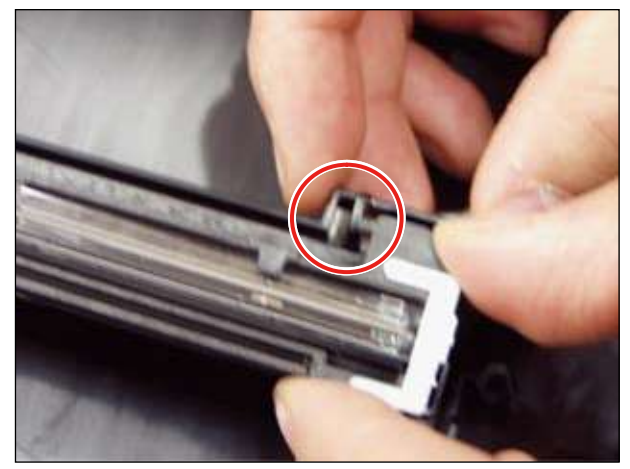

6. Release the CIS unit.

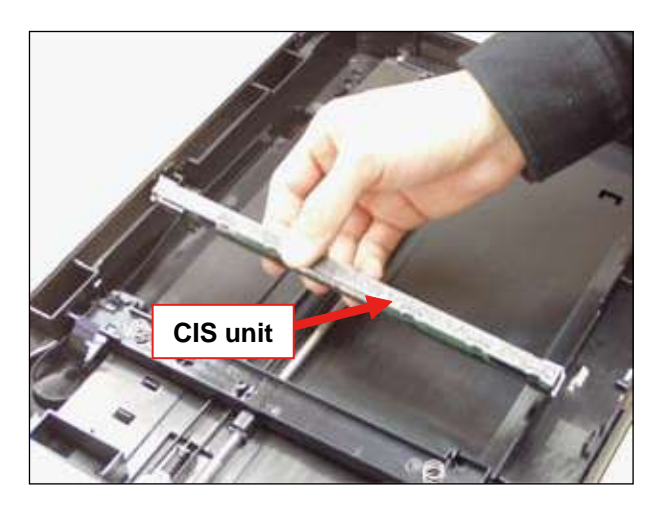

# 3.4.3 Scan motor

- 1. Remove the scan unit. (Refer to 3.4)
- 2. Turn the scan unit over. Remove the CAP-SENSOR after removing 1 screw.

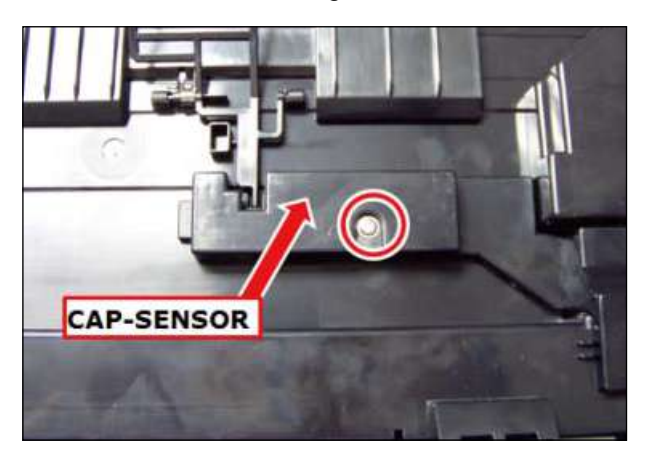

5. Release the shaft.

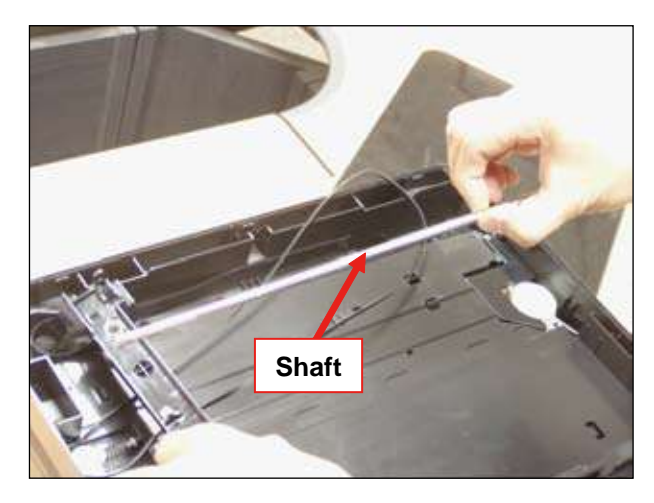

- 6. Release the CAP-SCAN Motor after removing 1 screw.
- 3. Remove the OPE unit and scan glass. (Refer to 3.4.1~3.4.2)
- 4. Release the belt.

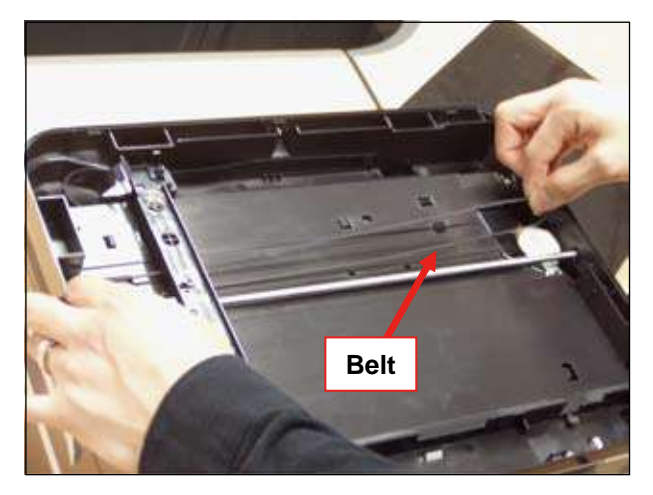

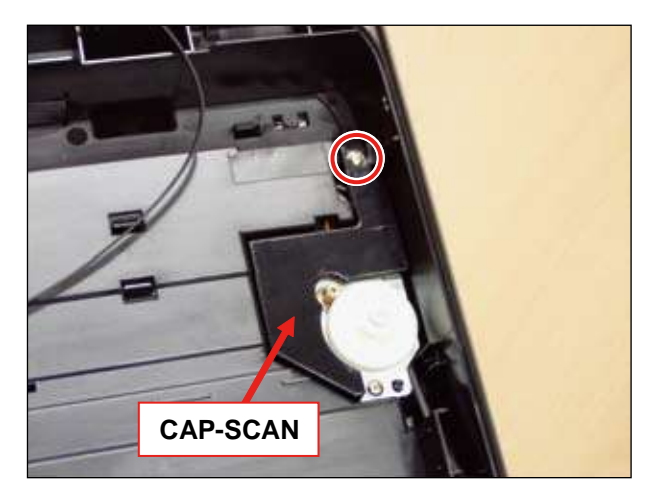

### 7. Remove 3 screws.

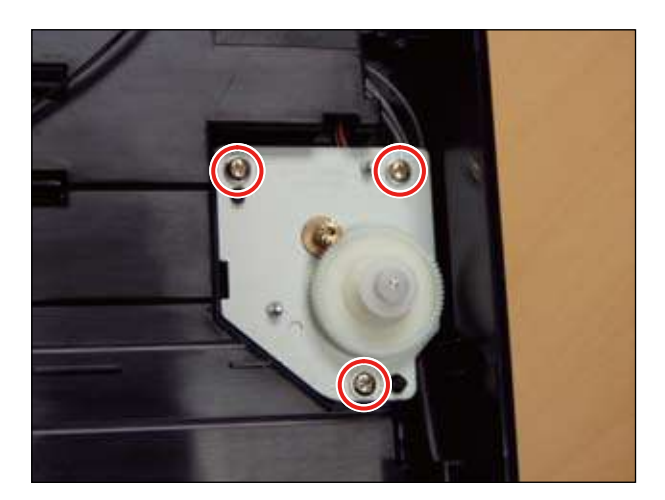

8. Release the scan motor.

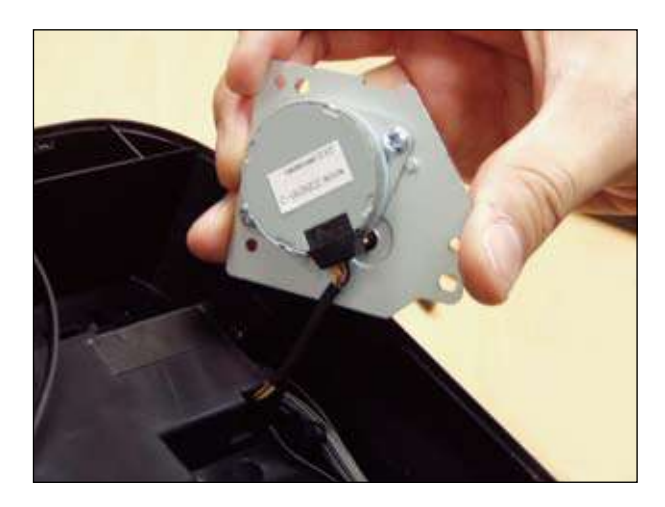

# 3.5 Middle cover and COVER-OPEN

- 1. Remove the scanner unit. (Refer to 3.4)
- 2. Release the link from both sides of the COVER-OPEN.

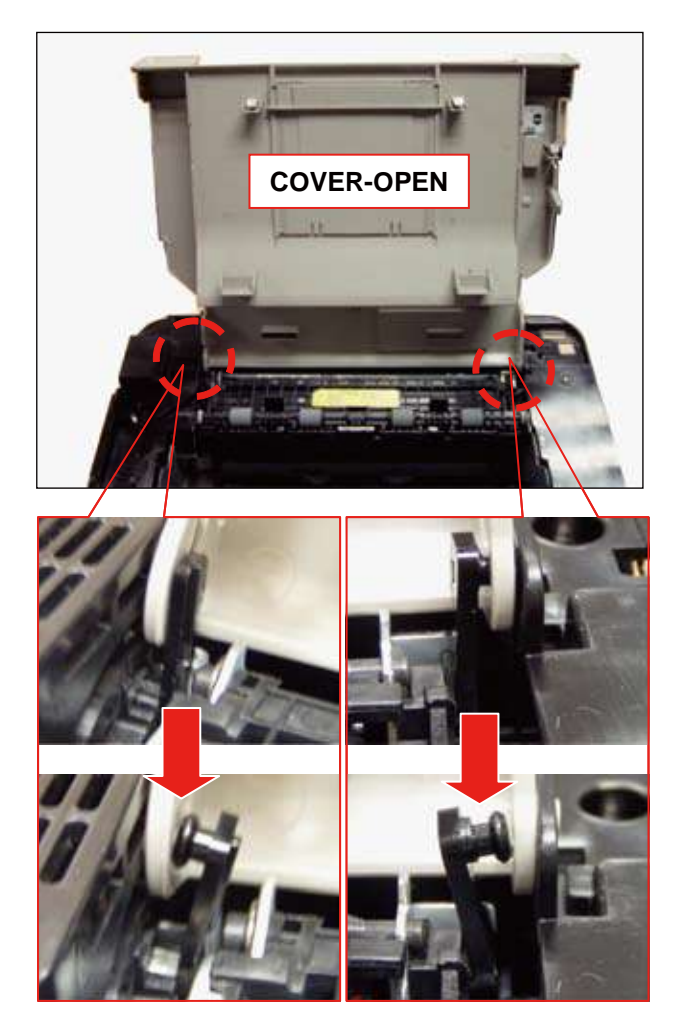

3. Unplug the connector on the main PBA.

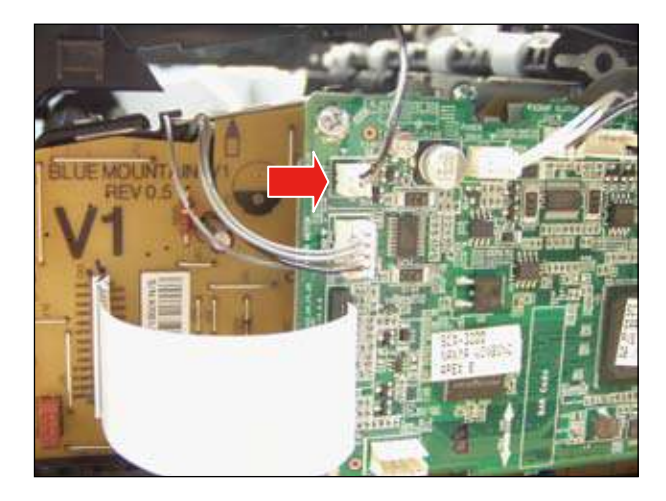

4. Lift up and release the middle cover and COVER-OPEN after removing 4 screws.

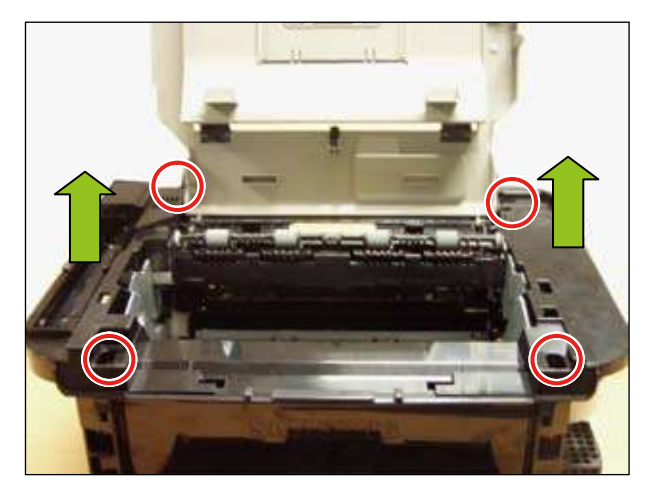

# 3.6 Front and Rear cover

- 1. Remove the left and right cover. (Refer to 3.3)
- 2. Remove the scanner unit. (Refer to 3.4)
- 3. Remove the middle cover. (Refer to 3.5)
- 4. Release the rear cover after removing 4 screws.

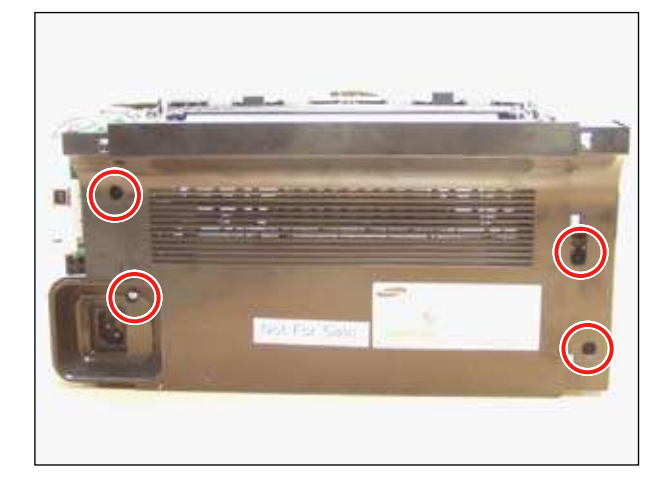

5. Release the front cover after removing 2 screws.

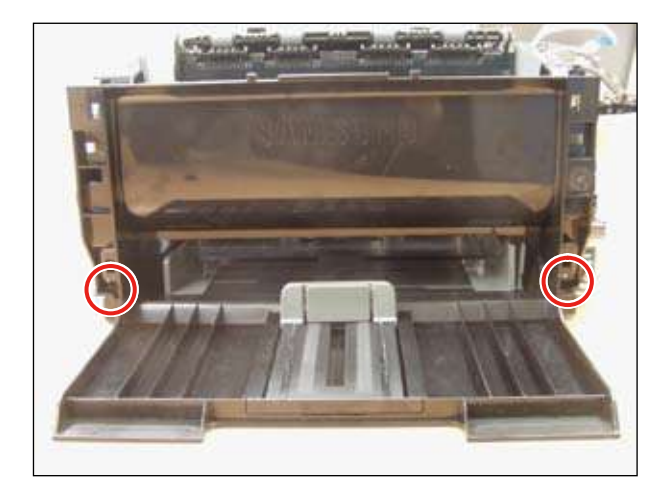

# 3.7 Main PBA

1. Remove the right cover.

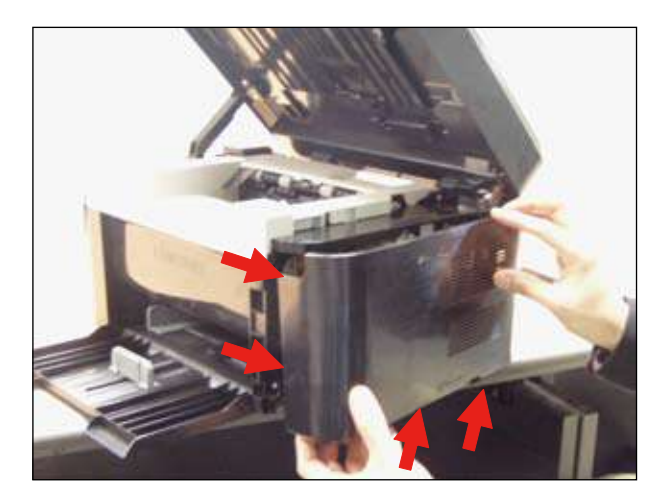

2. Release the main PBA after removing 4 screws and all connectors.

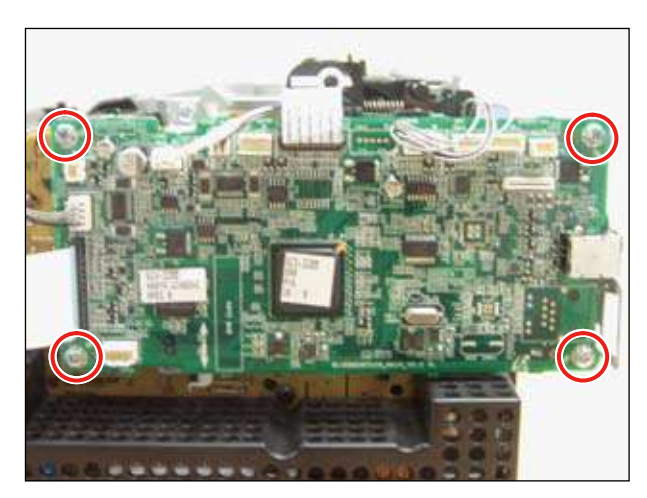

# 3.8 SMPS / HVPS board

- 1. To remove the SMPS/HVPS board, first remove the right/middle/rear cover. (Refer to 3.3~3.6)
- 2. Remove 4 screws. Unplug all connectors. And release the main-PBA bracket.

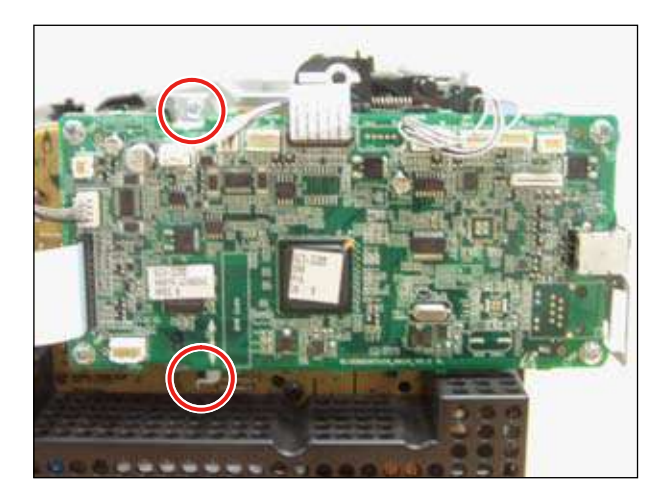

3. Remove the SMPS-cover after removing 1 screw.

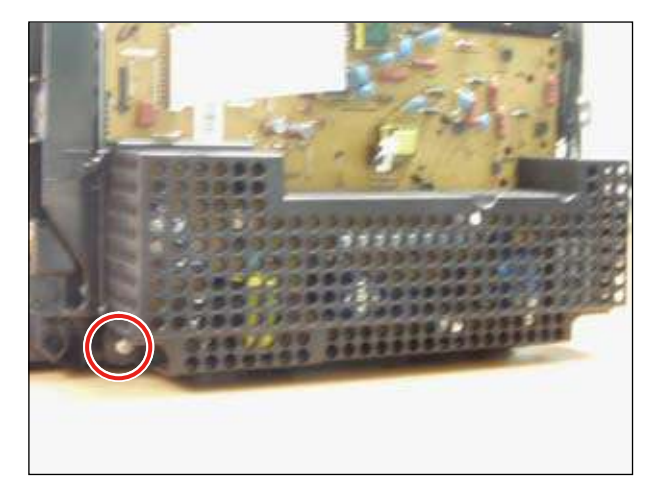

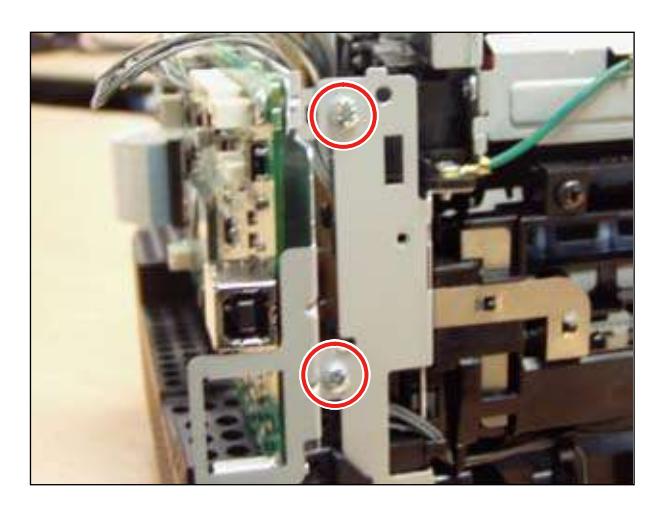

- 4. Unplug the fuser connector.
- 5. Release the SMPS/HVPS board after removing 11 screws.

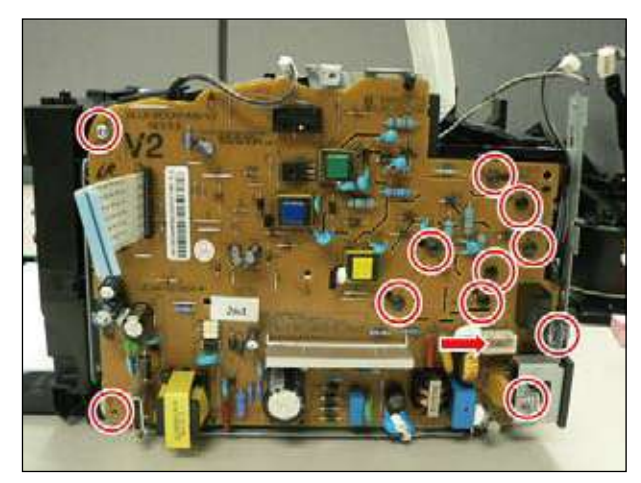

# 3.9 Fuser unit

- 1. Remove the right / scanner unit / middle / rear cover. (Refer to 3.3~3.6)
- 2. Unplug the connector on SMPS/HVPS board.

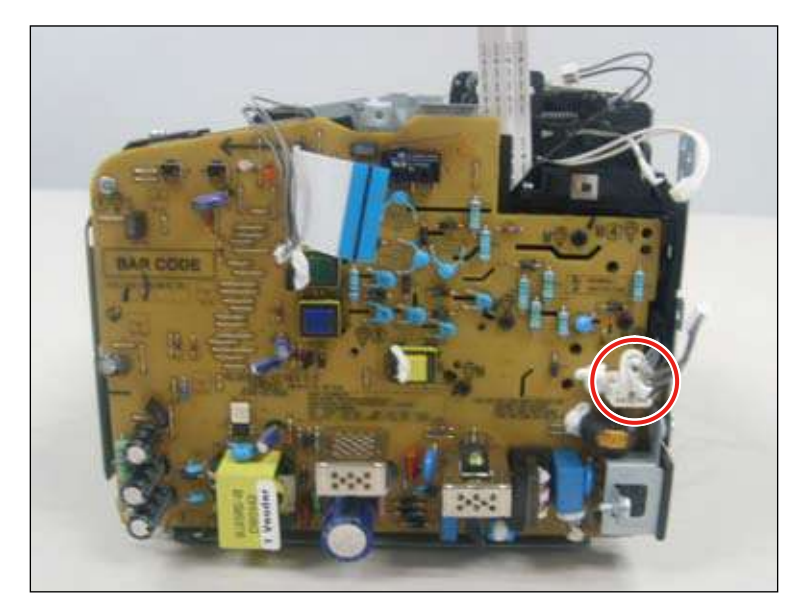

- 3. Remove 4 screws.
- 4. Pull the fuser unit to the direction of arrow slightly and release it.

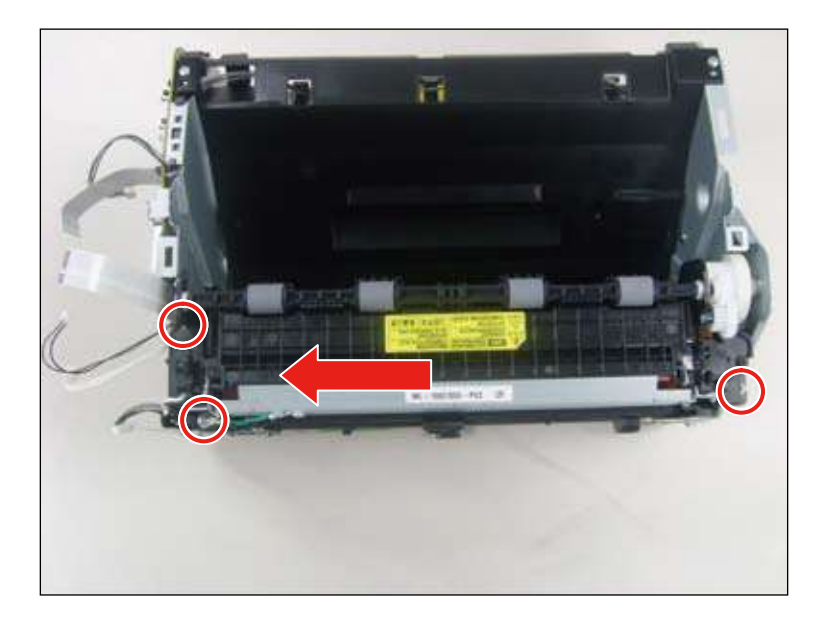

# <u>3.10 LSU</u>

- 1. Remove the all covers. (Refer to 3.3~6)
- 2. Remove 4 screw securing the COVER-LSU and release the main motor harness.
- 3. Release the COVER-LSU.

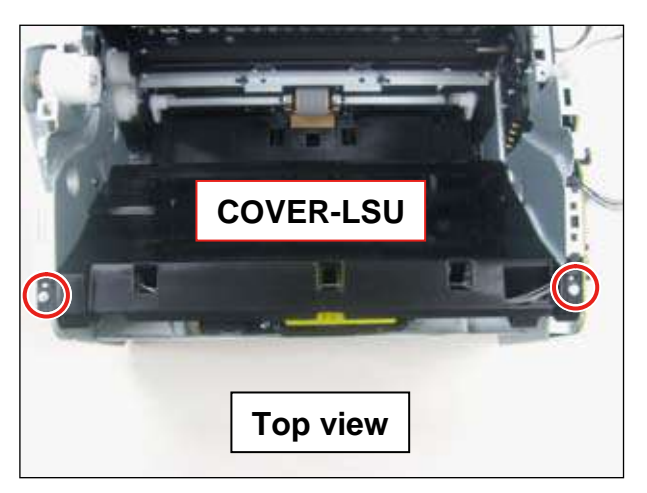

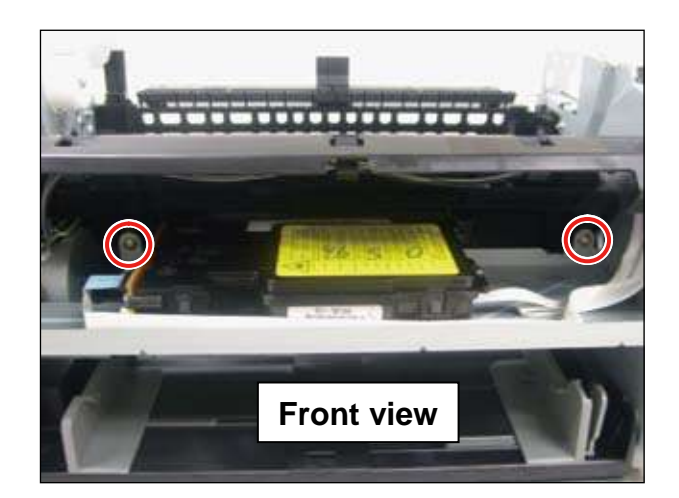

4. Remove 3 screws and 2 flat cables. Release the LSU.

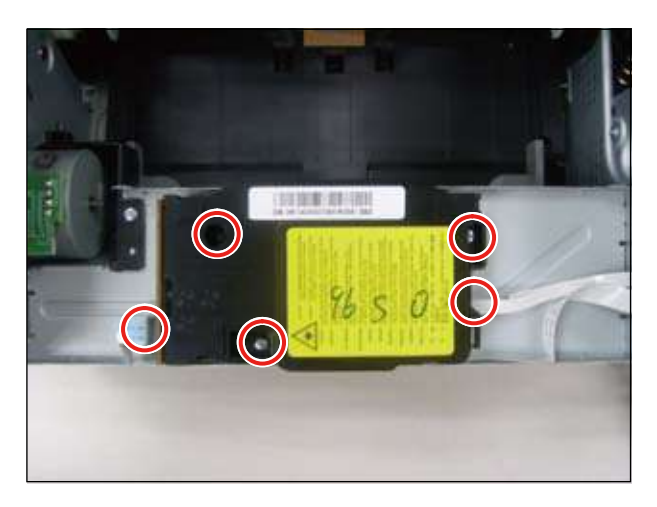

# 3.11 Drive unit

- 1. Remove the left cover.
- 2. Remove 3 screws. Release the drive unit.

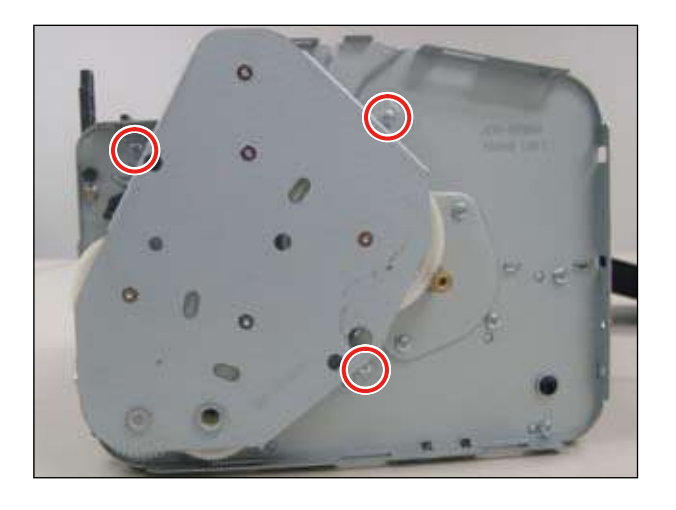

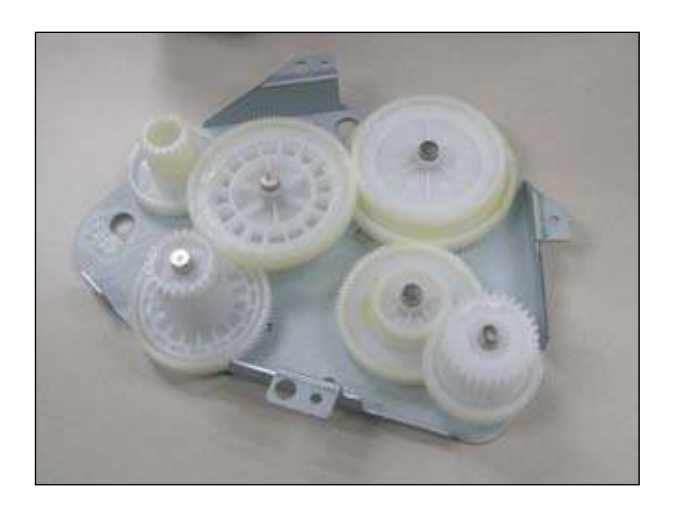

# 3.12 Step motor

- 1. Remove the drive unit. (Refer to 3.11)
- 2. Remove 6 screws. Release the left-frame bracket.

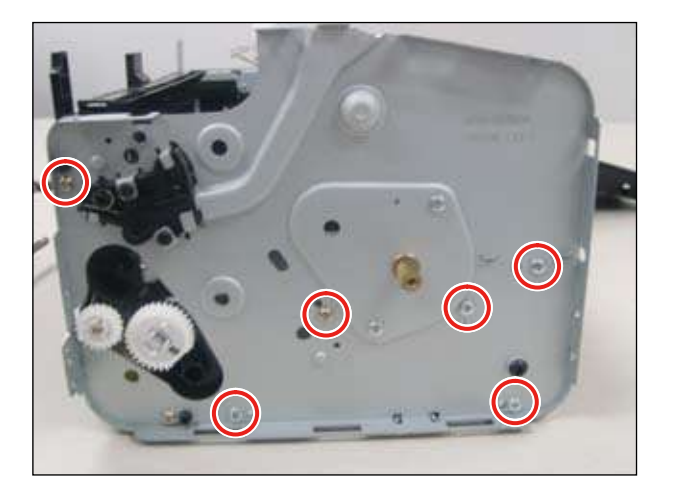

### Caution

When reassembling the drive unit, put down the drive unit and assemble the left-frame bracket.

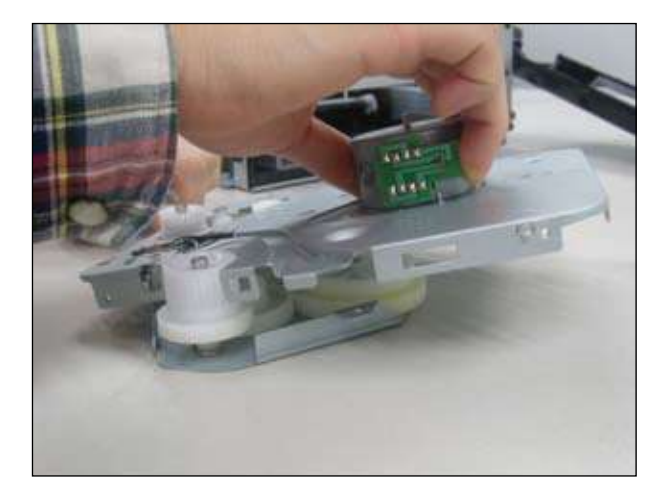

3. Remove 2 screws. Release the step motor.

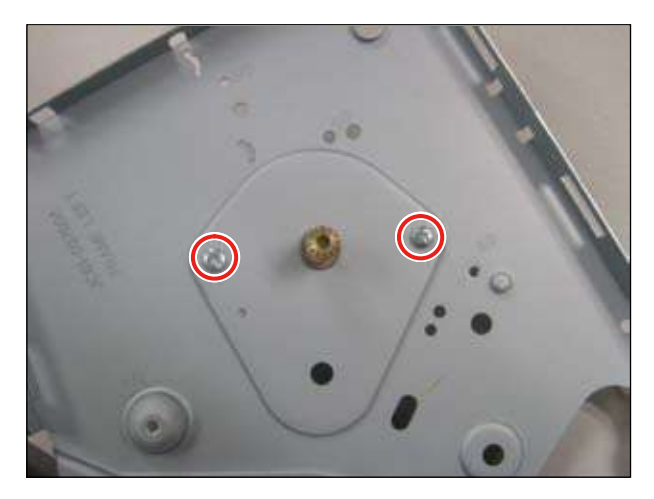

# 3.13 Pick up roller

- 1. Open the top cover.
- 2. Take out the toner cartridge.
- 3. Push the hinge to the direction of arrow.

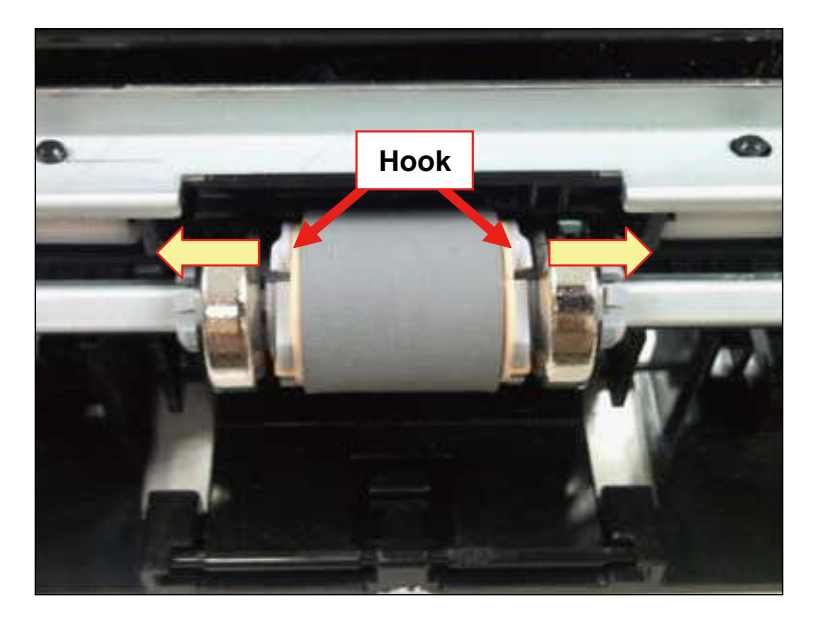

# 3.14 Transfer roller

- 1. Open the top cover.
- 2. Take out the toner cartridge.
- 3. Pull the shaft to the direction of arrow by driver and release the transfer roller.

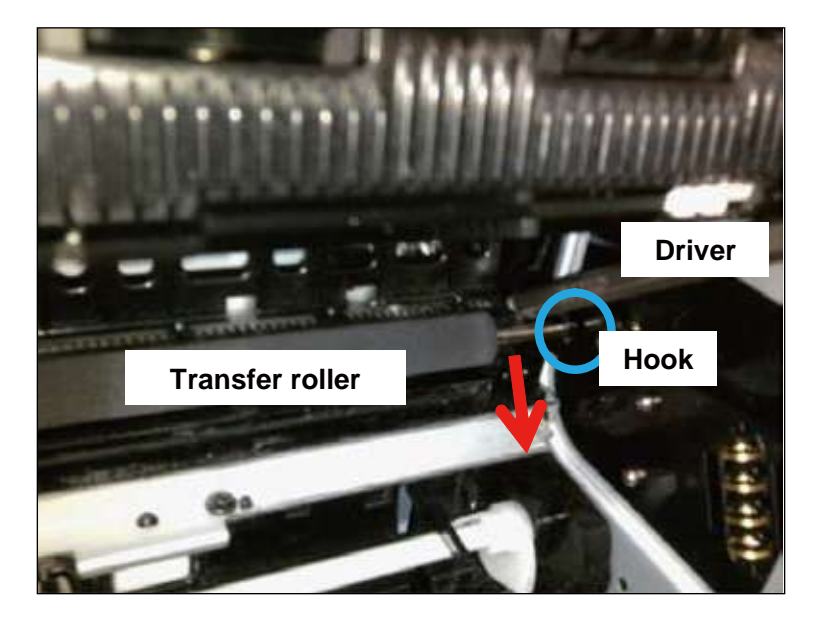

Caution - Don't touch the surface of transfer roller.

# 4. Alignment and Troubleshooting

# **4.1 Alignment and Adjustments**

This chapter describes the main functions for servicing the equipment, such as the product maintenance method, image quality proper repair procedures, jam removal procedures, and so on.

# 4.1.1 Control Panel

This control panel may differ from your machine depending on its model.

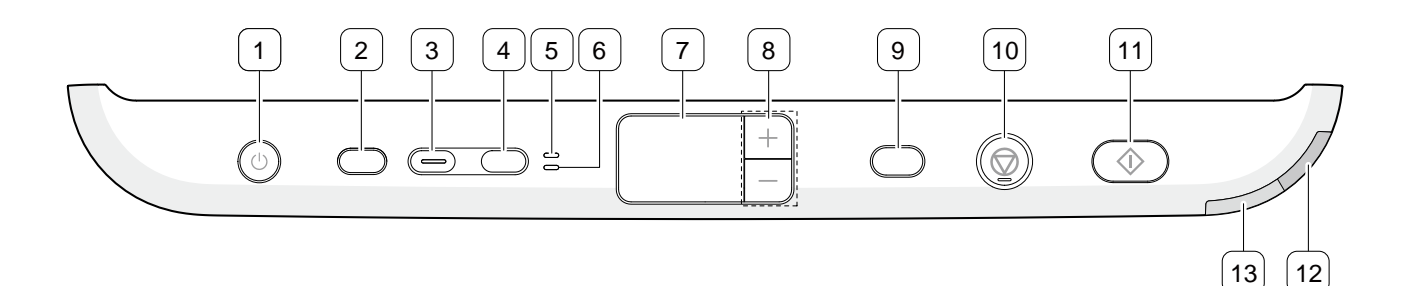

| 1  | Power ( 🕲 )                          | Allows you to turn the power on or off.                                                      |
|----|--------------------------------------|----------------------------------------------------------------------------------------------|
| 2  | Eco Print                            | Turn the Eco mode on or off.                                                                 |
| 3  | Scan to                              | Sends scanned data.                                                                          |
| 4  | ІД Сору                              | Allows you to copy both sides the ID card like a driver's license to a single side of paper. |
| 5  | Front LED                            | When the LED lights on, place the front side of an ID card facing down on the scanner glass. |
| 6  | Back LED                             | When the LED lights on, place the back side of an ID card facing down on the scanner glass.  |
| 7  | Display                              | Shows the number of pages you want to copy.                                                  |
| 8  | +/- Buttons                          | Allows you to increase/decrease the number of page you want to copy.                         |
| 9  | Print Screen<br>(SCX-3200/3205 only) | Prints the displayed screen of your monitor.                                                 |
|    | WPS (SCX-3205W(K) only)              | Allows you to turn on or off the wireless network connection.                                |
| 10 | Stop/Clear ( 💿 )                     | Stops an operation at any time and there are more functions.                                 |
| 11 | Start ( 🔷 )                          | Begins a printing, copying or scanning job depending on which function you are using.        |
| 12 | Wireless LED<br>(SCX-3205W(K) only)  | Shows the current status of the wireless network connection.                                 |
| 13 | Status LED                           | Shows the status of your machine.                                                            |

# 4.1.2 Understanding the status LED

## Status LED

The color of the LED indicates the machine's current status.

| STATUS LED |          | DESCRIPTION                                                                                                    |
|------------|----------|----------------------------------------------------------------------------------------------------|
| Off        |          | The machine is off-line.     The machine is in sleep mode                                                                  |
| -          |          |                                                                                                    |
| Green      | On       | I he machine is in ready mode or warming up.                                                                               |
|            | Blinking | <ul> <li>When the LED blinks slowly, the machine is receiving data from the computer or<br/>printing documents.</li> </ul> |
|            |          | <ul> <li>When the LED blinks rapidly, the machine is operating special functions.</li> </ul>                               |
| Red        | On       | The inner cover is opened. Close the inner cover completely.                                                               |
|            |          | <ul> <li>There is no paper in the tray. Load paper in the tray.</li> </ul>                                                 |
|            |          | <ul> <li>The machine has stopped due to a major error.</li> </ul>                                                          |
|            |          | <ul> <li>Your system has some problems. If this problem occurs, contact a service<br/>representative.</li> </ul>           |
|            |          | • A toner cartridge has almost reached its estimated cartridge life <sup>a</sup> . It is                                   |
|            |          | recommended to replace the toner cartridge.                                                                                |
|            | Blinking | • A small amount of toner is left in the cartridge. The estimated cartridge lifea of                                       |
|            |          | toner is close. Prepare a new cartridge for replacement. You may temporarily                                               |
|            |          | increase the printing quality by redistributing the toner.                                                                 |
|            |          | I he machine is printing in manual feed mode or in manual duplex mode.                                                     |
| Orange     | On       | A paper jam has occurred.                                                                                                  |

a. Estimated cartridge life means the expected or estimated toner cartridge life, which indicates the average capacity of print-outs and is designed pursuant to ISO/IEC 19752. The number of pages produced will be affected by the percent of imaged area of your original. The operating environment, printing interval, media type, and media size, may also affect the number of pages produced by your cartridge. Some amount of toner may remain in the cartridge even when red LED is on and the printer stops printing.

## Wireless LED

| WIRELESS LED STATUS |                  | DESCRIPTION                                                       |
|---------------------|------------------|-------------------------------------------------------------------|
| Blue                |                  | Wireless network is disconnected.                                 |
|                     | On ( )           | Wireless network is connected.                                    |
|                     | Slowly blinks (  | The machine starts connecting to a wireless network.              |
|                     | Quickly blinks ( | • The machine is connecting to access point (or wireless router). |
|                     |                  | Wireless network connection is being disconnected.                |

# 4.1.3 JAM Removal

## 4.1.3.1 Clearing Paper Jams

If a paper jam occurs, the Status LED on the control panel lights orange. Find and remove the jammed paper.

To avoid tearing the paper, pull the jammed paper out slowly and carefully. Follow the instructions in the following sections to clear the jam.

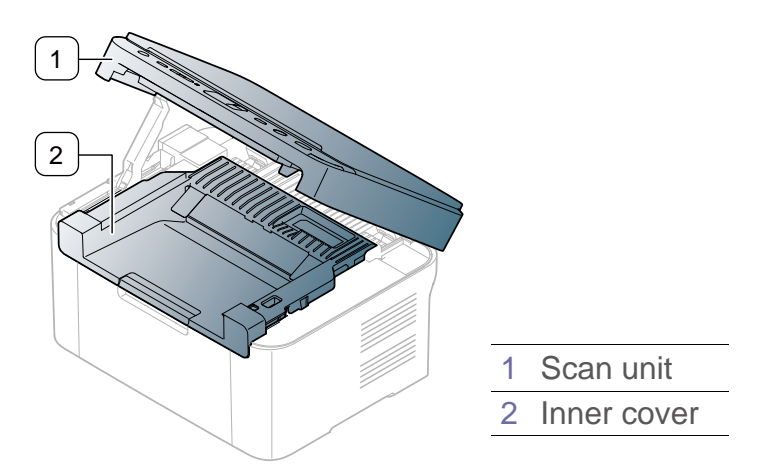

### In tray

1. Open the scan unit first, and then the inner cover.

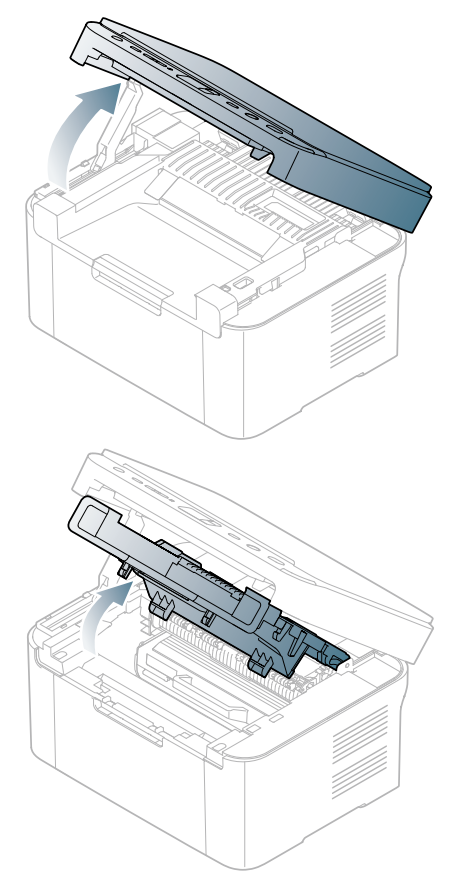

- Close the inner cover and the scan unit in order. The jammed paper is automatically ejected from the machine.
   If the paper does not eject, go to the next step.
  - in the paper does not eject, go to the next step.
- 3. Remove the jammed paper by gently pulling it straight out.

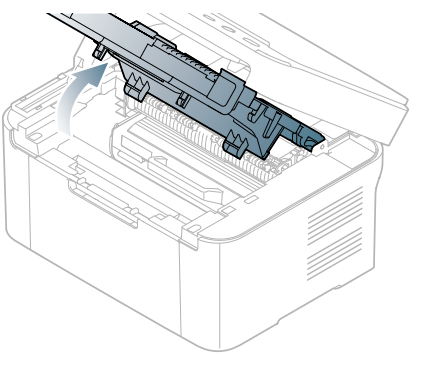

If the paper does not move when you pull, or if you do not see the paper in this area, check inside the machine.

## Inside the machine

1. Open the scan unit first, and then the inner cover.

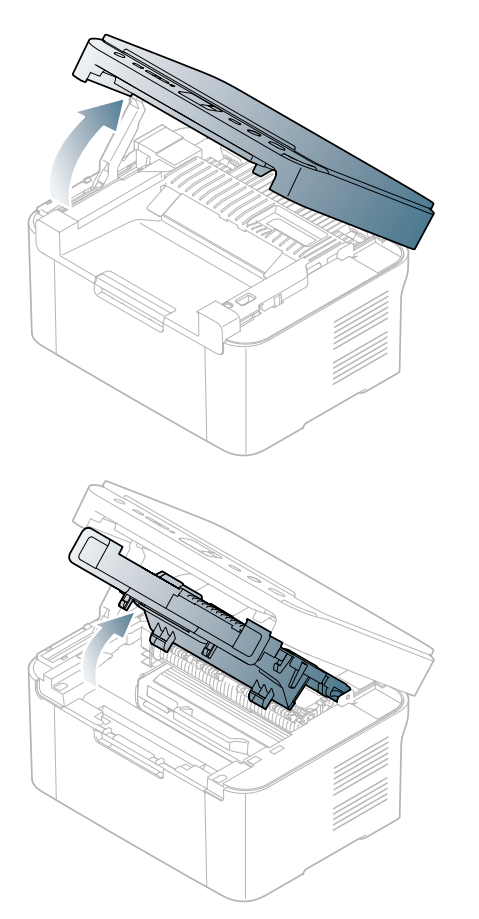

2. Close the inner cover and the scan unit in order. The jammed paper is automatically ejected from the machine.

If the paper does not eject, go to the next step.

3. Open the scan unit.

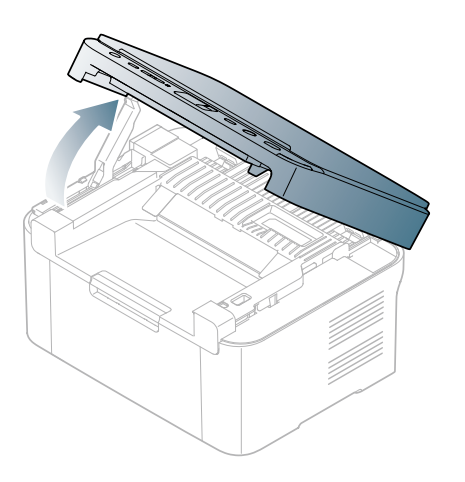

4. Remove the jammed paper by gently pulling it straight out.

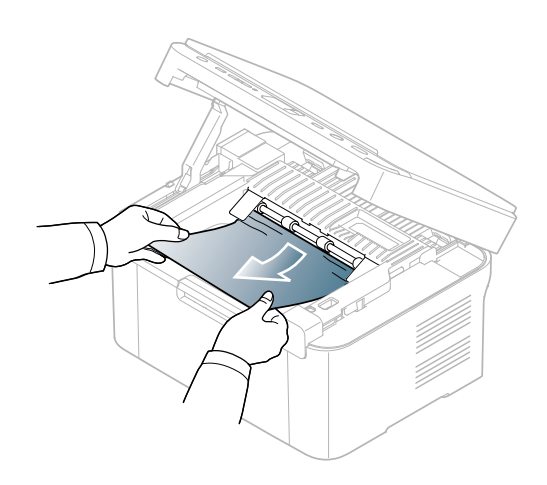

If you do not see the paper in this area, go to the next step.

5. Open the inner cover.

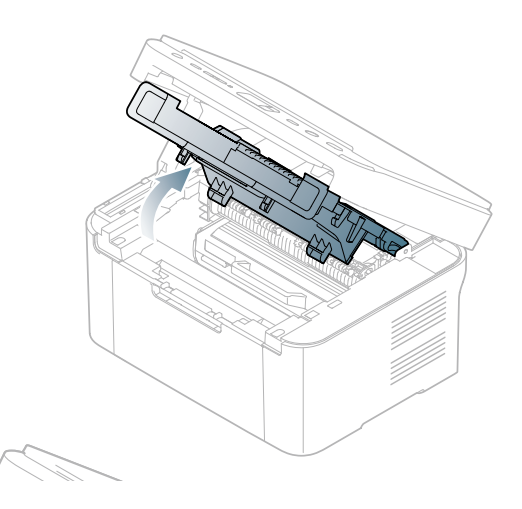

6. Open the fuser unit cover.

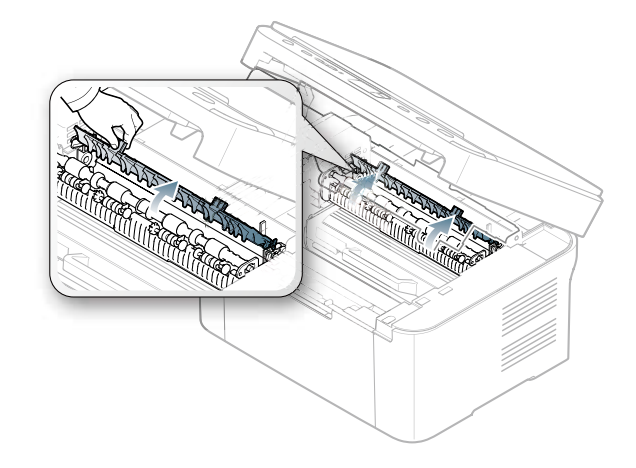

7. Remove the jammed paper by gently pulling it straight out.

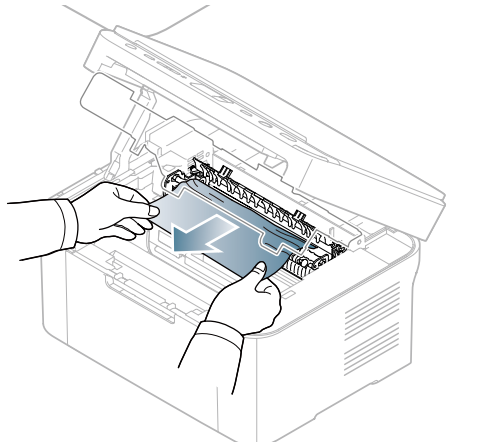

If you do not see the jammed paper, go to the next step.

8. Pull the toner cartridge out.

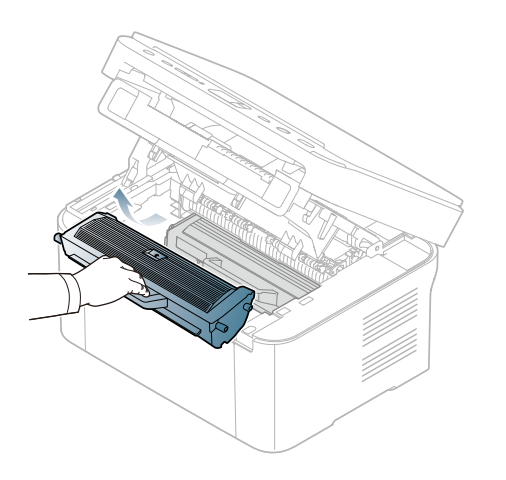

9. Remove the jammed paper by gently pulling it straight out.

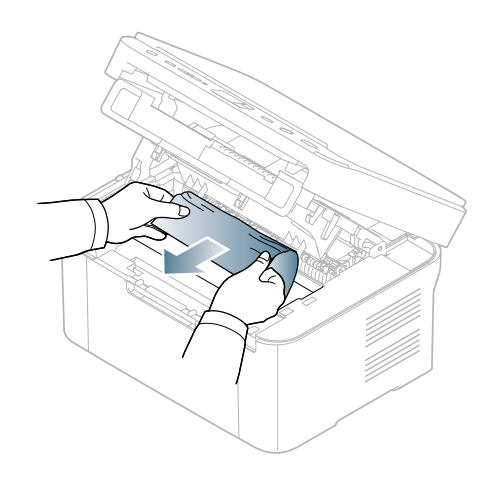

10. Insert the toner cartridge back into the machine.

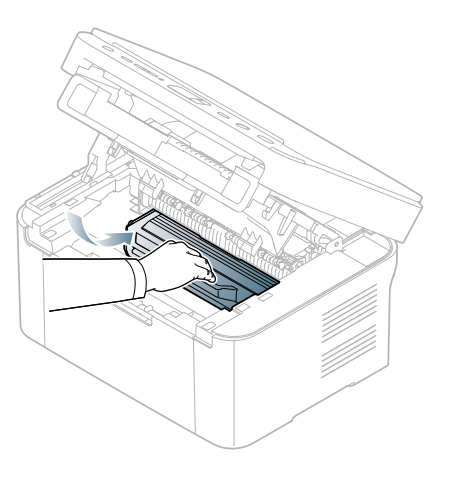

11. Close the inner cover and the scan unit in order. Printing automatically resumes.

# 4.1.4 EDC mode

## 4.1.4.1 Entering the EDC mode

In EDC mode, the technician can check the particular component of the printer are properly functioning

### Method to enter

- 1. Connect only one printer to the computer using USB cable.
- 2. Power up the printer and wait for the printer to finish initializing.
- 3. Start EDC utility, see page 66.
- 4. To get out of the EDC Mode, Press the "Exit" button.

| 606                     |                    | EDC                                |
|-------------------------|--------------------|------------------------------------|
|                         | Press Menu Button. | Component Test<br><0.Cover Status> |
| Steru Exter Upper Level |                    | Menu Enter Upper Lavel             |
| Update LCD Exit         |                    | Update LCD Exit                    |

\* Allow 1 second for the printer to process the command from EDC before pressing then next button.

### Menu Map

- 0. Check Cover Status
- 1. Check Sensor Status
- 2. Test Motor
- 3. Test Fan
- 4. Test Clutch & Solenoid
- 5. Fuser Control
- 6. LSU Control
- 7. DEV Control

# 4.1.4.2 EDC mode menu configuration

### 0. Cover Status

| ltem        | Description                                                                 |
|-------------|-----------------------------------------------------------------------------|
| Front Cover | When the front cover opened, "Open" message display LCD. If the front cover |
|             | closed, "Closed" message display LCD.                                       |

### 1. Sensor Status

| Item               | Description                                                                        |
|--------------------|------------------------------------------------------------------------------------|
| Regi / Feed / Exit | If actuator is checked by sensor, "With Paper" message will be displayed. if not,  |
| Sensor             | "Without Paper" will be displayed.                                                 |
| Empty              | If paper exists in the tray, "Present" will be displayed. If not, "Empty" will be. |

### 2. Motor Test

| Item          | Description                                                                          |
|---------------|--------------------------------------------------------------------------------------|
| Main Mtr Nor. | If "Enter" button is pushed after "ON" displayed, motor will be run. Main motor will |
|               | auto - stop after 60 seconds and "OFF" message will be displayed.                    |

#### 3. Fan Test

| ltem      | Description                                                                       |
|-----------|-----------------------------------------------------------------------------------|
| Fuser Fan | If "Enter" button is pushed after "ON" displayed, fan will be run. Fuser fan will |
|           | auto - stop after 10 seconds and "OFF" message will be displayed.                 |

## 4. Clutch Test

| Item           | Description                                                                   |
|----------------|-------------------------------------------------------------------------------|
| Pick up Clutch | When "OK" key is pushed after "ON" message displayed, clutch turn on. pick up |
|                | clutch will be turn off after 3 seconds and "OFF" message will be displayed.  |

### 5. Fuser Ctrl

| Item         | Description                                                                                                    |
|--------------|----------------------------------------------------------------------------------------------------|
| Temp Control | Fuser on and off. "ON" is selected, fuser will be active and display the fuser temperature [XXX] but "OFF" is selected, fuser will be stop. |
| Fuser Temp.  | Fuser temperature displayed on LCD (example: [170])                                                                                         |

### 6. LSU Control

| Item      | Description                                                                                                    |
|-----------|----------------------------------------------------------------------------------------------------|
| LD Power  | When "Enter" button is pushed after "ON" message displayed, "OFF" message will be displayed after 10 seconds                                          |
| LSU Motor | If "Enter" button is pushed after "ON" displayed, motor will be run. LSU motor will auto - stop after 10 seconds and "OFF" message will be displayed. |
| LSU Ready | If "Enter" button is pushed after "ON" displayed, motor will be run. "1" message will be displayed.                                                   |
| Hsync     | If "Enter" button is pushed after "ON" displayed, motor will be run. "1" message will be displayed.                                                   |

# 4.1.5 Tech mode

## 4.1.5.1 Entering the Tech mode

### Enter Tech mode

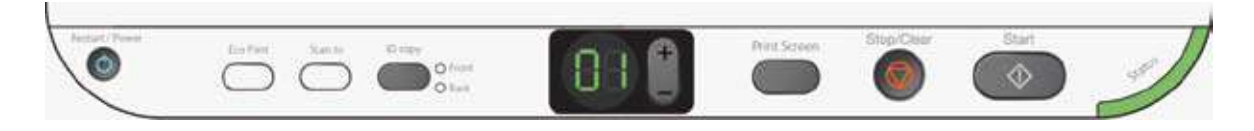

Press key continuously in idle mode  $Up \rightarrow Up \rightarrow Stop \rightarrow Down \rightarrow Down \rightarrow Stop \rightarrow Stop$ 

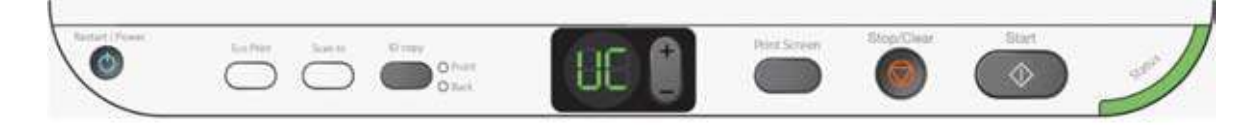

After machine entered tech mode, 7 segment is displayed as following figures

### Exit Tech mode

- Press "Stop / Clear" Key in tech mode
- Power Off/On
- Automatically machine will exit tech mode if user does not press any key in 30 seconds

### Exceptional case

- We can't enter tech mode while machine is working such as printing/scanning/copying

# 4.1.5.2 Tech mode menu configuration

# Tech mode menu configuration

| Order | LCD | Description                                                                                        |
|-------|-----|----------------------------------------------------------------------------------------------------|
| 1     |     | Print Usage Counter Report (UC)                                                                    |
| 2     | 58  | Print Shading Report (SD) – Shading & Printing                                                     |
| 3     | 5   | Print Supplies Info Report (SI)                                                                    |
| 4     |     | Print Event Log Report (EL)                                                                        |
| 5     |     | Print Customer Assistance Report (CA)                                                              |
| 6     | 88  | Print All Report (AR)<br>- In case of shading, machine does not work shading, just print data only |
| 7     | 58  | Scanner Aging Start (SA)<br>- when you press "stop / clear" key, then it will be stop              |
| 8     | EE  | Factory Memory Clear (FC)                                                                          |
| 9     | 10  | Toner Low Level Control                                                                            |

## Usage Counter Report

We can know customer mostly uses machine for what kind of job and estimates particular unit life status.

| Model Name<br>Machine Serial Number                                                                                                    | : Sa<br>: 00 | msung SCX-320<br>00-0000000000                                            | 0 Series<br>0                                                                                                    |              |                                                                           |  |
|----------------------------------------------------------------------------------------------------|--------------|---------------------------------------------------------------------------|----------------------------------------------------------------------------------------------------|--------------|---------------------------------------------------------------------------|--|
| Printer Usage                                                                                                    | Print        | Сору                                                                      | Report                                                                                                    | Total        |                                                                           |  |
| Simplex Mono<br>Total impressions                                                                                                    | 0<br>0       | 0<br>0                                                                    | 2<br>2                                                                                                    | 2<br>2       |                                                                           |  |
| Paper Size (Impre                                                                                                    | essions)     |                                                                           | Paper Type (                                                                                                    | Impressions) |                                                                           |  |
| Letter<br>Legal<br>Oficio<br>Folio<br>A4<br>ISO B5<br>Executive<br>A5<br>Envelope Monarch<br>Envelope DL<br>Envelope C5<br>Envelope No.10<br>Custom |              | : 2<br>: 0<br>: 0<br>: 0<br>: 0<br>: 0<br>: 0<br>: 0<br>: 0<br>: 0<br>: 0 | Plain<br>Thick<br>Thin<br>Bond<br>Transparency<br>Envelope<br>Labels<br>Cardstock<br>Preprinted<br>Color<br>Coton<br>Recycled<br>Archive |              | : 2<br>: 0<br>: 0<br>: 0<br>: 0<br>: 0<br>: 0<br>: 0<br>: 0<br>: 0<br>: 0 |  |

# Shading Report

We can know there is error in scanner device. (For more detail contents, refer to S3-3122 error codes page)

| SHADING VALUE                                                                                                    | 3                                                                             | Page 1                                                                                                    |
|----------------------------------------------------------------------------------------------------|-------------------------------------------------------------------------------|----------------------------------------------------------------------------------------------------|
| Nodel Name<br>Machine Serial Number                                                                                                    | : Samsung SCX-3200 Series<br>: 0000-0000000000                                |                                                                                                    |
| MONO GRAY SHADING                                                                                                    |                                                                               |                                                                                                    |
| - BLACK : Max-104 Min-97                                                                                                    | Avg=100 Diff=3 - WHITE : Max=711 Min=556 Avg=624 Diff=12                      | -                                                                                                    |
|                                                                                                    |                                                                               |                                                                                                    |
| Consisting of the second state of the second state of the second s |                                                                               |                                                                                                    |
| an control of the second second second second second second second second second second second second second s                                                                                                    | aa maa Badadahan aa adala bada ya daga ya ya ya ya ya ya ya ya ya ya ya ya ya | Mattijatejovan, Antopiejelagovejednosti (                                                                       |
|                                                                                                    |                                                                               |                                                                                                    |
|                                                                                                    |                                                                               |                                                                                                    |
|                                                                                                    |                                                                               |                                                                                                    |
|                                                                                                    |                                                                               |                                                                                                    |
|                                                                                                    |                                                                               |                                                                                                    |
| RED GRAY SHADING                                                                                                    |                                                                               |                                                                                                    |
| RED GRAY SHADING                                                                                                    | Avg=100 Diff=3 - WHITE : Max=703 Min=537 Avg=614 Diff=13                      |                                                                                                    |
| RED GRAY SHADING<br>- BLACK : Max=104 Min=97                                                                                                    | Avg=100 Diff=3 - WHITE : Max=703 Min=537 Avg=614 Diff=13                      |                                                                                                    |
| RED GRAY SHADING<br>- BLACK : Nax=104 Min=97                                                                                                    | Avg=100 Diff=3 - WHITE : Max=703 Min=537 Avg=614 Diff=13                      |                                                                                                    |
| RED GRAY SHADING<br>- BLACK : Nax=104 Min=97                                                                                                    | Avg=100 Diff=3 - WHITE : Nax=703 Min=537 Avg=614 Diff=13                      | Na na ana ana amin' ao amin' amin' amin' amin' amin' amin' amin' amin' amin' amin' amin' amin' amin' amin' amin |
| RED GRAY SHADING<br>- BLACK : Nax=104 Min=97                                                                                                    | Avg=100 Diff=3 - WHITE : Max=703 Min=537 Avg=614 Diff=13                      | Anglannan papatan ang si ka panan kanaka                                                                        |
| RED GRAY SHADING<br>- BLACK : Max=104 Min=97                                                                                                    | Avg=100 Diff=3 - WHITE : Max=703 Min=537 Avg=614 Diff=13                      | Hafinaandoji usaassii taa Maariista                                                                             |
| RED GRAY SHADING<br>- BLACK : Nax=104 Min=97                                                                                                    | Avg=100 Diff=3 - WHITE : Max=703 Min=537 Avg=614 Diff=13                      | Álaflana, an feisteach úta an feisteach chuir chuir chuir chuir chuir chuir chuir chuir chuir chuir chuir chuir |
| RED GRAY SHADING<br>- BLACK : Max=104 Min=97                                                                                                    | Avg=100 Diff=3 - WHITE : Max=703 Min=537 Avg=614 Diff=13                      | Haffinan an an an an an an an an an an an an                                                                    |
| RED GRAY SHADING<br>- BLACK : Max=104 Min=97                                                                                                    | Avg=100 Diff=3 - WHITE : Max=703 Min=537 Avg=614 Diff=13                      | Haylana, and picture and picture and a                                                                          |
| RED GRAY SHADING<br>- BLACK : Max=104 Min=97                                                                                                    | Avg=100 Diff=3 - WHITE : Max=703 Min=537 Avg=614 Diff=13                      | haylaqısındağı son <sub>son</sub> şi kası <sup>m</sup> asındaml                                                 |

# Supplies Info Report

We can know consumable unit life status and toner using status.

| Supplies Informat                                                                                                    | Page 1                                                                                                    |                                                                      |  |
|----------------------------------------------------------------------------------------------------|----------------------------------------------------------------------------------------------------|----------------------------------------------------------------------|--|
| Model Name<br>Machine Serial Number                                                                                                    | : Samsung SCX-3200 S<br>: 0000-00000000000                                                                                                    | eries                                                                |  |
| General Information                                                                                                    |                                                                                                    |                                                                      |  |
| Total Page Count<br>Platen Scan Page Count                                                                                                    | : 2<br>: 1                                                                                                    |                                                                      |  |
| Toner Information                                                                                                    | Black                                                                                                    |                                                                      |  |
| Toner Remaining<br>Page Count<br>Serial No.<br>Supplier<br>Product Date<br>Last Used Date<br>First Installed Date<br>Equivalent Pages Printed<br>(Based on ISO/IEC Standard Page)<br>Estimated Pages Remaining<br>Average Area Coverage<br>Ref. Deve Motor on Time<br>Deve Motor on Time<br>Ref. Dot Count<br>Dot Count(Remaining)<br>Real Used Dot Count<br>Page Count After Worn<br>Replaced Toner Count<br>Company ID<br>Supplier ID<br>Capacity | : 98 %<br>: 23<br>: CRUM-10021750676<br>: PT166DOM<br>: 2010.02.17<br>: 2010.02.19<br>: 2010.02.19<br>: 39<br>: 2200<br>: 8.6%<br>: 85000<br>: 176<br>: 4915680000<br>: 54989600(98%)<br>: 47250300<br>: 0<br>: 0<br>: SAMSUNG<br>: PT166DOM<br>: 1.5K |                                                                      |  |
| Consumables Information                                                                                                    |                                                                                                    |                                                                      |  |
| Fuser Life<br>Transfer Roller Life<br>Pick-up Roller Life<br>Cassette Holder Pad Life                                                                                                    | : 2/30000<br>: 2/30000<br>: 2/30000<br>: 2/30000                                                                                                    | (Page(s)/Life)<br>(Page(s)/Life)<br>(Page(s)/Life)<br>(Page(s)/Life) |  |

## Event Log Report

We can know which kinds of errors has occurred and its history.

|                                                                                                    |                                                                                                    | -                                                                                    |
|----------------------------------------------------------------------------------------------------|----------------------------------------------------------------------------------------------------|--------------------------------------------------------------------------------------|
| Model Name<br>Machine Serial                                                                                                    | : Samsung SCX-3200 Series<br>Number : 0000-0000000000                                                                                                 |                                                                                      |
| Error Count                                                                                                    |                                                                                                    |                                                                                      |
| PAPER EMPTY<br>PAPER JAMO IN T<br>PAPER JAMO IN T<br>PAPER JAMI<br>OUT-BIN FULL<br>FUSER OPEN ERROR<br>LSU HSYNC ERROR<br>LSU MOTOR ERROR<br>LSU MOTOR ERROR<br>INVALID TONER KIT<br>TONER KIT NOT I<br>INVALID TONER K<br>TONER EXHAUSTED<br>TONER EMPTY REP<br>TONER LOW<br>COVER OPEN<br>SCANNER LOCKED<br>SCANNER SHADING<br>WIRELESS NETWOR<br>NETWORK IP ADDR<br>a5a5a5a5a5a5a5a5a5a5a5a5a5a5a5a5a5a5a5 | : 0<br>RAY1 : 0<br>: 0<br>: 0<br>: 0<br>: 0<br>: 0<br>: 0<br>: 0                                                                                      |                                                                                      |
| No Page                                                                                                    | Name                                                                                                    | Code                                                                                 |
| 001 1<br>002 1<br>003 1<br>004 1<br>005 1<br>006 1<br>006 1<br>007 1<br>008 1                                                                                                    | COVER OPEN<br>COVER OPEN<br>SCANNER LOCKED ERROR<br>SCANNER SHADING ERROR<br>COVER OPEN<br>SCANNER LOCKED ERROR<br>COVER OPEN<br>SCANNER LOCKED ERROR | S2-4110<br>S2-4110<br>S3-3121<br>S3-3122<br>S2-4110<br>S3-3121<br>S2-4110<br>S3-3121 |

# Customer Assistance Report

It give brief information to know how to memory clear and FW upgrade.

| Model Name<br>Machine Serial Number                                                                       | : Samsung SCX-3200 Series<br>: 0000-0000000000 |
|----------------------------------------------------------------------------------------------------|------------------------------------------------|
| Country Setting Proces                                                                                    | dure                                           |
| <ol> <li>Enter Tech Mode</li> <li>Select [FC] Menu and Pres</li> <li>Select a country number a</li> </ol> | ss [START]<br>and Press [START]                |
| F/W Upgrade Procedure                                                                                     |                                                |
| 1. Connect a USB Cable from                                                                               | PC to Machine                                  |

Г

## Configuration Report

We can check various SW version and current machine setting status. In order to print, press more than 2 seconds in idle status and release button when status green LED is blinking slowly.

| Model Name<br>Machine Serial Number                                                                                                    | : Samsung SCX-3200 Series<br>: 0000-00000000000                                                                                                    |                     |  |
|----------------------------------------------------------------------------------------------------|----------------------------------------------------------------------------------------------------|---------------------|--|
| Product Information                                                                                                    |                                                                                                    |                     |  |
| Installed Date<br>Memory Size<br>Firmware Versions<br>Firmware Version<br>PCL5E Version<br>SPL Version<br>XHTML-Print Version<br>Quality Control Version<br>COPY Version<br>IEM Version<br>SCAN Version | : 2010-05-07<br>: 128 MB<br>: V3.00.00.13 Feb-19-2009<br>: 0.00.12<br>: PCL5e 6.10 12-30-2009<br>: SPL 5.38 12-15-2009<br>: XHTML-Print 0.94.00 02-12-2010<br>: COPY_CMS_VERSION_0.3_CCI<br>: IEM_CMS_VERSION_0.000.000_CCI<br>: SCAN_CMS_VERSION_1.000.00.000_CCI |                     |  |
| Product Setting                                                                                                    |                                                                                                    |                     |  |
| Language<br>Sleep Mode                                                                                                    | : English<br>: 5 Min                                                                                                    |                     |  |
| Paper Setting                                                                                                    |                                                                                                    |                     |  |
| Media Name : Tray 1                                                                                                    | Paper Type : Plain Paper                                                                                                    | Paper Size : Letter |  |
| Print Setting                                                                                                    |                                                                                                    |                     |  |
### Network Configuration Report

We can check wired/wireless network information and setting values.

In order to print, press more than 4 seconds in idle status and release button when status green LED is blinking fast. It just supports wireless machine model.

| Model Name<br>Machine Serial Number | : Samsung SCX-3200 Series<br>: 0000-00000000000 |
|-------------------------------------|-------------------------------------------------|
| Network Information                 |                                                 |
| General Information                 |                                                 |
| Host Name                           | : SEC001599483DD8                               |
| Contact                             | : Administrator                                 |
| MAC Address                         | . 00.15.99.48.30.08                             |
| NIC Firmware Version                | : V0.05.00(SCX=3200)                            |
| Network Connection Status           | : Unplugged                                     |
| TCP/IPv4 Information                |                                                 |
| IP Assignment                       | : STATIC                                        |
| IP Address                          | : 10.88.196.47                                  |
| SubNet Mask                         | : 255.255.255.0                                 |
| Default Gateway                     | : 10.88.196.1                                   |
| TCP/IPv6 Information                | . Probled                                       |
| Link-Local Address                  | · FF90215.00FF.FF49.2DD9/64                     |
| Stateless Address                   | : rbov::215:59ff:fb40:5000/04                   |
| Stateful Address                    |                                                 |
| Manual Address                      |                                                 |
| DHCPv6 Config                       | . Use DHCP as directed by a router              |
| Raw TCP/IP Printing Informatic      | n                                               |
| Raw TCP/IP Printing                 | : Enabled                                       |
| Port Number                         | : 9100                                          |
| LPR/LPD Information                 |                                                 |
| LPR/LPD Protocol                    | : Enabled                                       |
| Port Number                         | : 9100                                          |
| IPP Information                     | . Enabled                                       |
| Printer URI                         | b b t b t b t b t b t b t b t b t b t b         |
| Authentication Scheme               | : None                                          |
| SLP Information                     |                                                 |
| SLP Protocol                        | : Enabled                                       |
| Port Number                         | : 427                                           |
| mDNS Information                    |                                                 |
| mDNS Protocol                       | : Enabled                                       |
| SNMP Information                    | : 5353                                          |
| SNMPul/u2 Protocol                  | · Enablad                                       |
| SNMPv3 Protocol                     | : Disabled                                      |
| HTTP Information                    |                                                 |
| HTTP Protocol                       | : Enabled                                       |
| Port Number                         | : 80                                            |
| SetIP Information                   |                                                 |
| SetIP Protocol                      | : Enabled                                       |
| Port Number                         | : 6000                                          |
| TPr4 Filtering                      | Dischled                                        |
| IPv4 Filtering                      | : Disabled                                      |
| MAC Filtering Information           | : DISADIEG                                      |
| MAC Filtering                       | : Disabled                                      |
| Wireless Network Informatio         | n                                               |
| General Information                 |                                                 |
| SSID                                | : obeng ap                                      |
| Operation Mode                      | : Infrastructure                                |
| Status Information                  |                                                 |
| Link Status                         | : Not Connected                                 |
| Link Quality                        | : No Signal                                     |
|                                     |                                                 |
| Current Channel                     | : 10                                            |
| Current Channel<br>WPS Information  | : 10                                            |

### All Report

Machine automatically print out all kind of report including Configuration and network configuration report.

### Toner Low Level Control

Machine check dot counts every printing cases and store status to non-volatile memory. If remaining dot count reaches below 10%, machine will blinking red status LED. The rate of toner low level can be changed using this feature.

- 1. Select "LC" menu in tech mode
- 2. Select number using Up/Dn key
- Available range 1%~30%
- 3. Select Start Key

# 4.1.6 Upgrade Firmware

### 4.1.6.1 Upgrade firmware using USB port

### [upgrading preparations]

- USBList.exe : Tool which sends firmware data to printer.
- Firmware file to upgrade

### [Upgrade Procedure]

- 1. Connect USB cable to printer
- 2. Open DOS prompt and change path
- 3. Check preparation exist or not using "dir" command
- 4. Input command "usblist2.exe <firmware filename>"
- 5. firmware will be downloaded and machine starts upgrading

| ☞ 명령 프롬프트 - usblist2.exe SCX3200NW_V3.00.00.10.hd                                                                                                    |             |
|----------------------------------------------------------------------------------------------------|-------------|
| C:∖>cd dn                                                                                                    | <b>^</b>    |
| C:\dn>dir<br>Volume in drive C has no label.<br>Volume Serial Number is 64F0-4DB0                                                                                                    |             |
| Directory of C:\dn                                                                                                    |             |
| 2010-02-18 ?? 06:19 (DIR) .<br>2010-02-18 ?? 06:19 (DIR)<br>2010-02-08 ?? 05:31 8,388,728 SCK3200NW_U3.00.00.<br>2010-01-26 ?? 03:55 32,768 usblist2.exe<br>2 File(s) 8,421,496 bytes<br>2 Dir(s) 206,438,559,744 bytes free |             |
| C:\dn>                                                                                                    |             |
| C:\dn>usblist2.exe SCX3200NW_V3.00.00.10.hd<br>VSBLIST2 Version 1.0<08/20/2002>                                                                                                    |             |
| Printing to PCLSE.SPL,FWU,EXT<br>Printing(2396160/8388728)                                                                                                    |             |
| 4                                                                                                    | -<br>-<br>- |

6. At this time, LED of machine is looping until upgrading is completed

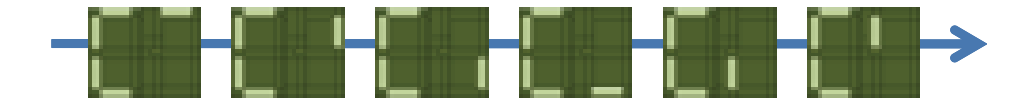

7. When upgrading is completed, machine is automatically re-booting.

### 4.1.6.2 Upgrade firmware using Network

### [upgrading preparations]

- Wired or Wireless Network connection is established
- Firmware file to upgrade

### [Upgrade Procedure]

1. Open Web-browser and input IP address of machine

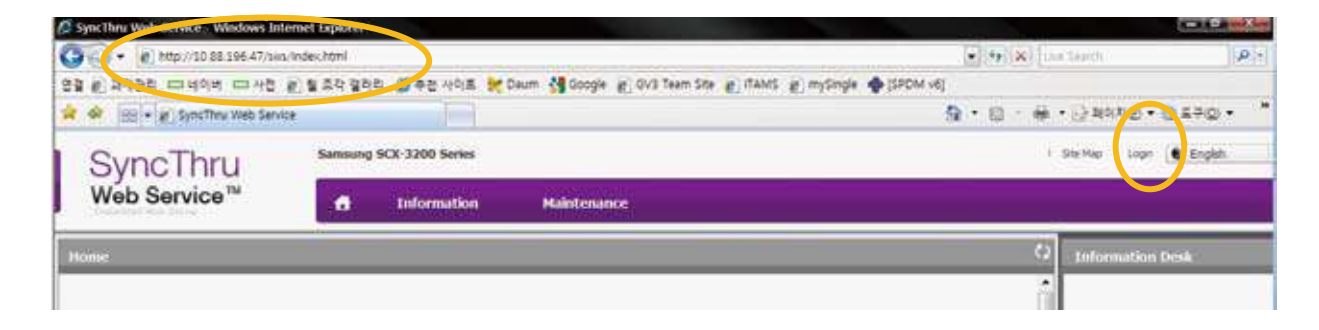

2. Log-in Admin Mode

ID: Admin, PW: sec00000

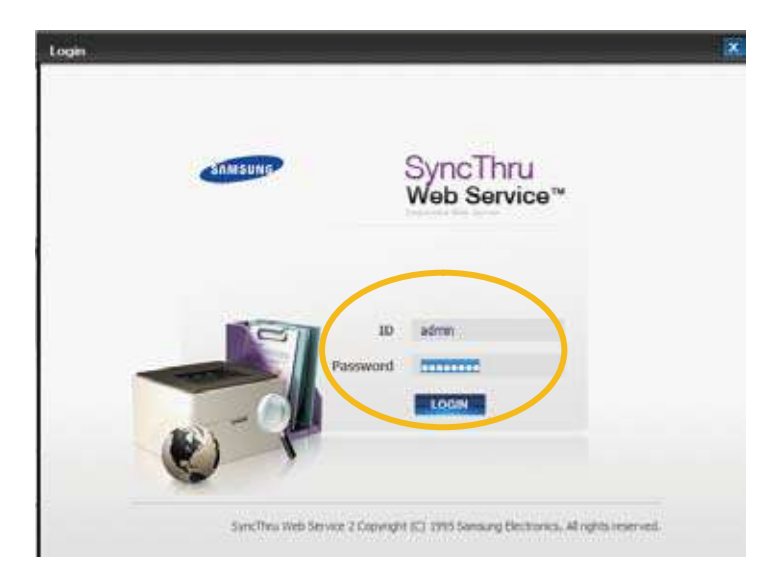

3. Select Maintenance menu and click "upgrade wizard"

| SyncThru                 | Samsung  | SCX-3200 Series          |             |             |             |                 | 1 Ste M |
|--------------------------|----------|--------------------------|-------------|-------------|-------------|-----------------|---------|
| Web Service <sup>™</sup> | 6        | Information              | Settings    | Security    | Maintenance |                 |         |
| Maintenance              | Firmware | Upgrade                  |             |             |             |                 | N II    |
| Y Nanterance             |          |                          |             |             | (           | Provide Without |         |
| Firmware Upgrade         |          |                          |             |             |             | Coppose means   | -/      |
| Contact Information      | Versk    | on Information           |             |             |             |                 |         |
|                          |          | Firmware                 |             |             | Version     | 1               |         |
|                          |          | Hain Firmware Veraion    | V3.00.00.10 | Feb-08-2009 |             |                 |         |
|                          |          | Network Firmware Version | V0.05.00(50 | (x-3200)    |             |                 |         |

4. Select firmware file using "browser" button and press next button.

| Vizard |             |         |            |
|--------|-------------|---------|------------|
| e      |             |         |            |
|        |             |         |            |
| CE     |             | Browse  |            |
|        |             |         |            |
|        |             |         |            |
|        |             |         |            |
|        | direction 1 | Next -  | Canori     |
|        | e<br>C      | e<br>(c | e C Browse |

5. SyncThru will check verify firmware file and compare version and press next button.

| Fensors Depade Ward    | Finaware Upprade Waard 🛛 😹                                   |
|------------------------|--------------------------------------------------------------|
| Verifying              | Check Firmware Version                                       |
| entry in the free net. | Tyrmaam   New Yorden   Carlent Virsion (<br>New Yorden 23.00 |
|                        | To process firmsare apgrade, citck [Next] button below       |
| -Perma                 | dena dena                                                    |

6. Machine starts upgrading. SyncThru will return home page after upgrading is completed.

| miware Opgra | de Wizard         |                 |         | i      |
|--------------|-------------------|-----------------|---------|--------|
| Upload       | ing               |                 |         |        |
| 1            | Uploading firmwar | e. Picase wait. |         |        |
|              |                   |                 |         |        |
|              |                   |                 |         |        |
|              |                   |                 |         |        |
|              |                   |                 |         |        |
|              |                   | - Anton         | New Co. | Concri |

## 4.1.6.3 Using SyncThru Web Service (SWS)

SWS is an embedded web server in the machine. This web server informs you of machine configuration, version, status and allows you to customize the machine's settings. You can connect this server via wired and wireless network using your web browser in the remote place.

#### Connecting preparations

- Wired or Wireless Network connection is established.
- Web Browser (Ex> Internet Explorer) Program on your PC network connected

### SWS overview

SyncThru Web Service (SWS)

- accepts HTTP request via port 80 as normal web servers.
- provides interface to users information of networked printers and allow to configure the setting of printers
- is able to provide more complicated options than Local UI for printer configuration

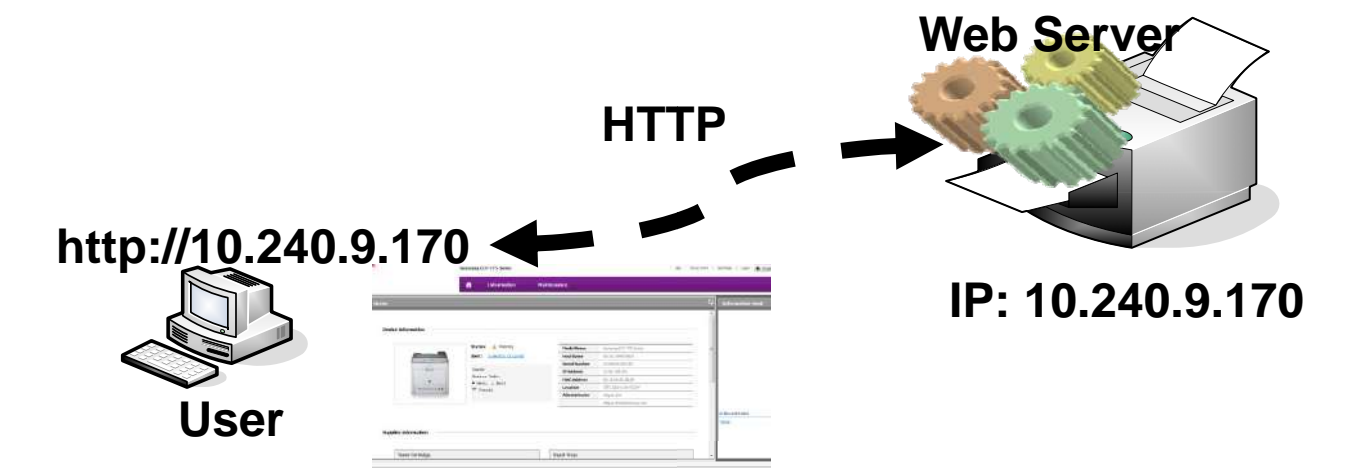

#### **Connection Procedure**

- 1) Open the Web-browser and input IP address of machine. Click "Login".
- 2) Log-in Admin Mode. (ID: admin, PW: sec00000)
- 3) Select pages to check the configuration and customize the settings

### Caution

Please, change SWS Default ID and Password for system security in case of your first connection.

### Note:

If the machine supports 'Direct Print', you can enable this function using the SWS menu. The default configuration is 'Disabled' for your security.

Firstly, you have to login to SWS.

- 1) Click 'Direct Print Configuration' in the pop up windows when clicking 'Direct Print'
- 2) In the 'Services' Menu, check 'Direct Print'.

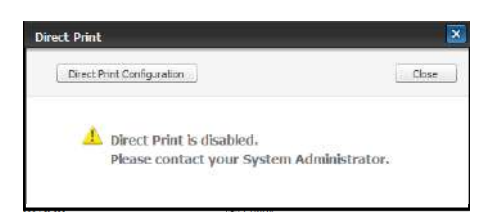

Or,

- Click 'System Security' in the 'Security' menu.
   Select 'Feature Management' in the left frame.
   In the 'Services' Menu, check 'Direct Print'.

# 4.1.7 Periodic Defective Image

If an image defects appears at regular intervals on the printed-paper, it is due to a faulty or damaged roller. Refer to the table below and check the condition of the appropriate roller.

| Roller            | Period (mm) | Phenomenon                                    | Defective part  |
|-------------------|-------------|-----------------------------------------------|-----------------|
| OPC Drum          | 62.9mm      | White and Black Spots                         | Toner Cartridge |
| Developing Roller | 35.1mm      | White spot, Horizontal black band             |                 |
| Charging Roller   | 26.7mm      | Black Spot and line and periodic band         |                 |
| Supply Roller     | 47mm        | Periodic Band by little difference of density |                 |
| Transfer Roller   | 39.2mm      | Ghost, Damaged image by abnormal transfer     | Transfer roller |
| Pressure Roller   | 75.4mm      | Background                                    | Fuser           |
| Fusing Roller     | 77.5mm      | Black spot and image ghost                    |                 |

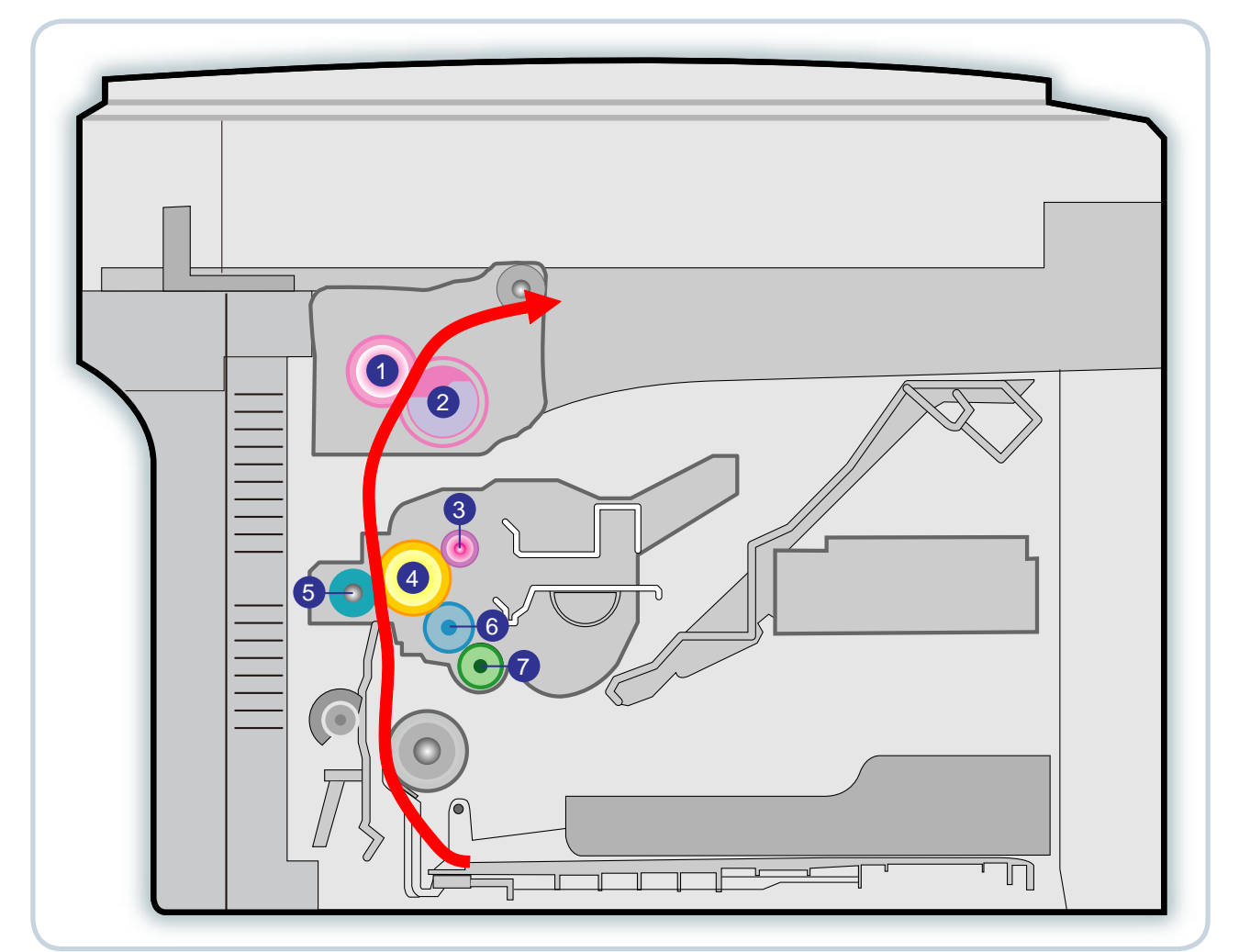

| 1 | Pressure roller | 5 | Transfer roller |
|---|-----------------|---|-----------------|
| 2 | Heat roller     | 6 | Deve roller     |
| 3 | Charge roller   | 7 | Supply roller   |
| 4 | OPC             |   |                 |

# **4.2 Troubleshooting**

# **4.2.1 Procedure of Checking the Symptoms**

Before attempting to repair the printer first obtain a detailed description of the problem from the customer.

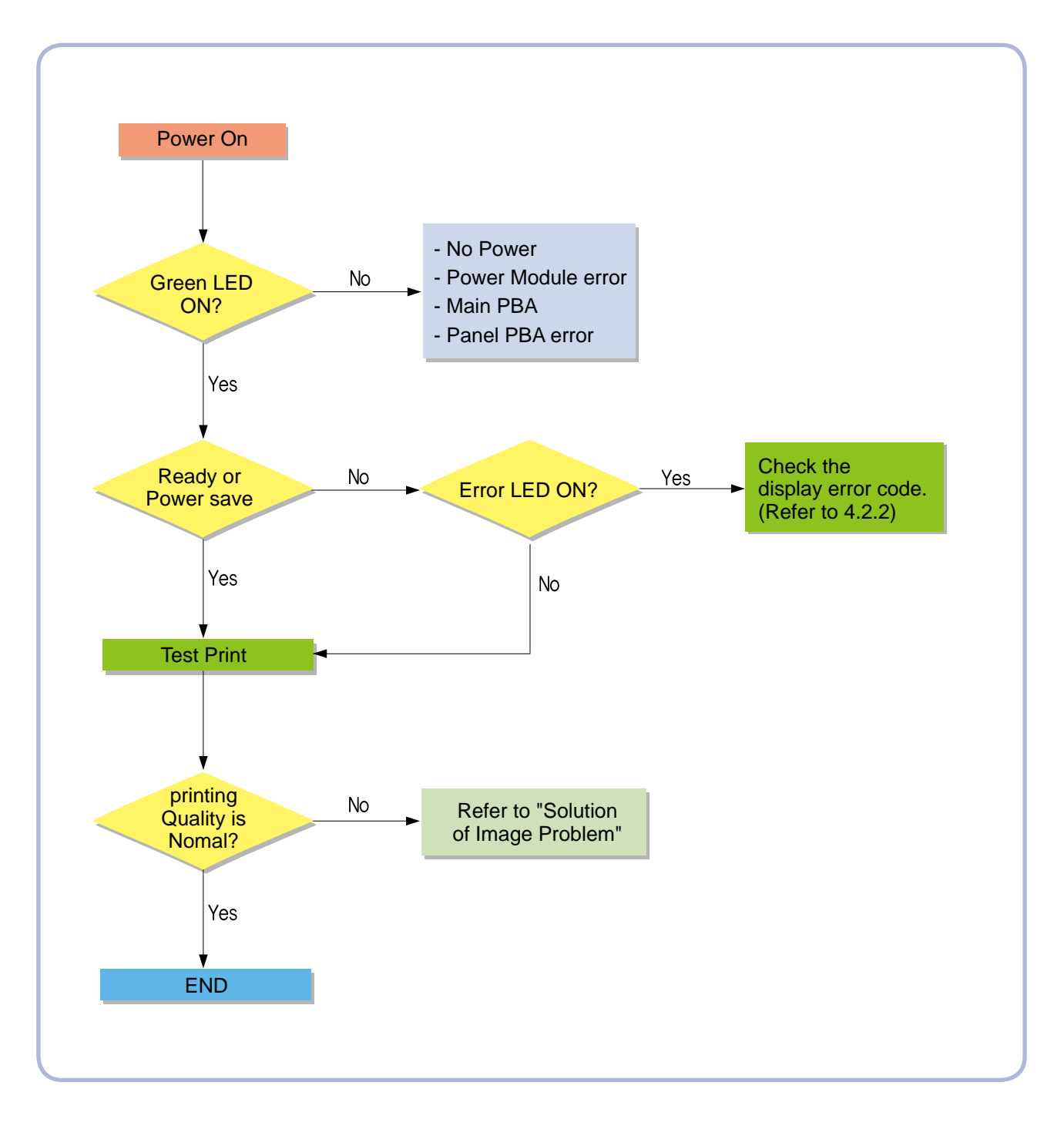

# 4.2.2 Error code and troubleshooting

### 4.2.2.1 Display Error Code using key combination

### Enter Error Code Display Mode

In idle mode, press key as following sequence: Power  $\rightarrow$  Up  $\rightarrow$  Down  $\rightarrow$  Power  $\rightarrow$  Power

### Exit Error Code Display Mode

There are two kinds of mode to exit error code display mode.

1. Press cancel key in error code display mode

2. Automatically return to idle mode after display all error codes

### Error Code Display Procedure

When you enter error code display mode, machine will display error code as follows:

First Code 2 Bytes (XH XL)  $\rightarrow$  Second Code 2 Bytes (Y0 Y1)  $\rightarrow$  Third Code 2 Bytes(Y2 Y3 )

- Each data interval time is 2 seconds.
- Error code repeats 3 times for one error code
- If machine has no error, machine just blink "00" LED one time.
- If machine has multiple error codes, it will display each by each

### Error Code Character

Because machine has restriction to display characters of error codes, following information will be help to understand error codes.

| Class 1                      | Char. | Example                                                                                       |
|------------------------------|-------|-----------------------------------------------------------------------------------------------|
| Actuators                    |       | A1 $\rightarrow$ 12 $\rightarrow$ 10 (Fuser Motor Unexpected Operation) (Blue MT is not used) |
| Consumables                  |       | $C1 \rightarrow 11 \rightarrow 10$ (Toner Low)                                                |
| Media Handling System Option |       | H1 $\rightarrow$ 11 $\rightarrow$ 11 (HCF Paper Jam)<br>(Blue MT is not used)                 |
| Medial Handling System       |       | M1 $\rightarrow$ 51 $\rightarrow$ 12 (Tray 1 Paper Empty)                                     |
| Peripheral System            | 0.    | Not defined yet.                                                                              |
| System                       | υD    | S2 $\rightarrow$ 41 $\rightarrow$ 10 (Cover Open)                                             |
| Marker Units                 |       | $U1 \rightarrow 21 \rightarrow 13$ (Fuser Low Error)                                          |

# 4.2.2.2 Error code list

| Error Code | Error Message                                              | Troubleshooting Page |
|------------|------------------------------------------------------------|----------------------|
| C1-1110    | Prepare new toner cartridge.                               | 4-25 page            |
| C1-1120    | Replace with new toner cartridge.                          | 4-26 page            |
| C1-1130    | End of life, Replace with new toner cartridge.             | 4-27 page            |
| C1-1411    | Toner cartridge is not installed. Install the cartridge.   | 4-28 page            |
| C1-1512    | Toner cartridge is not compatible. Check user's guide.     | 4-29 page            |
| M1-1713    | Paper jam in tray.                                         | 4-30 page            |
| M1-5712    | Paper is empty in tray. Load paper.                        | 4-31 page            |
| M2-1114    | Paper jam inside of machine.                               | 4-32 page            |
| M3-2130    | Out-Bin Full                                               | 4-33 page            |
| S2-4110    | Door is open. Close the door.                              | 4-34 page            |
| S3-3121    | Scanner Locked Error                                       | 4-35 page            |
| S3-3122    | Scanner Shading Error                                      | 4-36 page            |
| S6-3121    | Wireless Network not installed                             | 4-37 page            |
| S6-3123    | IP Address conflict                                        | 4-38 page            |
| U1-2113    | Fuser Unit Failure #U1-2113. Please turn off then on.      | 4-39 page            |
| U1-2131    | Fuser Unit Failure #U1-2131. Please turn off then on.      | 4-40 page            |
| U1-2141    | Fuser Unit Failure #U1-2141. Please turn off then on.      | 4-41 page            |
| U2-5111    | Black LSU Unit Failure: #U2-5111. Please turn off then on. | 4-42 page            |
| U2-5113    | Black LSU Unit Failure: #U2-5113. Please turn off then on. | 4-43 page            |

# 4.2.2.3 Troubleshooting for error code

| • Code :<br>C1-1110                                              | • Error message :<br>Prepare new toner cartridge.                                                          |
|------------------------------------------------------------------|----------------------------------------------------------------------------------------------------|
| Symptom / Cause :                                                |                                                                                                    |
| A small amount of toner is lef<br>Status LED : Red blinking.     | it in the cartridge.                                                                                       |
| Troubleshooting method                                           |                                                                                                    |
| 1. Turn the machine off and t                                    | urn it on again.                                                                                           |
| 2. Print the supply information                                  | n report.                                                                                                  |
| Check the life remaining of<br>If its life is at the end, turn t | the toner cartridge. (under 10% remaining)<br>he machine off and replace the toner cartridge with new one. |
| ** Supply information repor<br>In order to enter tech mo         | t can be available in tech mode.<br>de, please refer to 4.1.5                                              |
|                                                                  |                                                                                                    |
|                                                                  |                                                                                                    |
|                                                                  |                                                                                                    |
|                                                                  |                                                                                                    |
|                                                                  |                                                                                                    |
|                                                                  |                                                                                                    |
|                                                                  |                                                                                                    |
|                                                                  |                                                                                                    |
|                                                                  |                                                                                                    |
|                                                                  |                                                                                                    |
|                                                                  |                                                                                                    |
| Replacement part                                                 |                                                                                                    |
|                                                                  |                                                                                                    |

| • Code :<br>C1-1120                                              | • Error message :<br>Replace with new toner cartridge.                               |  |  |  |  |
|------------------------------------------------------------------|--------------------------------------------------------------------------------------|--|--|--|--|
| Symptom / Cause :                                                | ·                                                                                    |  |  |  |  |
| A toner cartridge has almost<br>Status LED – Red is on.          | reached its estimated cartridge life.                                                |  |  |  |  |
| Troubleshooting method                                           |                                                                                      |  |  |  |  |
| 1. Turn the machine off and t                                    | urn it on again.                                                                     |  |  |  |  |
| 2. Print the supply informatio                                   | n report.                                                                            |  |  |  |  |
| Check the life remaining of<br>If its life is at the end, turn t | the toner cartridge.<br>he machine off and replace the toner cartridge with new one. |  |  |  |  |
| ** Supply information report<br>In order to enter tech mo        | can be available in tech mode.<br>ode, please refer to 4.1.5                         |  |  |  |  |
|                                                                  |                                                                                      |  |  |  |  |
|                                                                  |                                                                                      |  |  |  |  |
|                                                                  |                                                                                      |  |  |  |  |
|                                                                  |                                                                                      |  |  |  |  |
|                                                                  |                                                                                      |  |  |  |  |
|                                                                  |                                                                                      |  |  |  |  |
|                                                                  |                                                                                      |  |  |  |  |
|                                                                  |                                                                                      |  |  |  |  |
|                                                                  |                                                                                      |  |  |  |  |
|                                                                  |                                                                                      |  |  |  |  |
| Replacement part                                                 |                                                                                      |  |  |  |  |
|                                                                  |                                                                                      |  |  |  |  |

| • Code :<br>C1-1130                                                                                                    | • Error message :<br>End of life, Replace with new toner cartridge. |
|----------------------------------------------------------------------------------------------------|---------------------------------------------------------------------|
| Symptom / Cause :                                                                                                    |                                                                     |
| The toner cartridge is at the end of its life.<br>Status LED – Red is on.                                                                         |                                                                     |
| Troubleshooting method :                                                                                                    |                                                                     |
| 1. Turn the machine off and turn it on again.                                                                                                    |                                                                     |
| 2. Print the supply information report.                                                                                                    |                                                                     |
| Check the life remaining of the toner cartridge.<br>If its life is at the end, turn the machine off and replace the toner cartridge with new one. |                                                                     |
| ** Supply information report can be available in tech mode.<br>In order to enter tech mode, please refer to 4.1.5                                 |                                                                     |
|                                                                                                    |                                                                     |
|                                                                                                    |                                                                     |
|                                                                                                    |                                                                     |
|                                                                                                    |                                                                     |
|                                                                                                    |                                                                     |
|                                                                                                    |                                                                     |
|                                                                                                    |                                                                     |
|                                                                                                    |                                                                     |
|                                                                                                    |                                                                     |
|                                                                                                    |                                                                     |
| Replacement part                                                                                                    |                                                                     |
|                                                                                                    |                                                                     |

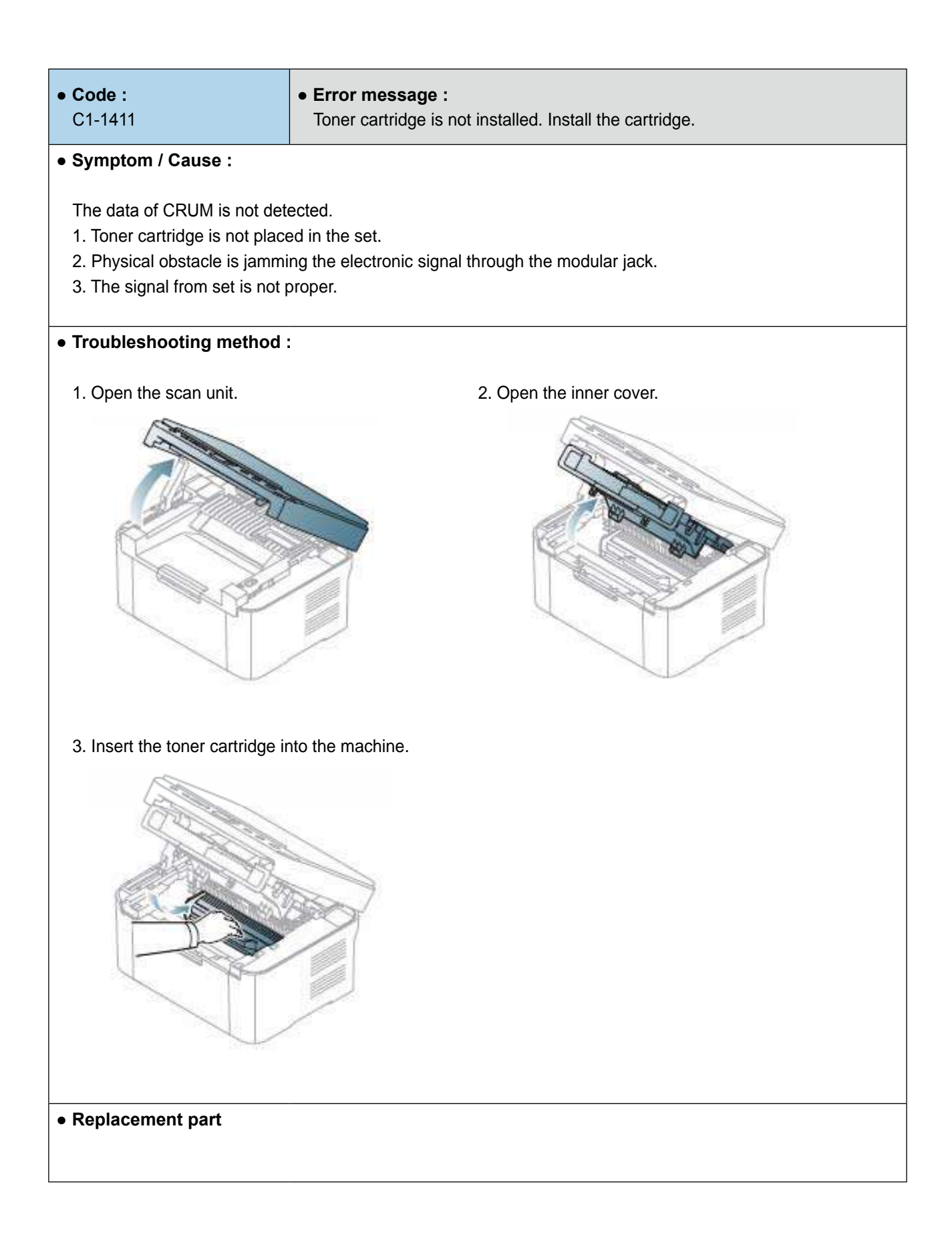

| • Code :<br>C1-1512                                                                                                | • Error message :<br>Toner cartridge is not compatible. Check user's guide |
|----------------------------------------------------------------------------------------------------|----------------------------------------------------------------------------|
| Symptom / Cause :                                                                                                  |                                                                            |
| Toner cartridge is not compat                                                                                      | ible. Machine doesn't print.                                               |
| Troubleshooting method :                                                                                           |                                                                            |
| 1. Print the supply information<br>Check information of the to                                                     | n report.<br>oner cartridge.                                               |
| 2. If the toner cartridge is not                                                                                   | a Samsung genuine toner cartridge, replace with new one.                   |
| ** Supply information report can be available in tech mode.<br>In order to enter tech mode, please refer to 4.1.5. |                                                                            |
|                                                                                                    |                                                                            |
|                                                                                                    |                                                                            |
|                                                                                                    |                                                                            |
|                                                                                                    |                                                                            |
|                                                                                                    |                                                                            |
|                                                                                                    |                                                                            |
|                                                                                                    |                                                                            |
|                                                                                                    |                                                                            |
|                                                                                                    |                                                                            |
|                                                                                                    |                                                                            |
|                                                                                                    |                                                                            |
| Replacement part                                                                                                   |                                                                            |
|                                                                                                    |                                                                            |

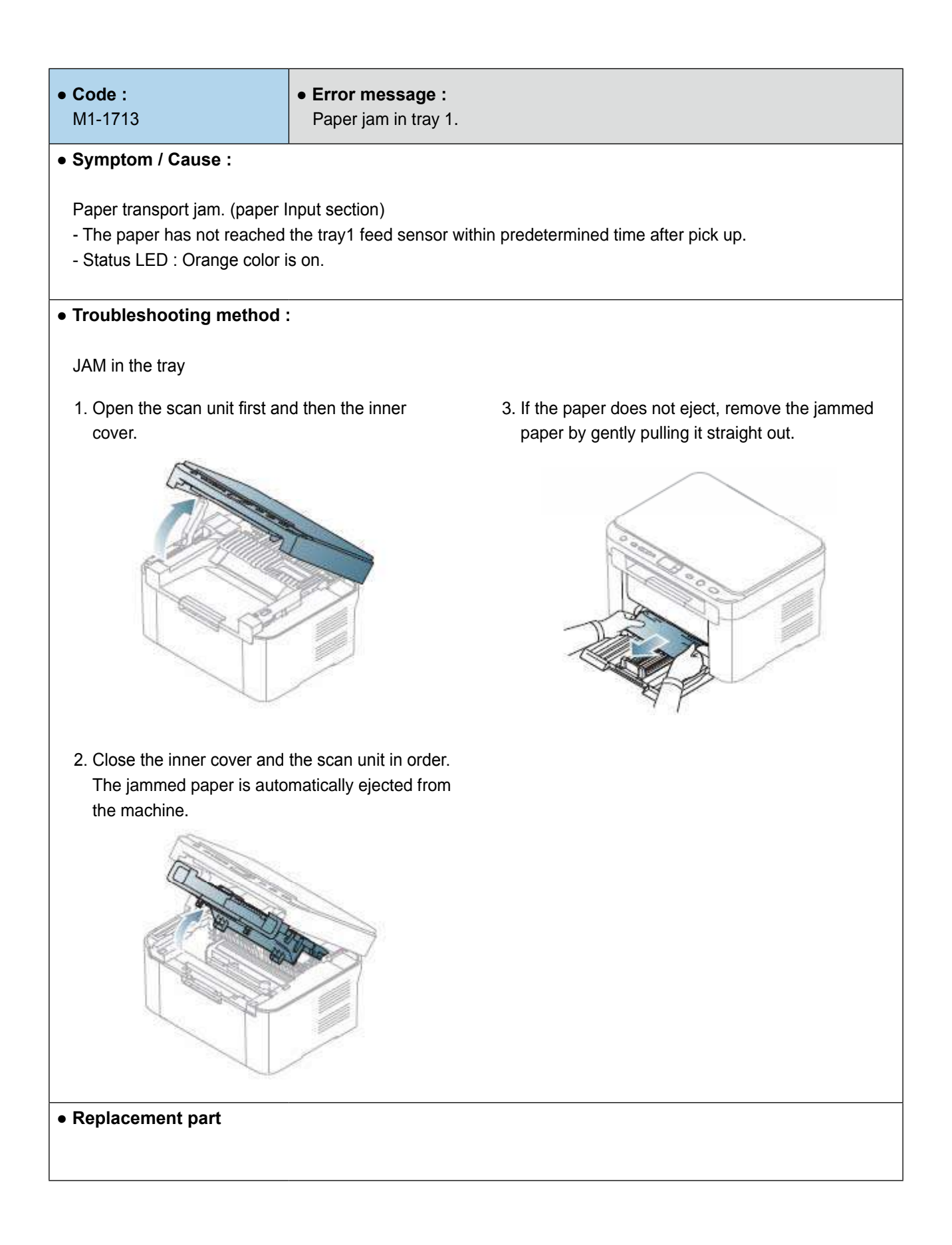

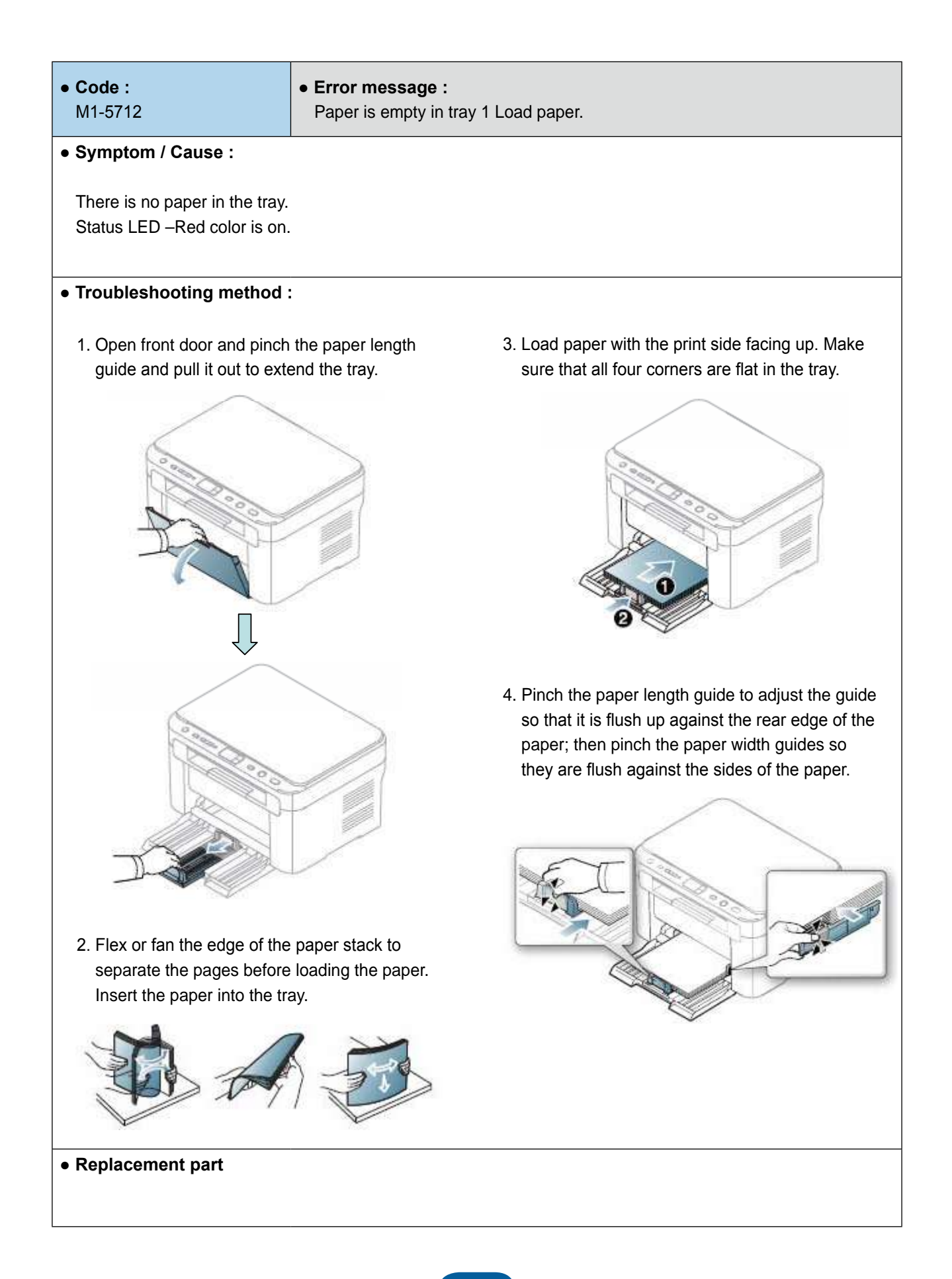

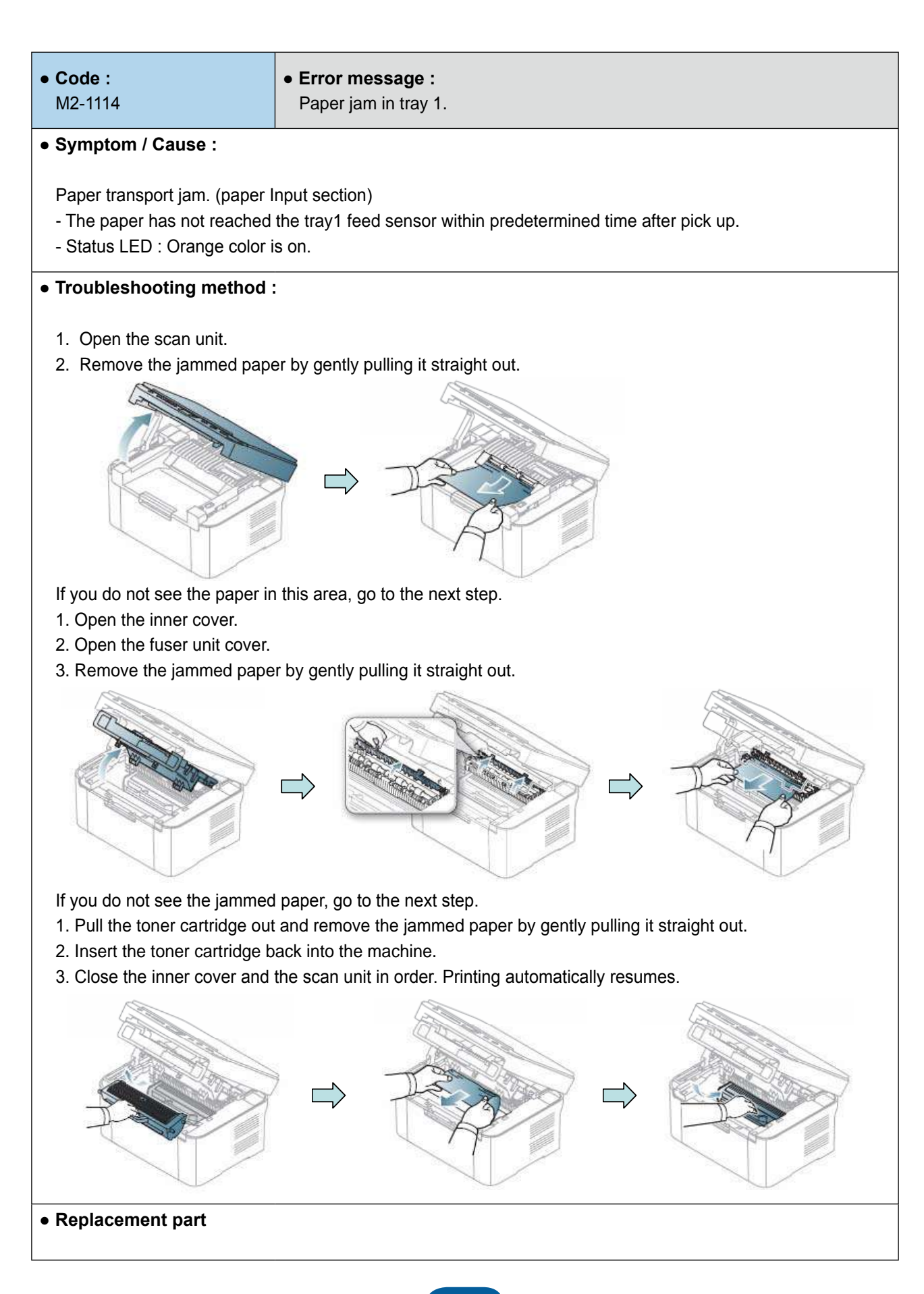

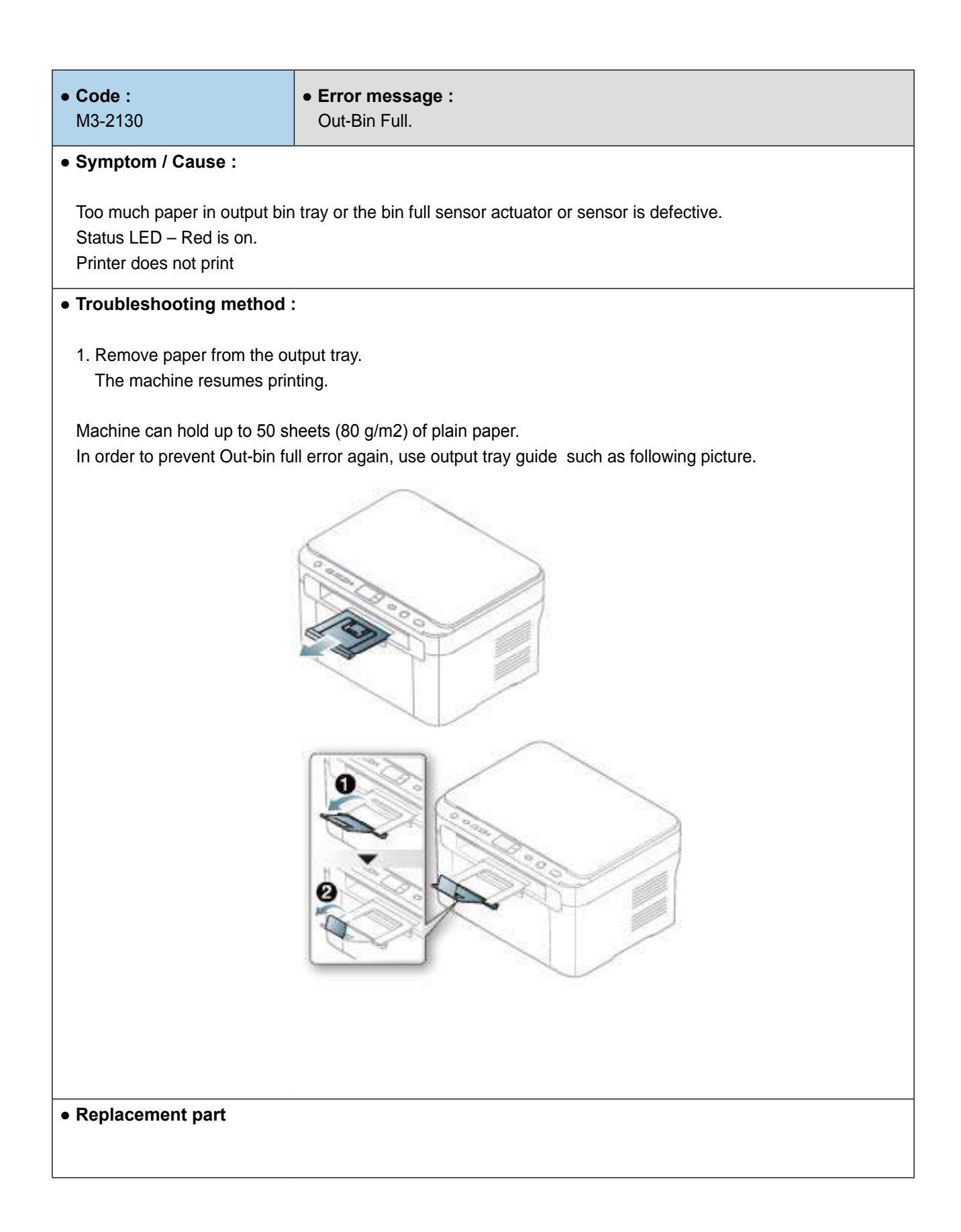

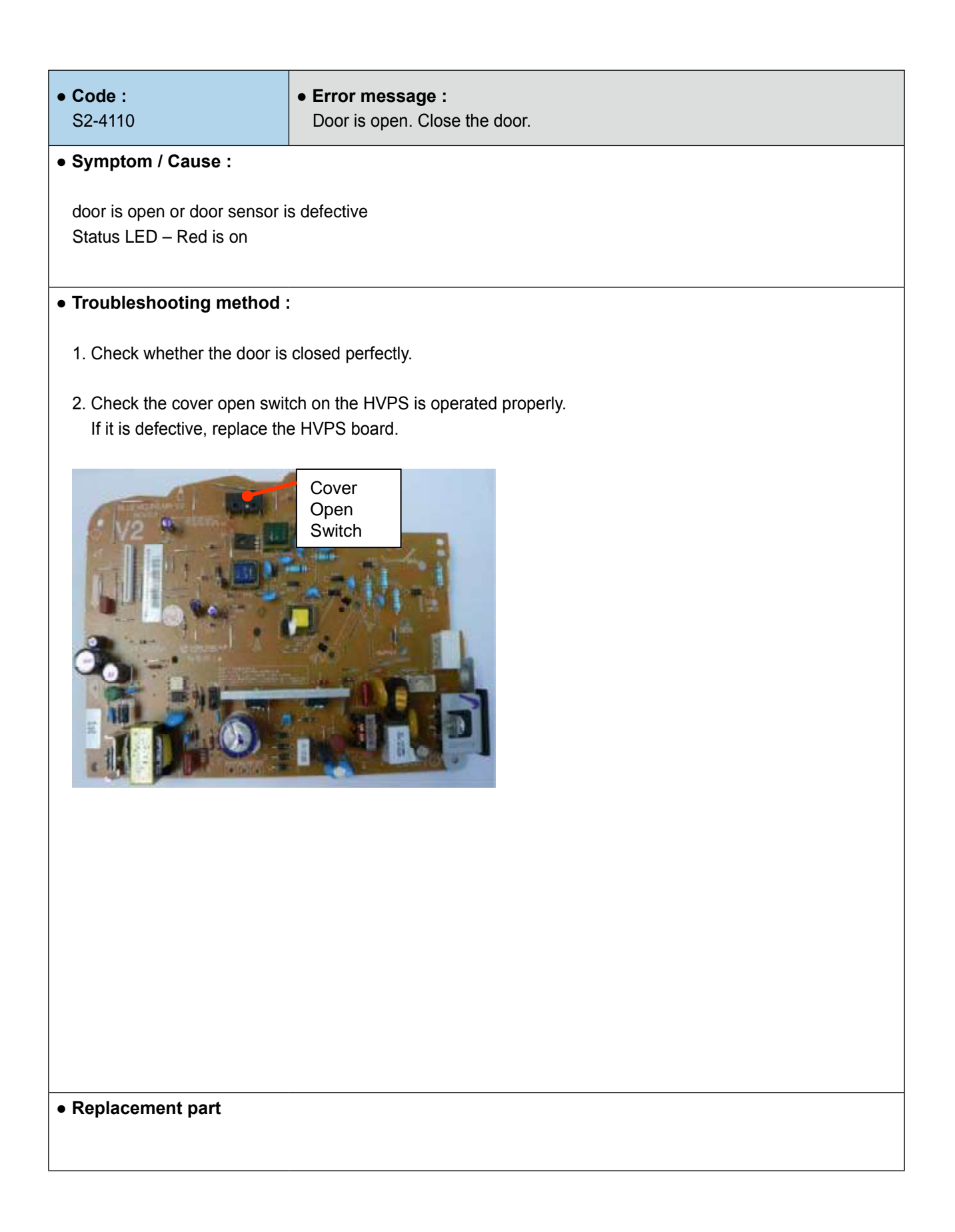

| • | Code :  |  |
|---|---------|--|
|   | S3-3121 |  |

• Error message : Scanner locked error.

### • Symptom / Cause :

The scanner can't work properly.

When moving the scanner, an abnormal home position checking of the sensor is occurred. Home position could not be checked because of abnormal symptoms or stop of scan motor stall.

### • Troubleshooting method :

- 1. Power Off/On
- 2. Check situation is same or not. usually scanner locked error would be cleared.
- 3. If scanner locked error is still not cleared, check if the home sensor or scanner motor is operated properly.

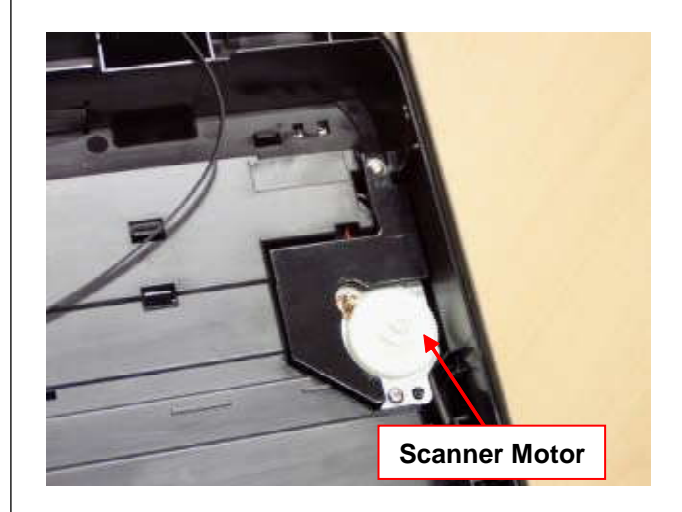

### • Replacement part

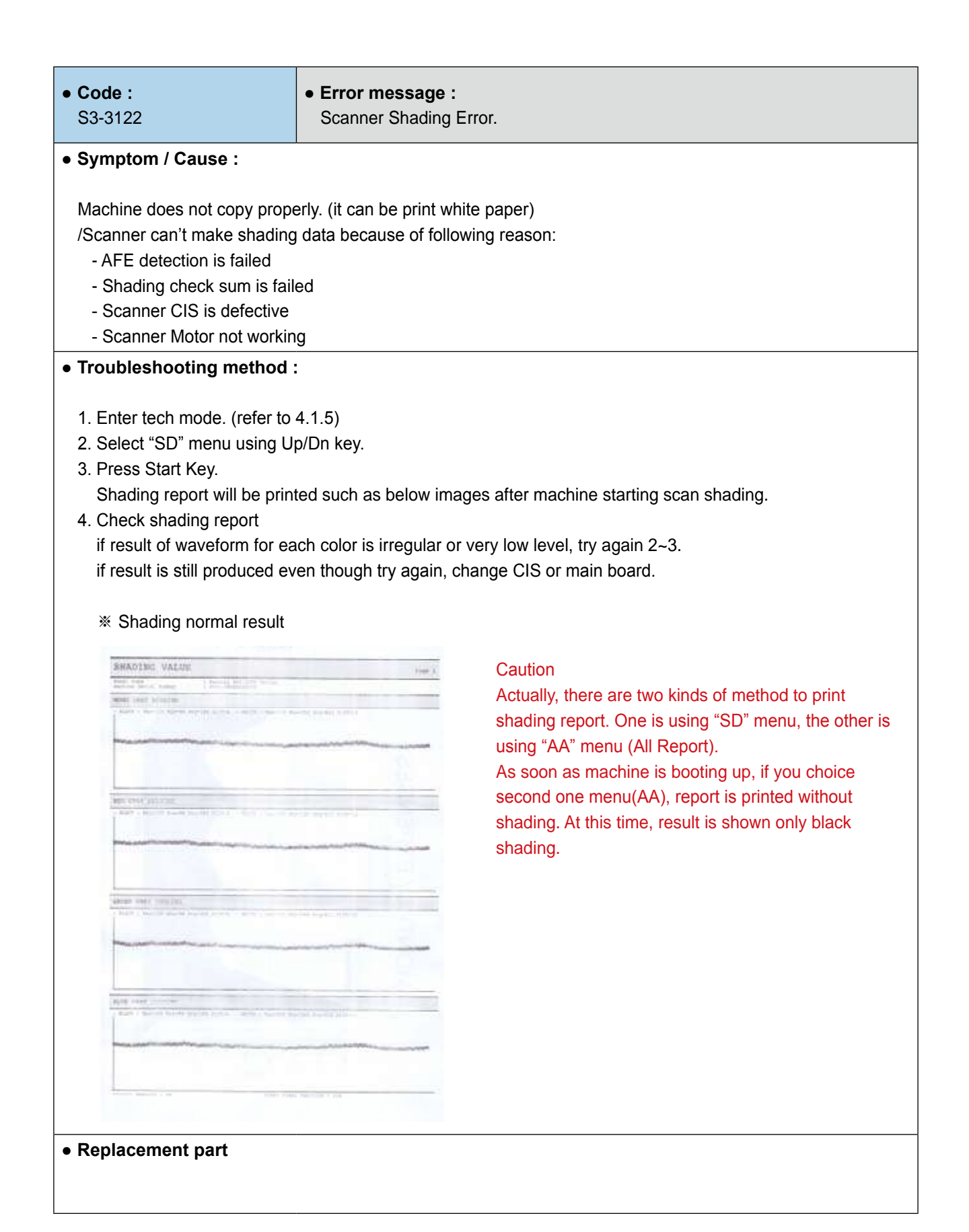

| • Code :                                                                                                    | • Error message :                                                                                |
|----------------------------------------------------------------------------------------------------|--------------------------------------------------------------------------------------------------|
| S6-3121                                                                                                    | Wireless Network not installed.                                                                  |
| Symptom / Cause :                                                                                                    |                                                                                                  |
| Machine does not detect wire<br>This error is occurred when n                                                                        | eless network card even thought card is connected physically.<br>nachine booting up.             |
| Troubleshooting method :                                                                                                    |                                                                                                  |
| <ol> <li>Check Network configurati</li> <li>Check wireless card connects</li> <li>Replace wireless card modes</li> </ol>             | on Report.<br>ector is inserted to socket well.<br>dule to new one.                              |
| <ul> <li>Reference</li> <li>If wired network cable is conr</li> <li>no H/W errors.</li> <li>Please check it without wired</li> </ul> | nected, wireless does not work even though all of setting is completed and it has network cable. |
|                                                                                                    |                                                                                                  |
|                                                                                                    |                                                                                                  |
|                                                                                                    |                                                                                                  |
|                                                                                                    |                                                                                                  |
|                                                                                                    |                                                                                                  |
|                                                                                                    |                                                                                                  |
| Replacement part                                                                                                    |                                                                                                  |
|                                                                                                    |                                                                                                  |

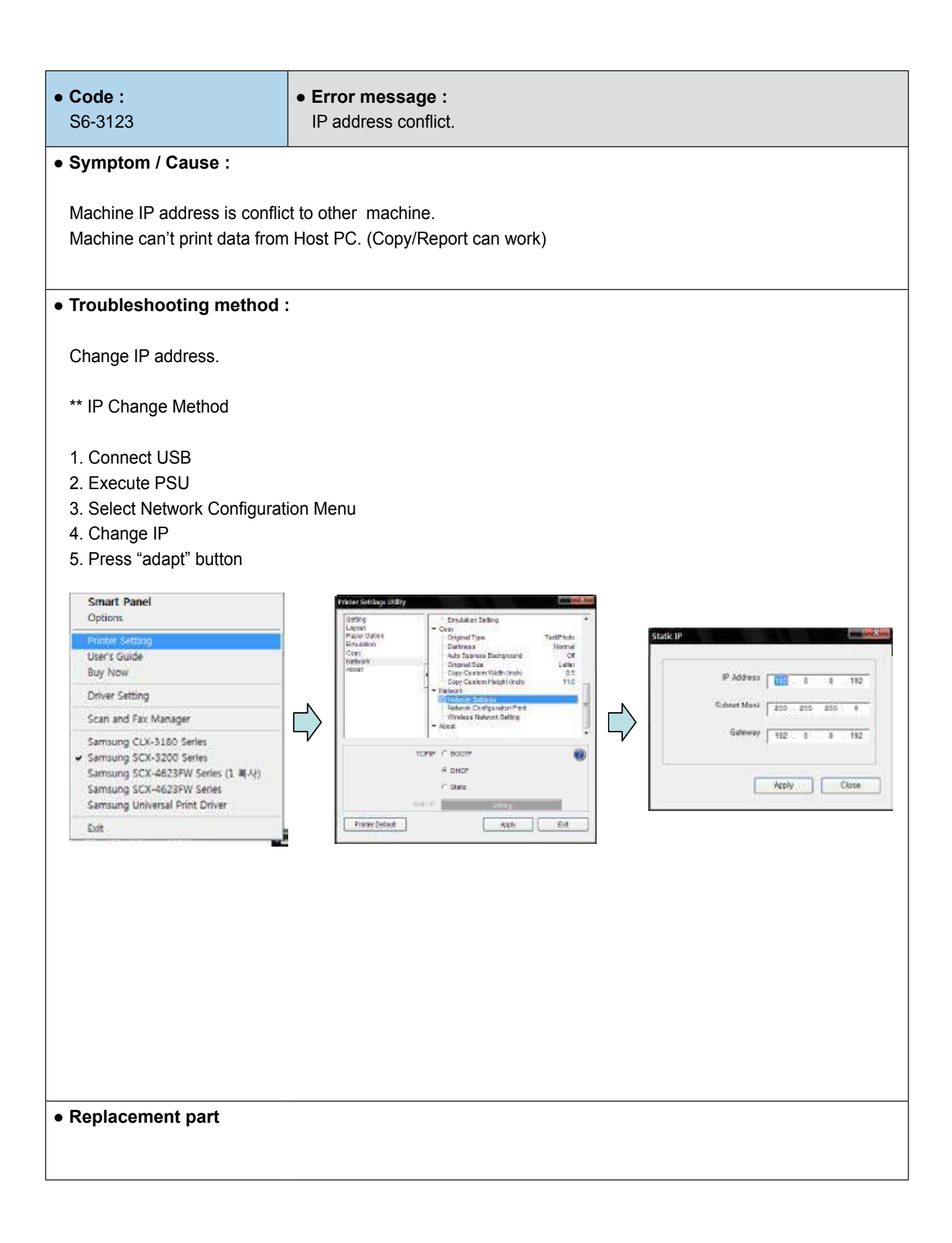

| • Code :<br>U1-2113                                                                                                    | • Error message :<br>Fuser Unit Failure #U1-2113 : Turn off then on.                                                                                                    |
|----------------------------------------------------------------------------------------------------|----------------------------------------------------------------------------------------------------|
| • Symptom / Cause :                                                                                                    |                                                                                                    |
| Fuser Unit is transferred Pow                                                                                                    | ver.                                                                                                    |
|                                                                                                    |                                                                                                    |
| Troubleshooting method                                                                                                    |                                                                                                    |
| 1. Turn the machine off and t                                                                                                    | urn it on again.                                                                                                    |
| 2. Check the following :                                                                                                    |                                                                                                    |
| A. Check the power voltage<br>B. Check if the Heat lamp is<br>C. Check if the AC connecti<br>D. Check if the thermostat is<br>E. Check if there is any jam<br>F. Check if the power voltag | of the fuser unit. (110V, 220V)<br>broken.<br>on of Heat lamp is disconnected or contaminated.<br>s blown.<br>med paper in fuser unit.<br>e is normal. (Is the voltage during the operation ±10% of the rated voltage?) |
| 3. If the problem persists, rep                                                                                                    | lace the fuser unit.                                                                                                    |
| 4. If the problem persists afte                                                                                                    | r replacing the fuser unit, replace the engine board or SMPS.                                                                                                    |
|                                                                                                    |                                                                                                    |
|                                                                                                    |                                                                                                    |
|                                                                                                    |                                                                                                    |
|                                                                                                    |                                                                                                    |
|                                                                                                    |                                                                                                    |
|                                                                                                    |                                                                                                    |
|                                                                                                    |                                                                                                    |
| Replacement part                                                                                                    |                                                                                                    |

| • Code :<br>U1-2131                                                                                                    | • Error message :<br>Fuser Unit Failure #U1-2131 : Turn off then on.                                                                                                    |
|----------------------------------------------------------------------------------------------------|----------------------------------------------------------------------------------------------------|
| Symptom / Cause :                                                                                                    |                                                                                                    |
| The Fuser is being diagnosed                                                                                                    | d for Low Heat Error.                                                                                                    |
| Troubleshooting method :                                                                                                    |                                                                                                    |
| 1. Turn the machine off and to                                                                                                    | urn it on again.                                                                                                    |
| <ol> <li>Check the following :</li> <li>A. Check the power voltage</li> <li>B. Check if the Heat lamp is</li> <li>C. Check if the AC connection</li> <li>D. Check if the thermostat is</li> <li>E. Check if there is any jamp</li> <li>F. Check if the power voltage</li> </ol> | of the fuser unit. (110V, 220V)<br>broken.<br>on of Heat lamp is disconnected or contaminated.<br>s blown.<br>med paper in fuser unit.<br>e is normal. (Is the voltage during the operation ±10% of the rated voltage?) |
| 3. If the problem persists, rep                                                                                                    | lace the fuser unit.                                                                                                    |
| 4. If the problem persists afte                                                                                                    | r replacing the fuser unit, replace the engine board or SMPS.                                                                                                    |
|                                                                                                    |                                                                                                    |
|                                                                                                    |                                                                                                    |
|                                                                                                    |                                                                                                    |
| Replacement part                                                                                                    |                                                                                                    |

| • Code :<br>U1-2141                                                                                                    | • Error message :<br>Fuser Unit Failure #U1-2141 : Turn off then on.                                                                          |
|----------------------------------------------------------------------------------------------------|----------------------------------------------------------------------------------------------------|
| Symptom / Cause :                                                                                                    |                                                                                                    |
| The Fuser is being diagnosed                                                                                                    | d for Over Heat Error.                                                                                                    |
| Troubleshooting method :                                                                                                    |                                                                                                    |
| 1. Turn the machine off and to                                                                                                    | urn it on again.                                                                                                    |
| <ul><li>2. Check the following :</li><li>A. Check the power voltage</li><li>B. Check if there is any jam</li><li>C. Check if the power voltage</li></ul> | of the fuser unit. (110V, 220V)<br>med paper in fuser unit.<br>ge is normal. (Is the voltage during the operation ±10% of the rated voltage?) |
| 3. If the problem persists, replace the fuser unit.                                                                                                    |                                                                                                    |
| 4. If the problem persists after                                                                                                    | er replacing the fuser unit, replace the engine board or SMPS.                                                                                |
| Replacement part                                                                                                    |                                                                                                    |

| • Code :<br>U2-5111                        | • Error message :<br>Black LSU Unit Failure #U2-5111 : Turn off then on. |
|--------------------------------------------|--------------------------------------------------------------------------|
| Symptom / Cause :                          |                                                                          |
| Black LSU occurs Lready E                  | rror.                                                                    |
|                                            |                                                                          |
|                                            |                                                                          |
| <ul> <li>Troubleshooting method</li> </ul> |                                                                          |
| 1. Turn the machine on and                 | turn it off again.                                                       |
| Has the error message d                    | isappeared?                                                              |
| 2. If the problem persists, re             | place the LSU unit.                                                      |
| Caution                                    |                                                                          |
| Never remove the LD PBA                    | with Power on.                                                           |
|                                            |                                                                          |
|                                            |                                                                          |
|                                            |                                                                          |
|                                            |                                                                          |
|                                            |                                                                          |
|                                            |                                                                          |
|                                            |                                                                          |
|                                            |                                                                          |
|                                            |                                                                          |
|                                            |                                                                          |
|                                            |                                                                          |
|                                            |                                                                          |
|                                            |                                                                          |
|                                            |                                                                          |
|                                            |                                                                          |
|                                            |                                                                          |
| <ul> <li>Replacement part</li> </ul>       |                                                                          |
|                                            |                                                                          |

| • Code :<br>U2-5113                                                             | • Error message :<br>Black LSU Unit Failure #U2-5113 : Turn off then on. |
|---------------------------------------------------------------------------------|--------------------------------------------------------------------------|
| Symptom / Cause :                                                               |                                                                          |
| - Black LSU occurs Hsync Er<br>1. LD is broken.<br>2. LD harness is not connect | ror.<br>ed correctly.                                                    |
| Troubleshooting method                                                          |                                                                          |
| 1. Turn the machine on and t<br>Has the error message dis                       | urn it off again.<br>appeared?                                           |
| 2. If the problem persists, rep                                                 | place the LSU unit.                                                      |
| Caution<br>Never remove the LSU cover                                           | r.                                                                       |
|                                                                                 |                                                                          |
| Replacement part                                                                |                                                                          |

# 4.2.3 Printing quality problems

### 1) Vertical Black Line and Band

Description: 1. Straight thin black vertical line occurs in the printing. 2. Dark black vertical band occur in the printing.

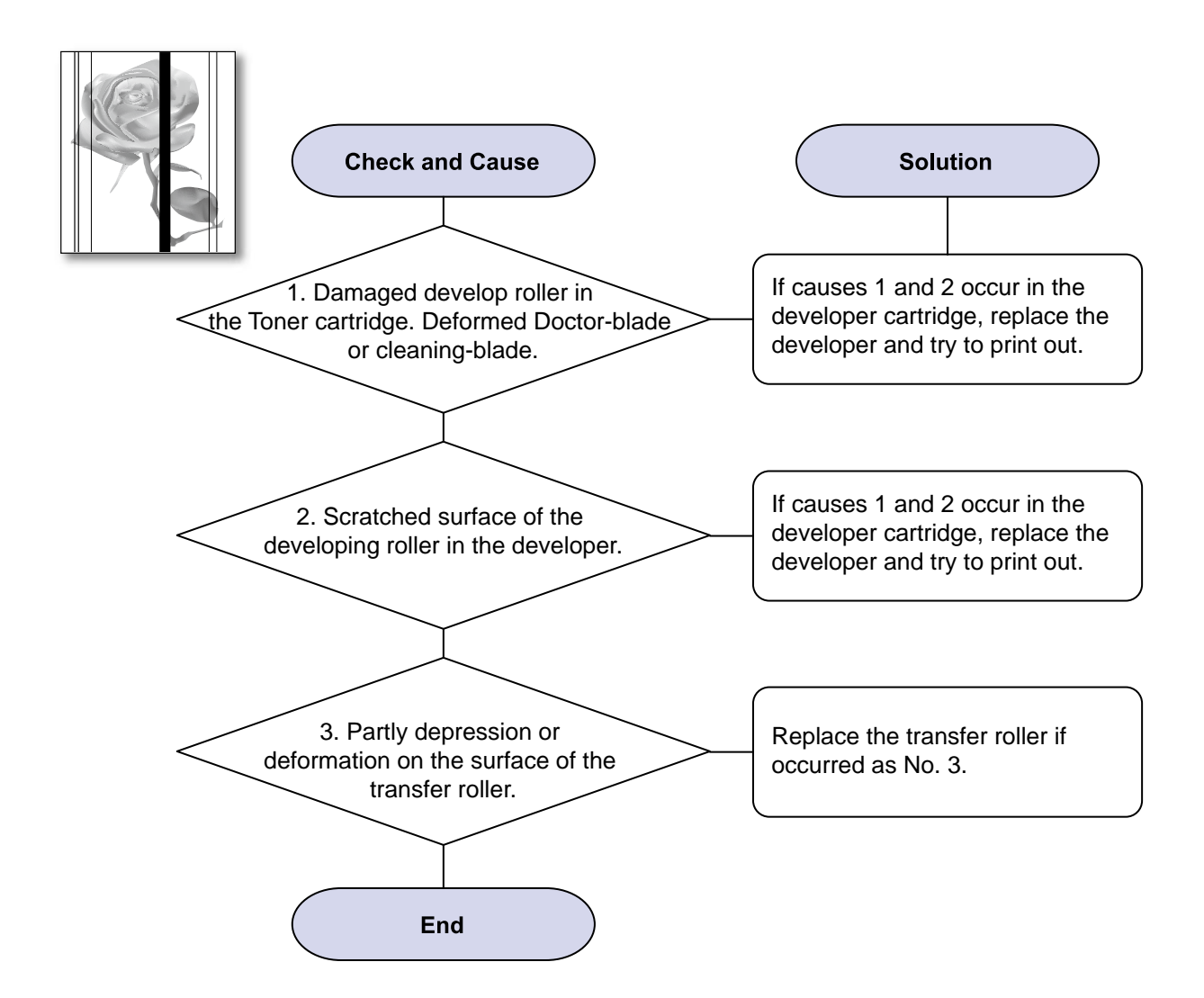

## 2) Vertical White Line

Description : White vertical voids in the image.

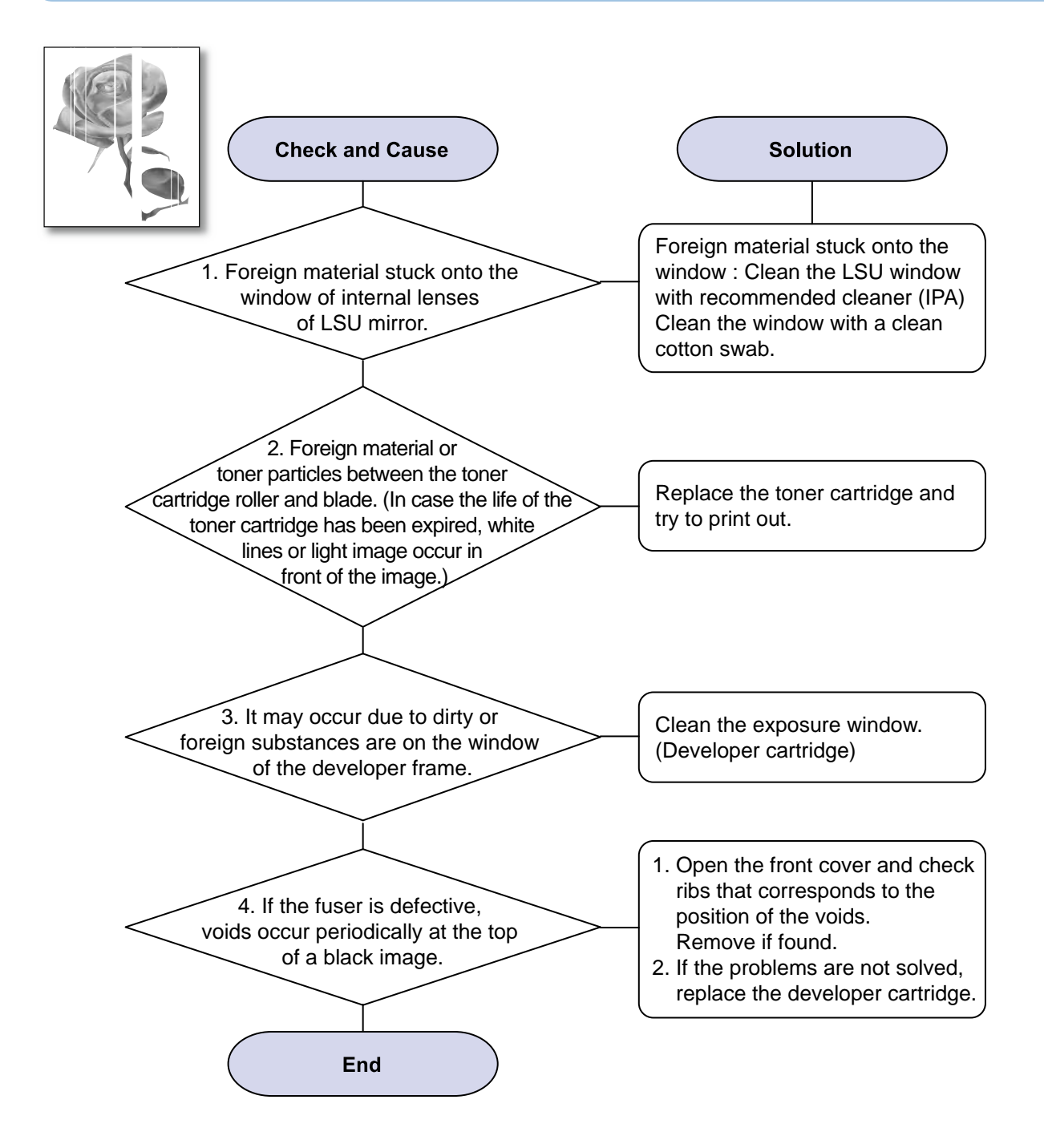

## 3) Horizontal Black Band

Description : Dark or blurry horizontal stripes occur in the printing periodically. (They may not occur periodically.)

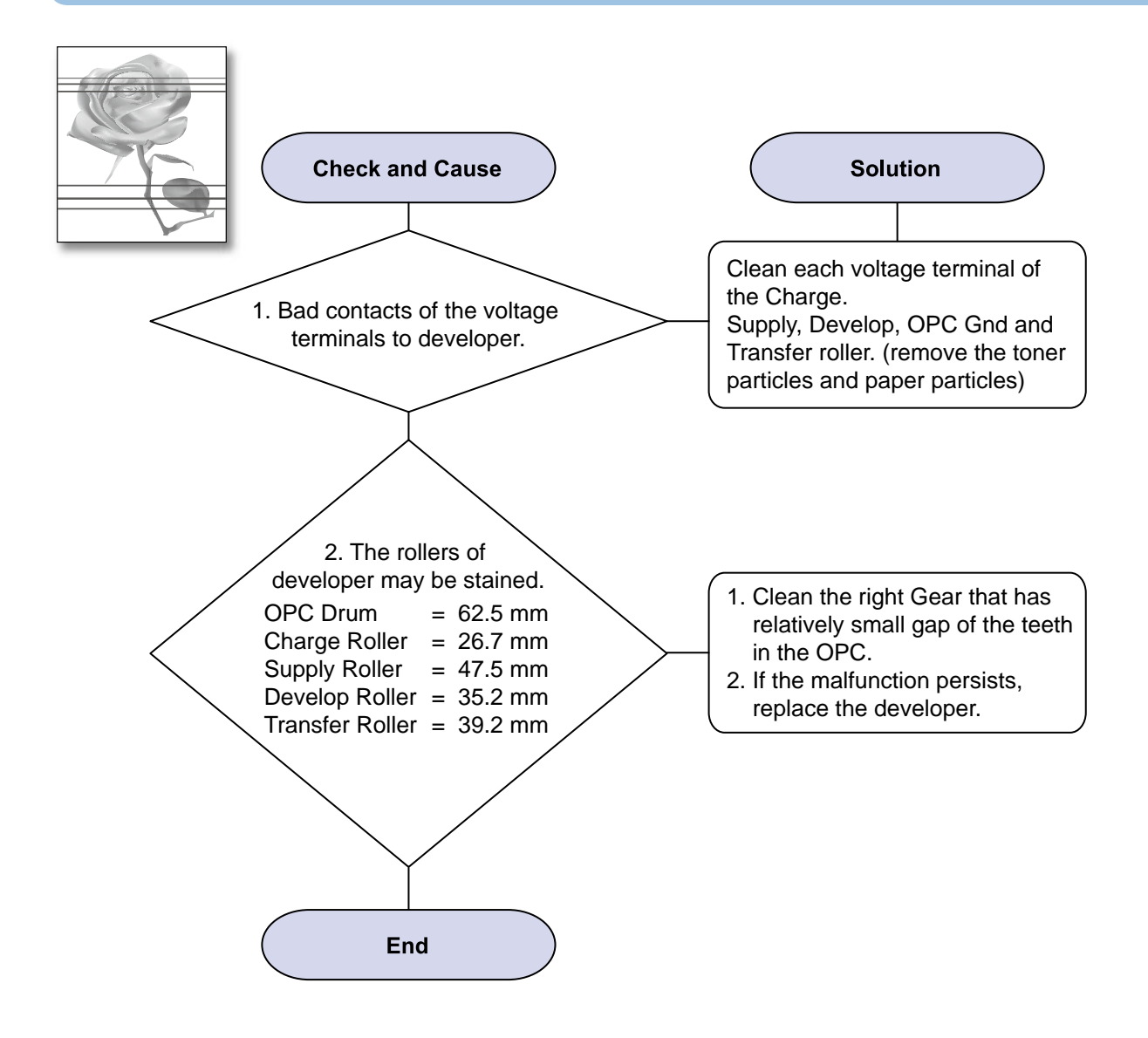

## 4) Black and White Spot

Description : 1. Dark or blurry black spots occur periodically in the printing. 2. White spots occur periodically in the printing.

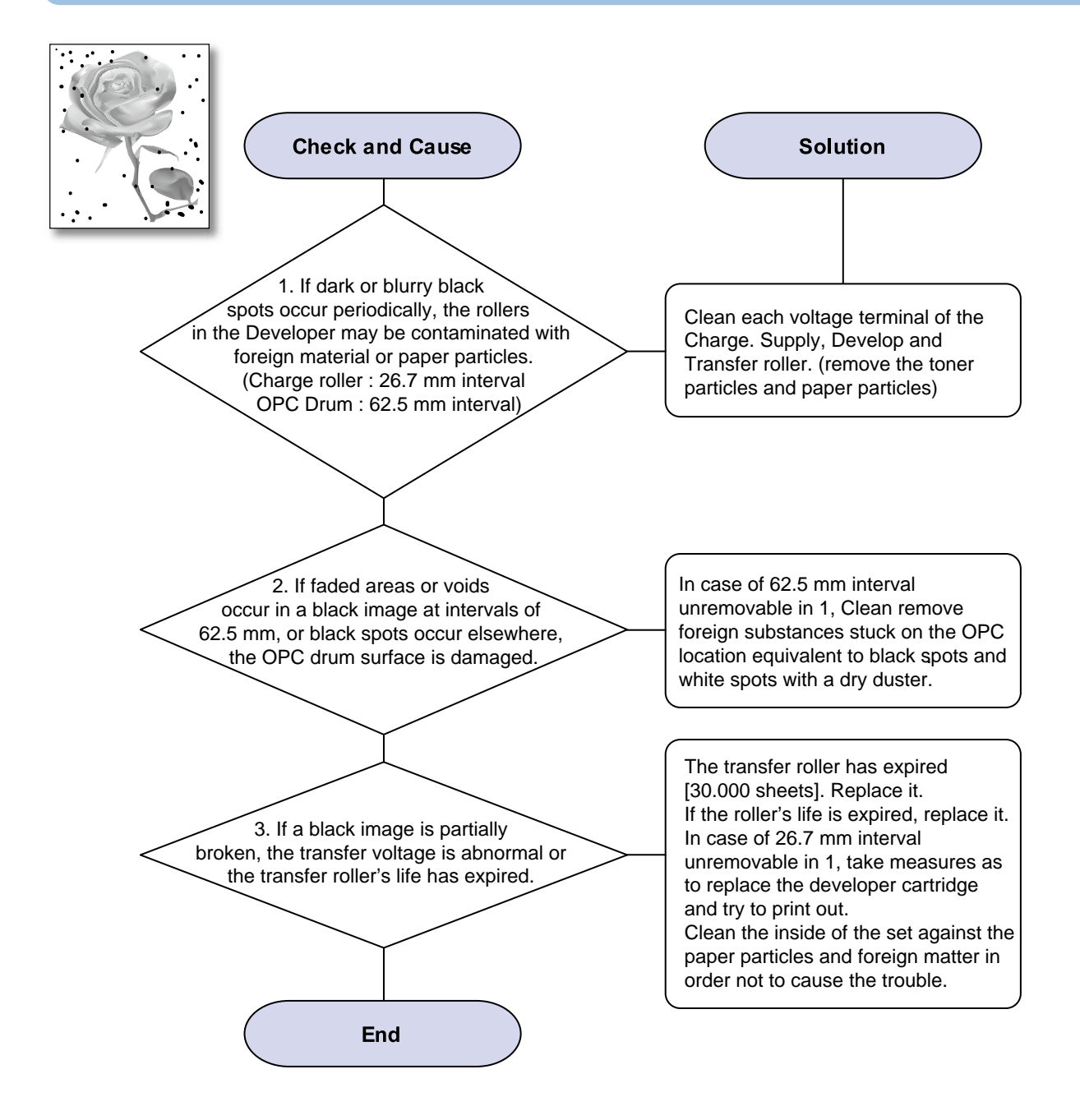

## 5) Light Image

Description : The printed image is light, with no ghost.

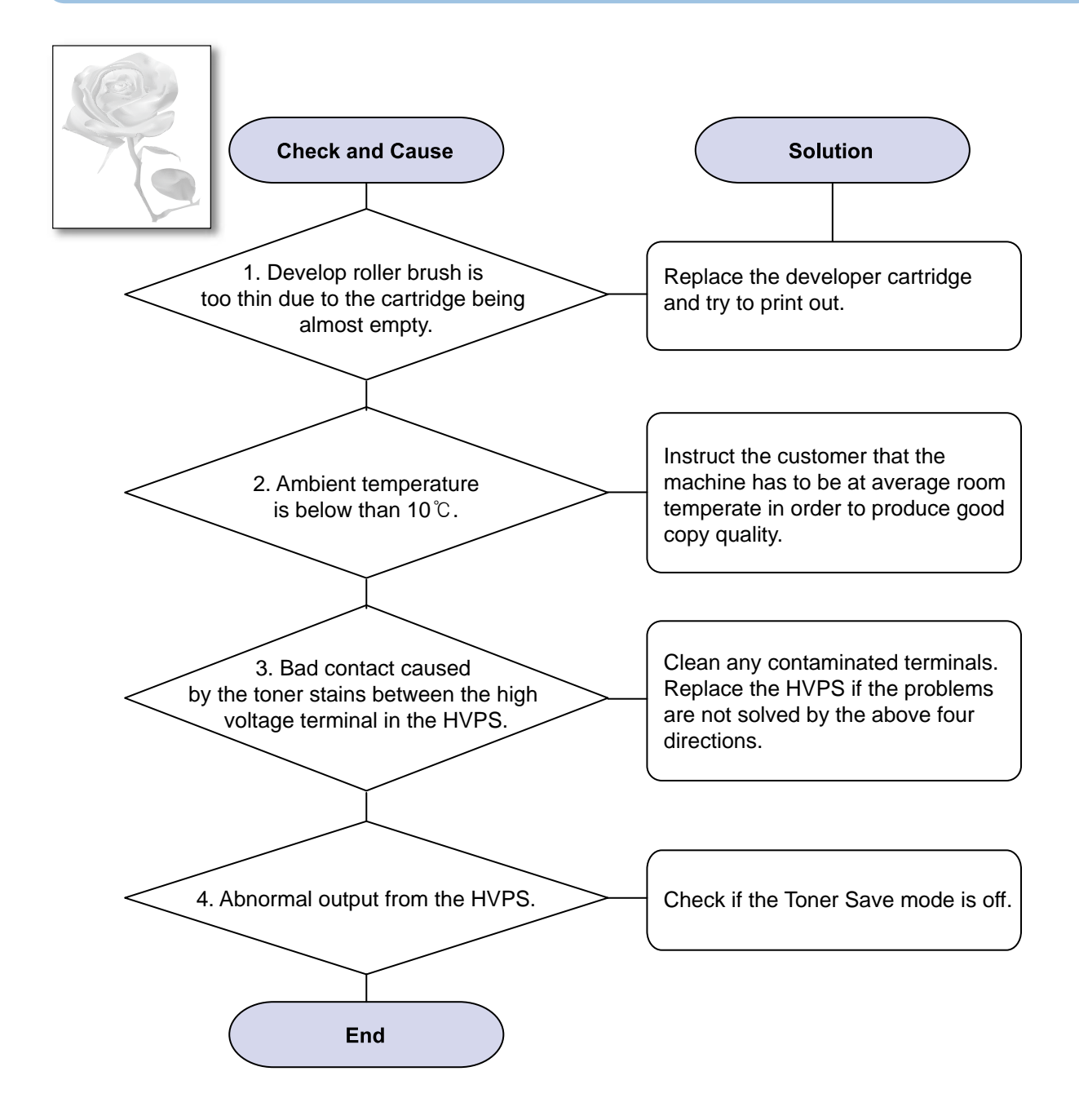
#### 6) Dark Image or a Black Page

Description : The printed image is dark.

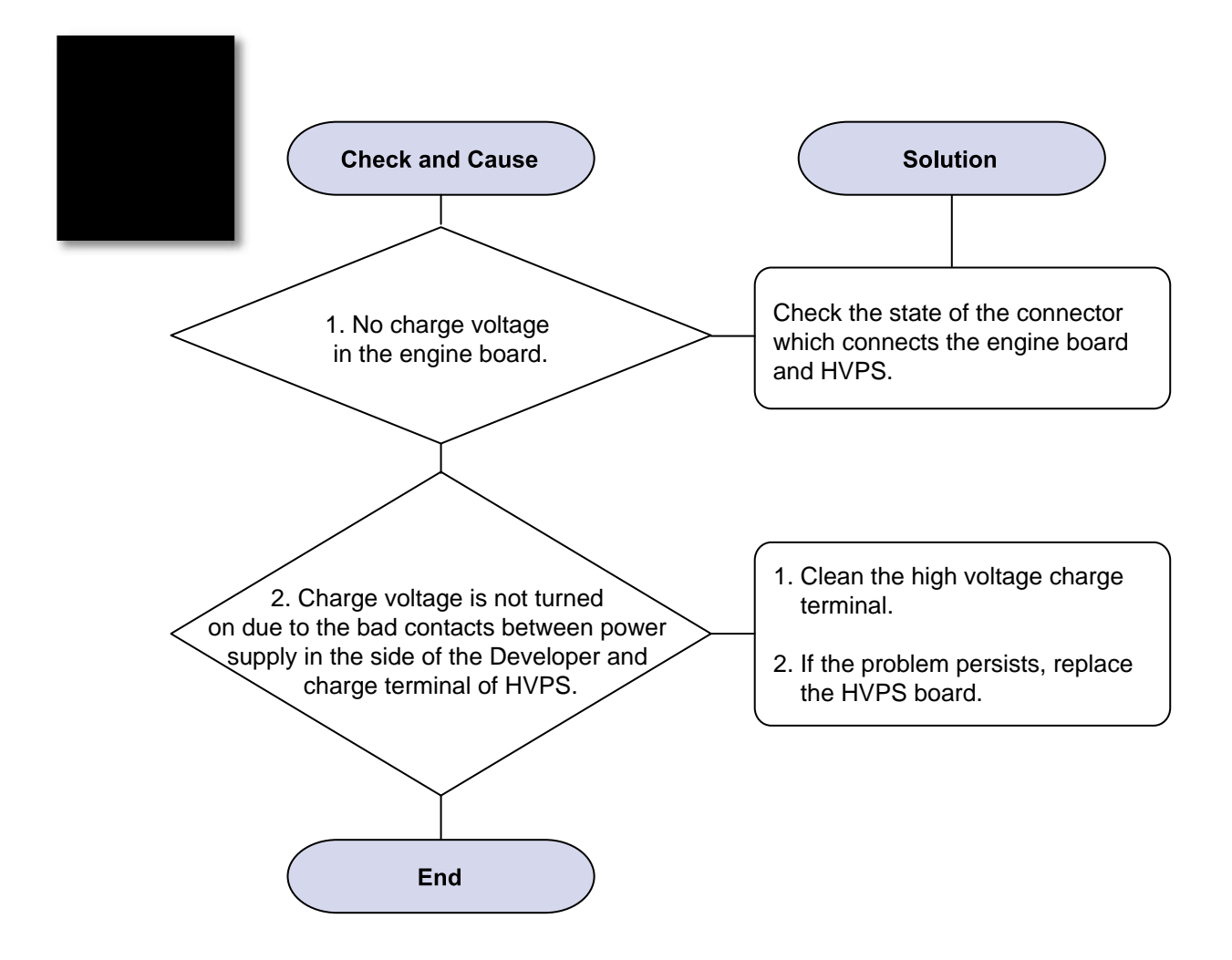

## 7) Uneven Density

Description : Print Density is uneven between left and right.

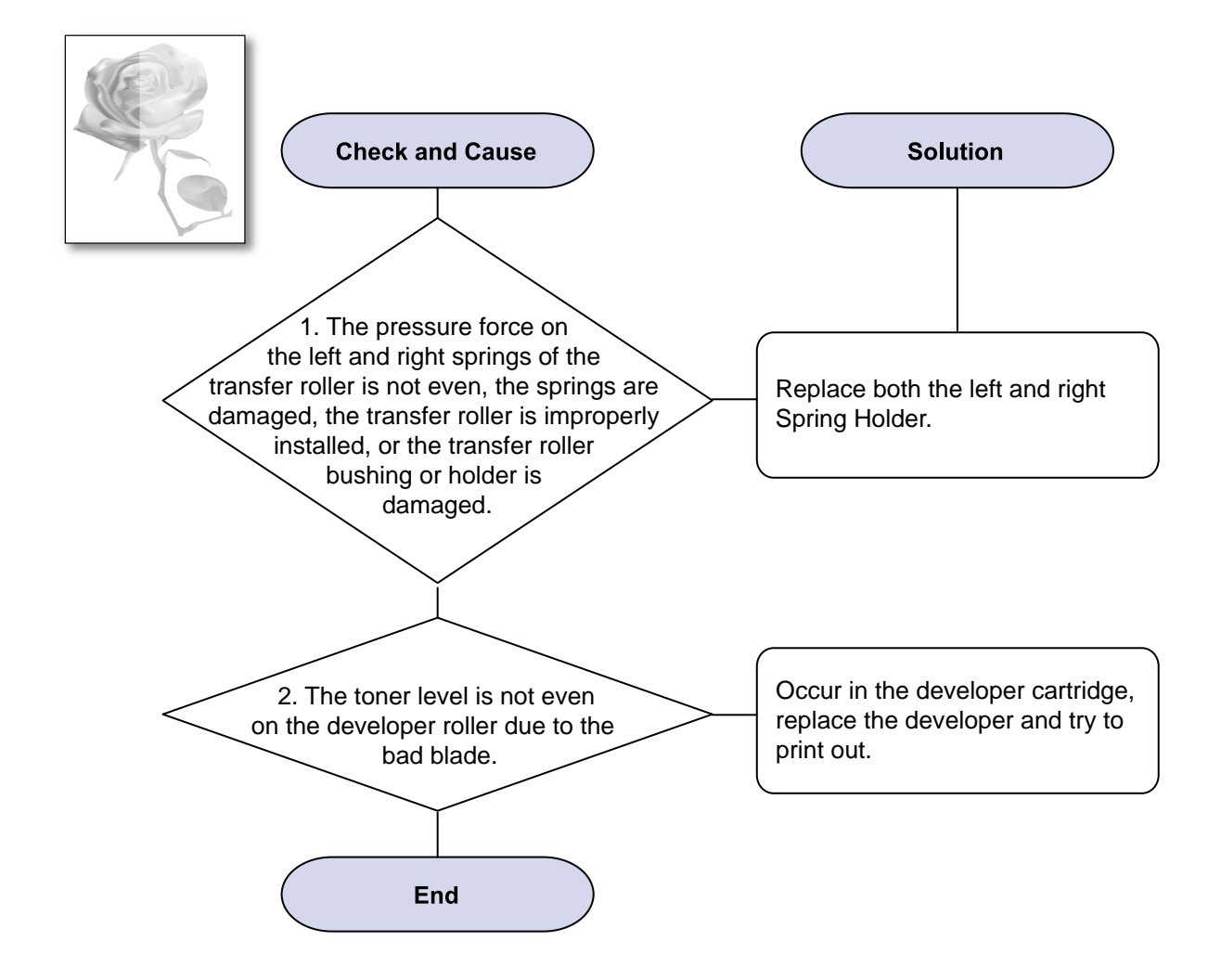

### 8) Background

Description : Light dark background appears in whole area of the printing.

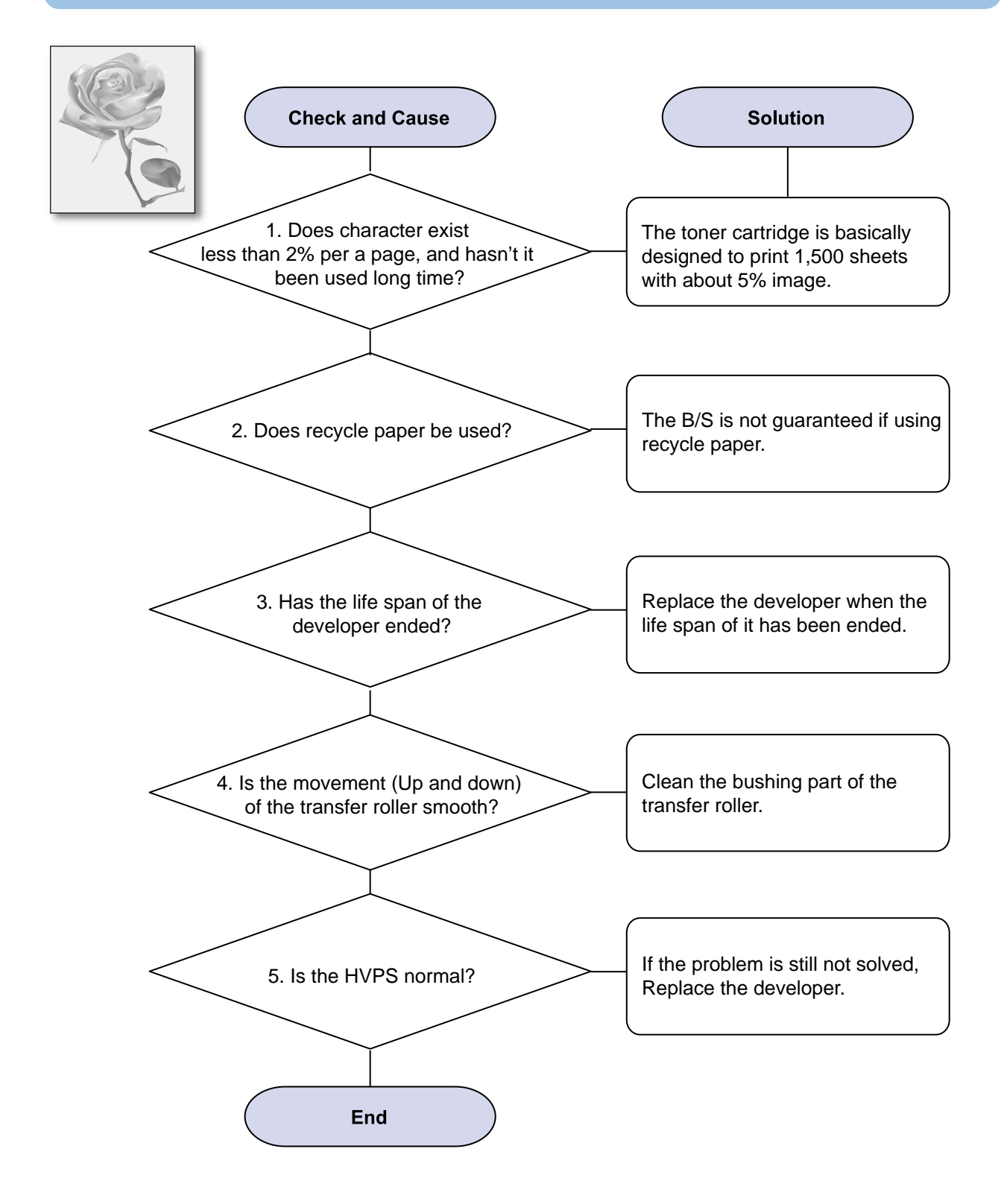

## 9) Ghost (1)

Description : Ghost occurs at 62.5 mm intervals of the OPC drum in the whole printing.

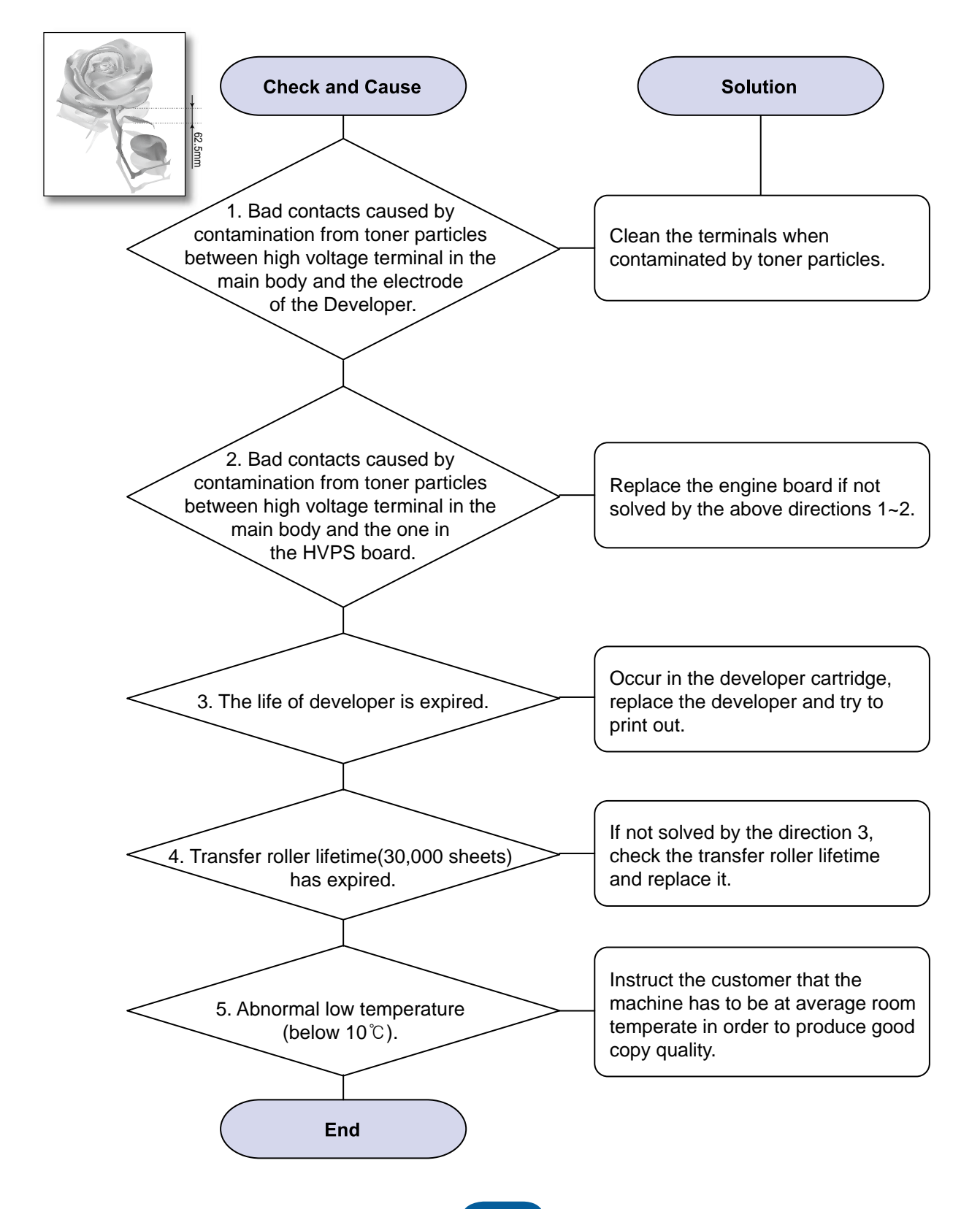

## 10) Ghost (2)

Description : Ghost occurs at 62.5 mm intervals of the OPC drum in the whole printing. (When Printing on card stock or transparencies using manual feeder)

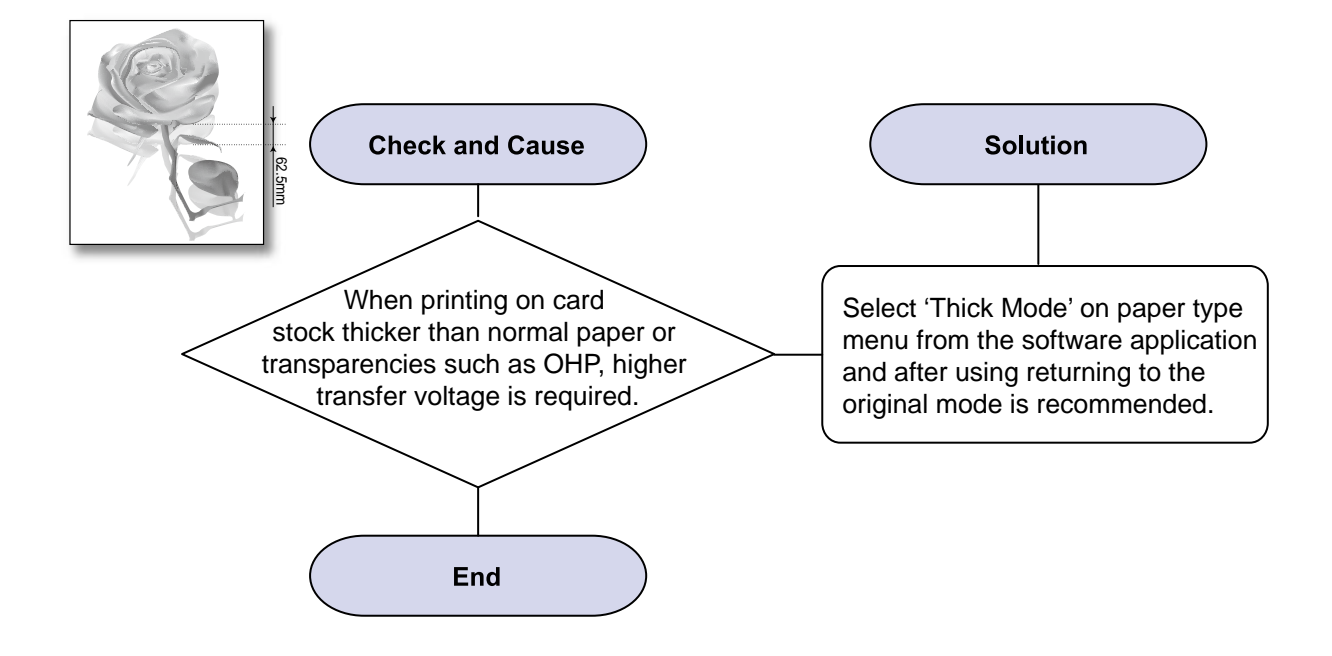

## 11) Stains on the Face of Page

Description : The background on the face of the printed page is stained.

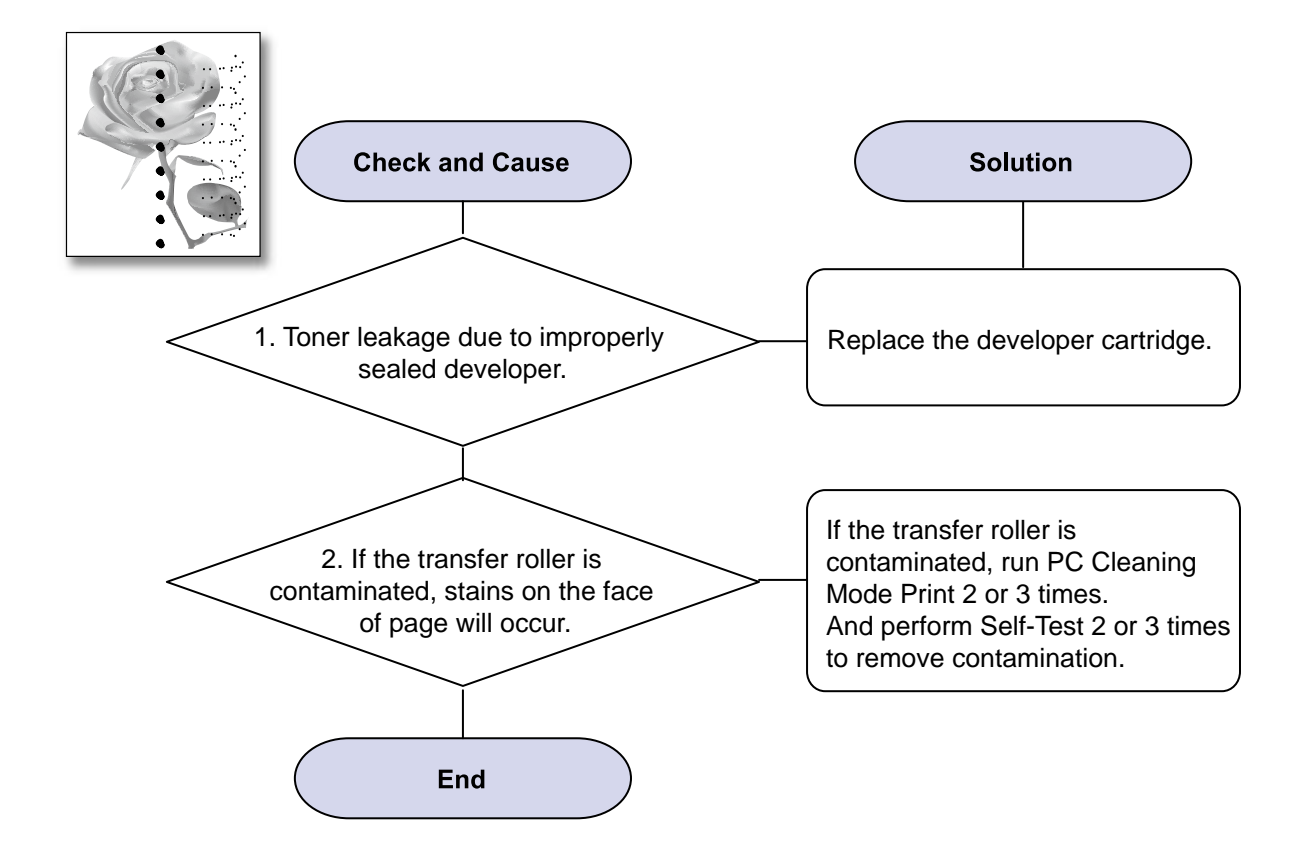

### 12) Stains on Back of Page

Description : The back of the page is stained at 39.5 mm intervals.

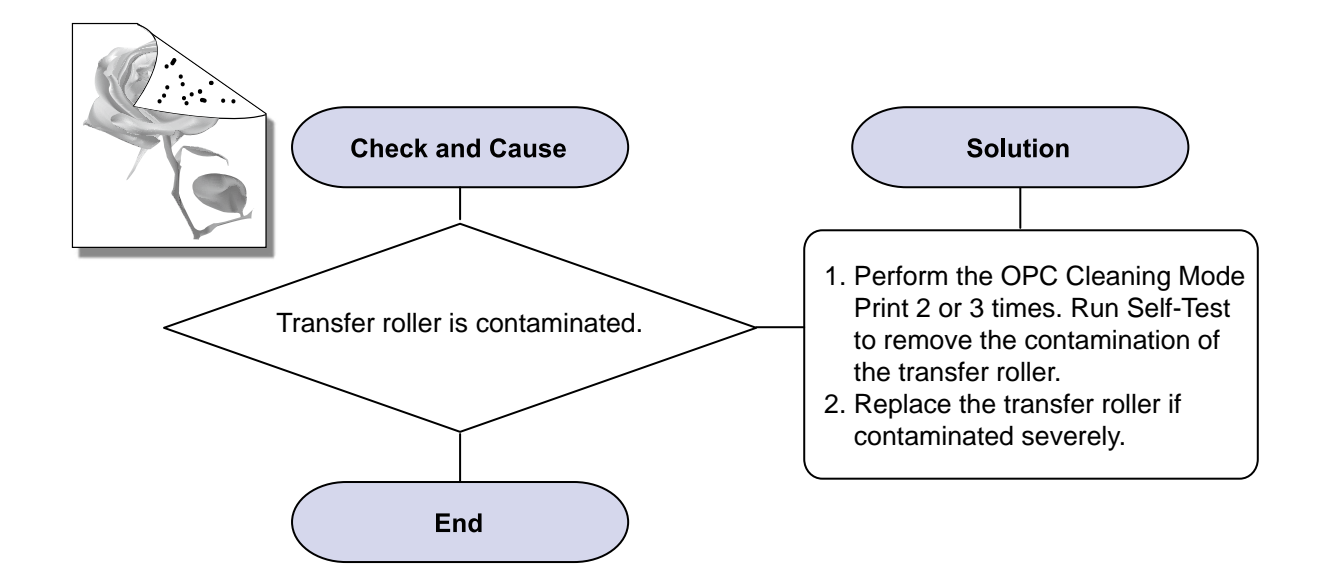

## 13) Blank Page Print out (1)

Description : Blank page is printed.

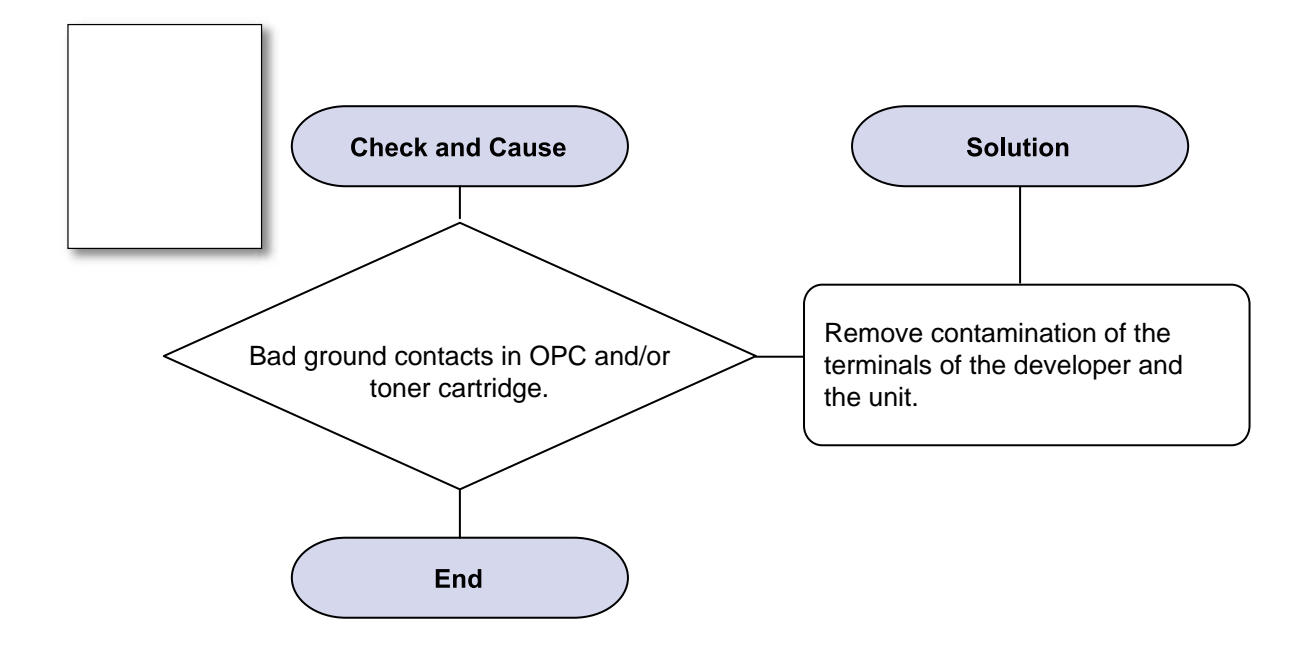

### 14) Blank Page Print out (2)

- Description : 1. Blank page is printed.2. One or several blank pages are printed.3. When the printer turns on, several blank pages print.

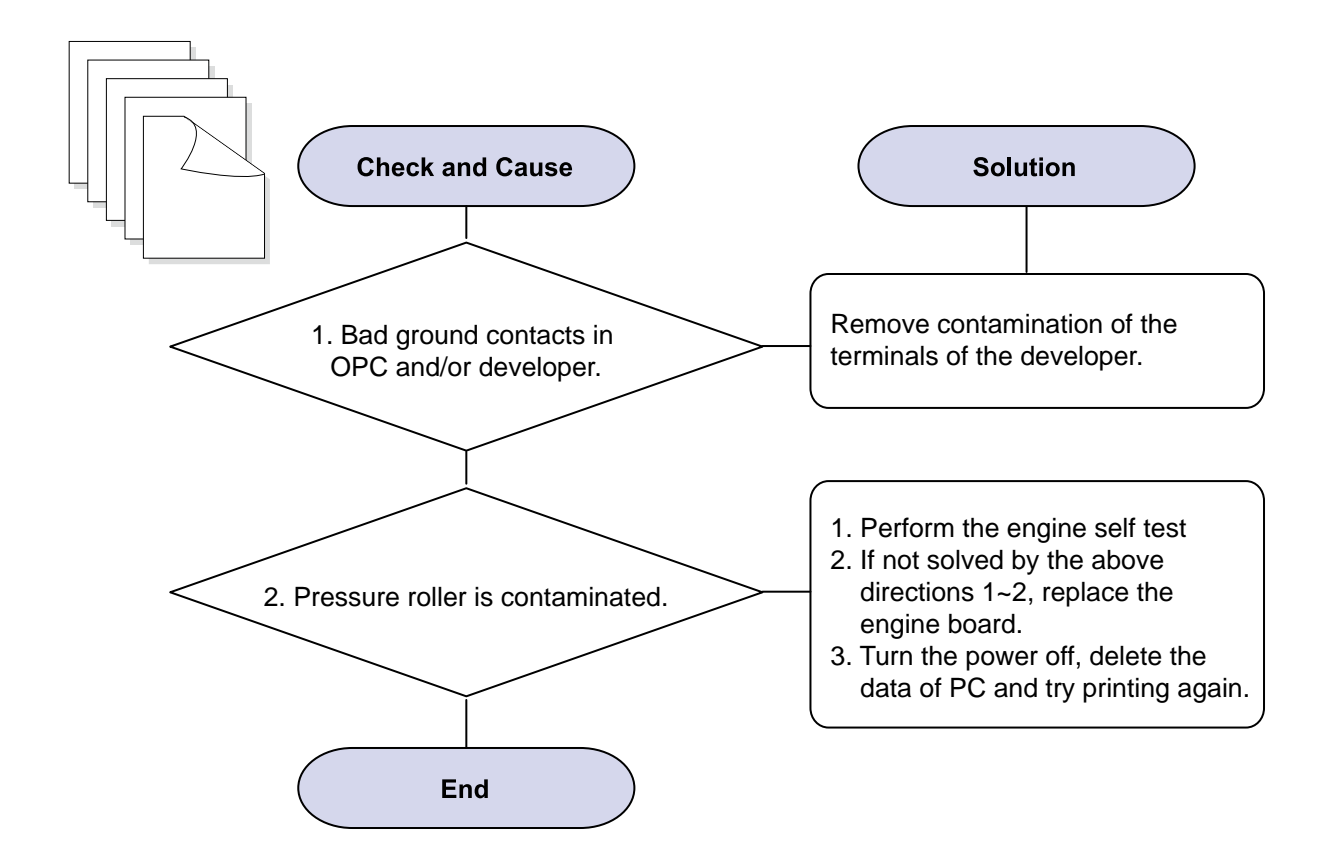

## 4.2.4 Copy Problems

#### 1) Black Copy

Description : Black page is printed out when copy.

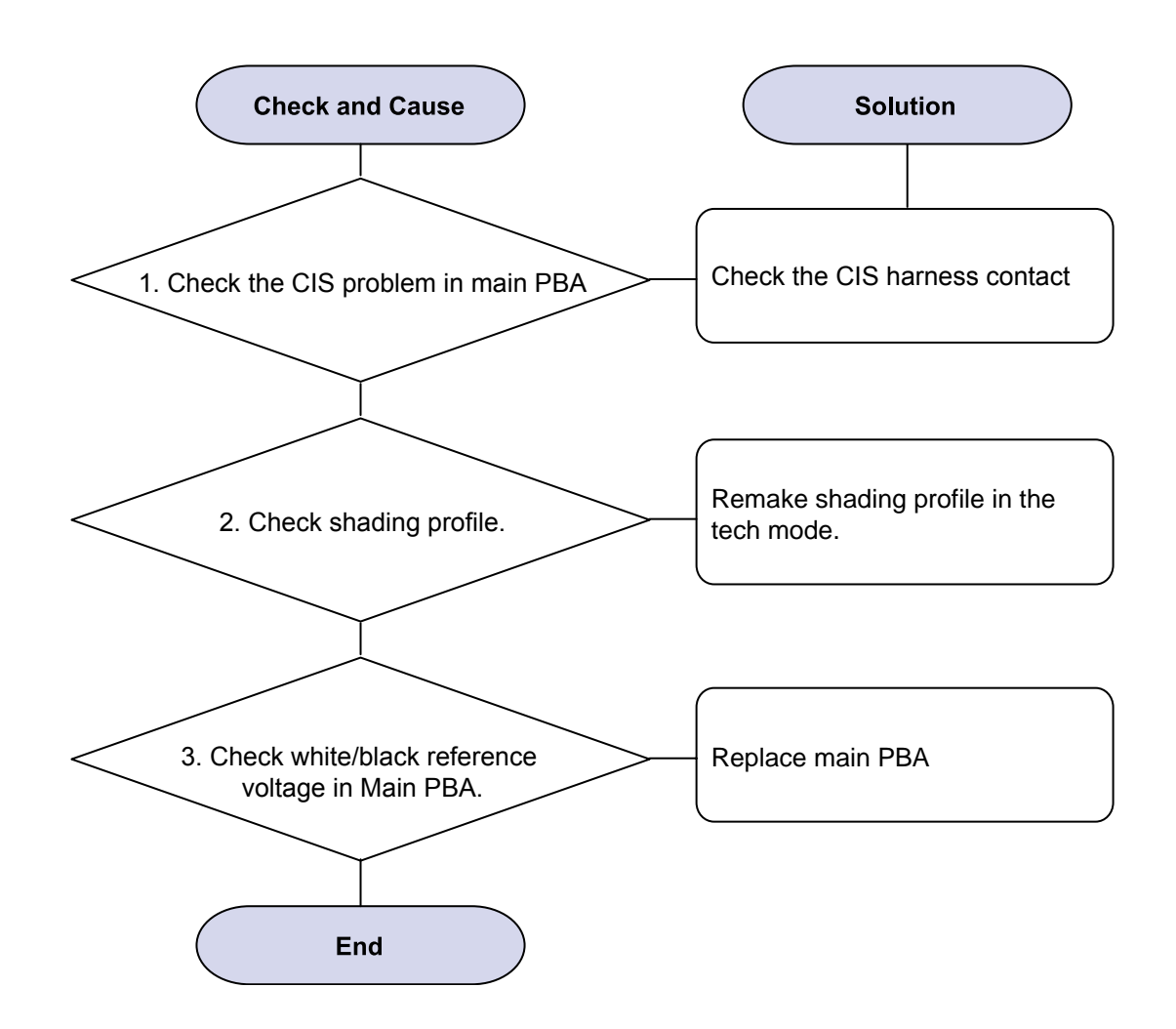

## 2) White Copy

Description : White page is printed out when Copy.

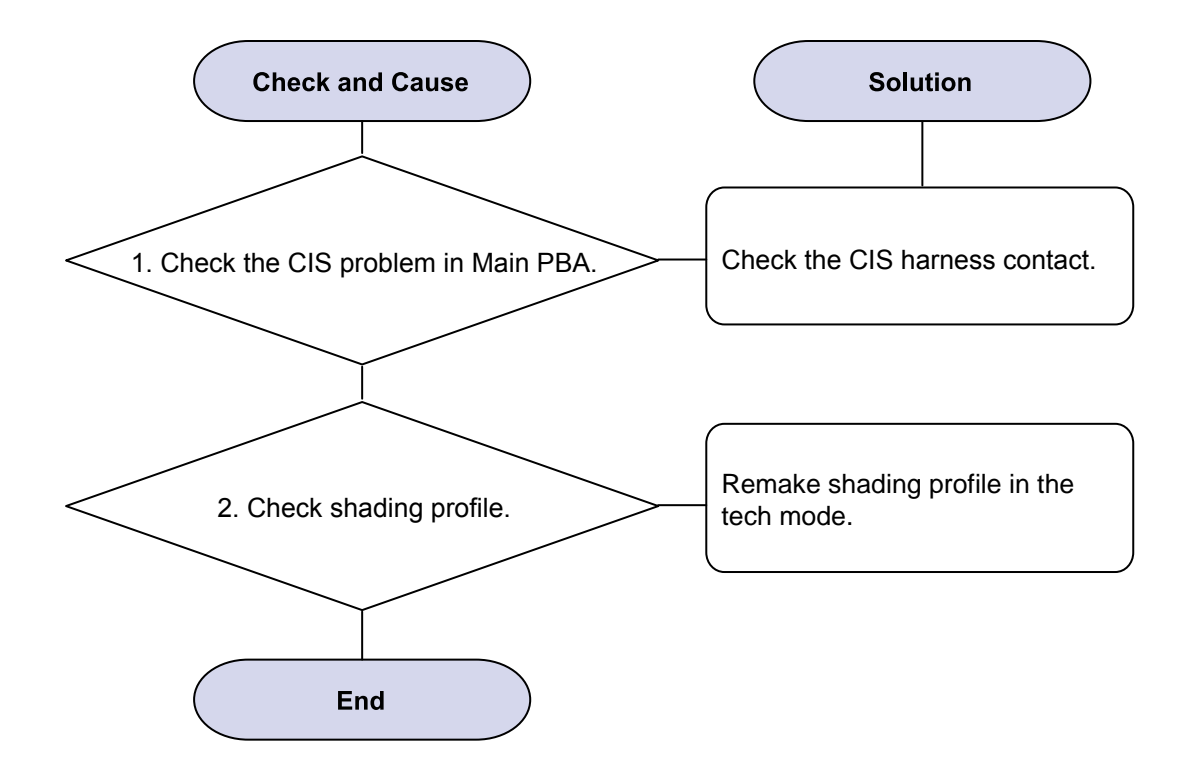

### 3) Abnormal noise

Description : There is noise when copy.

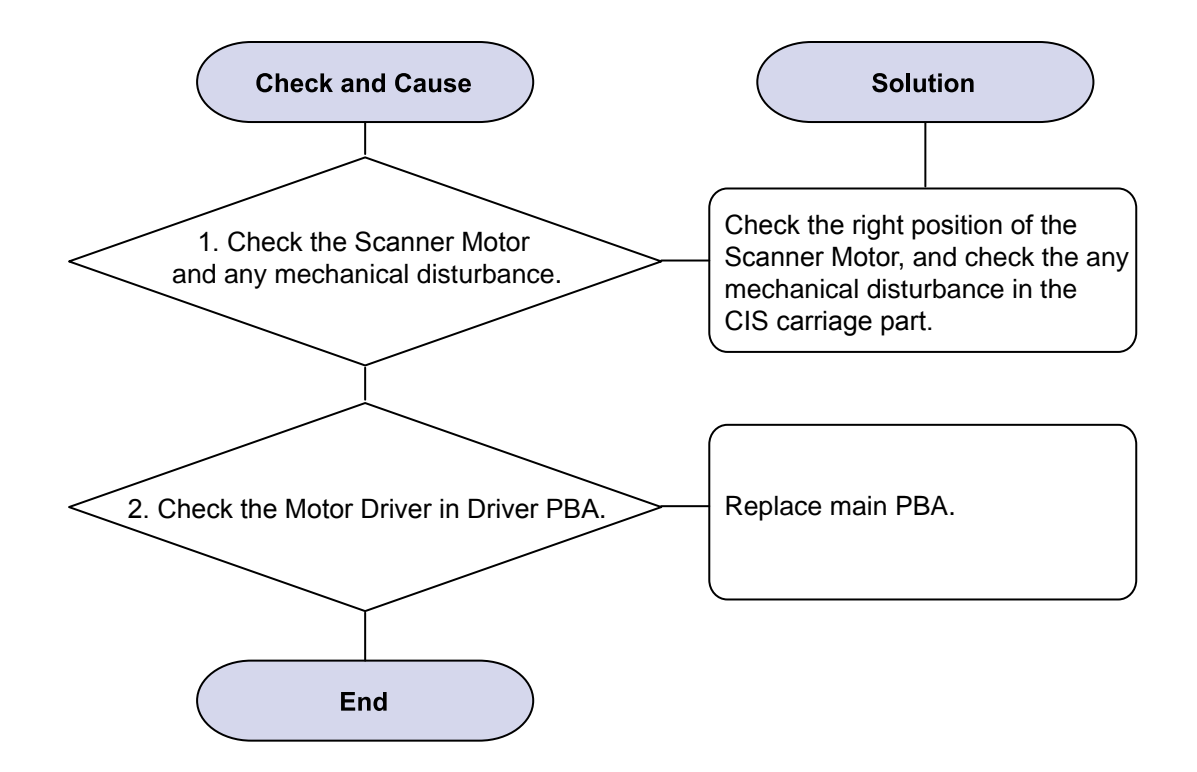

## 4) Defective Image Quality

Description : The copied image is light or bad.

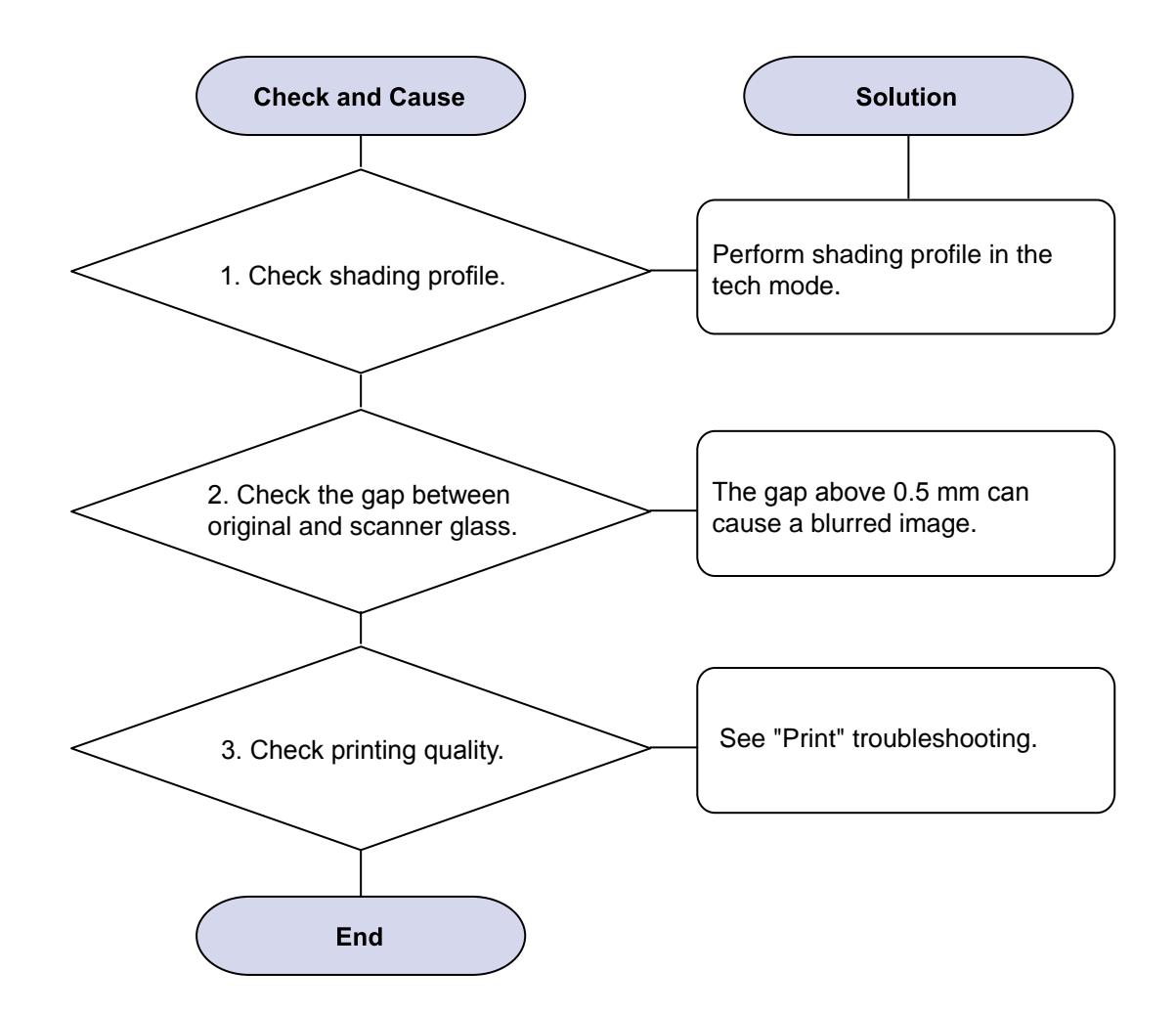

## 4.2.5 Scan problems

#### 1) Defective PC Scan

Description : The PC Scan is not functioning at all.

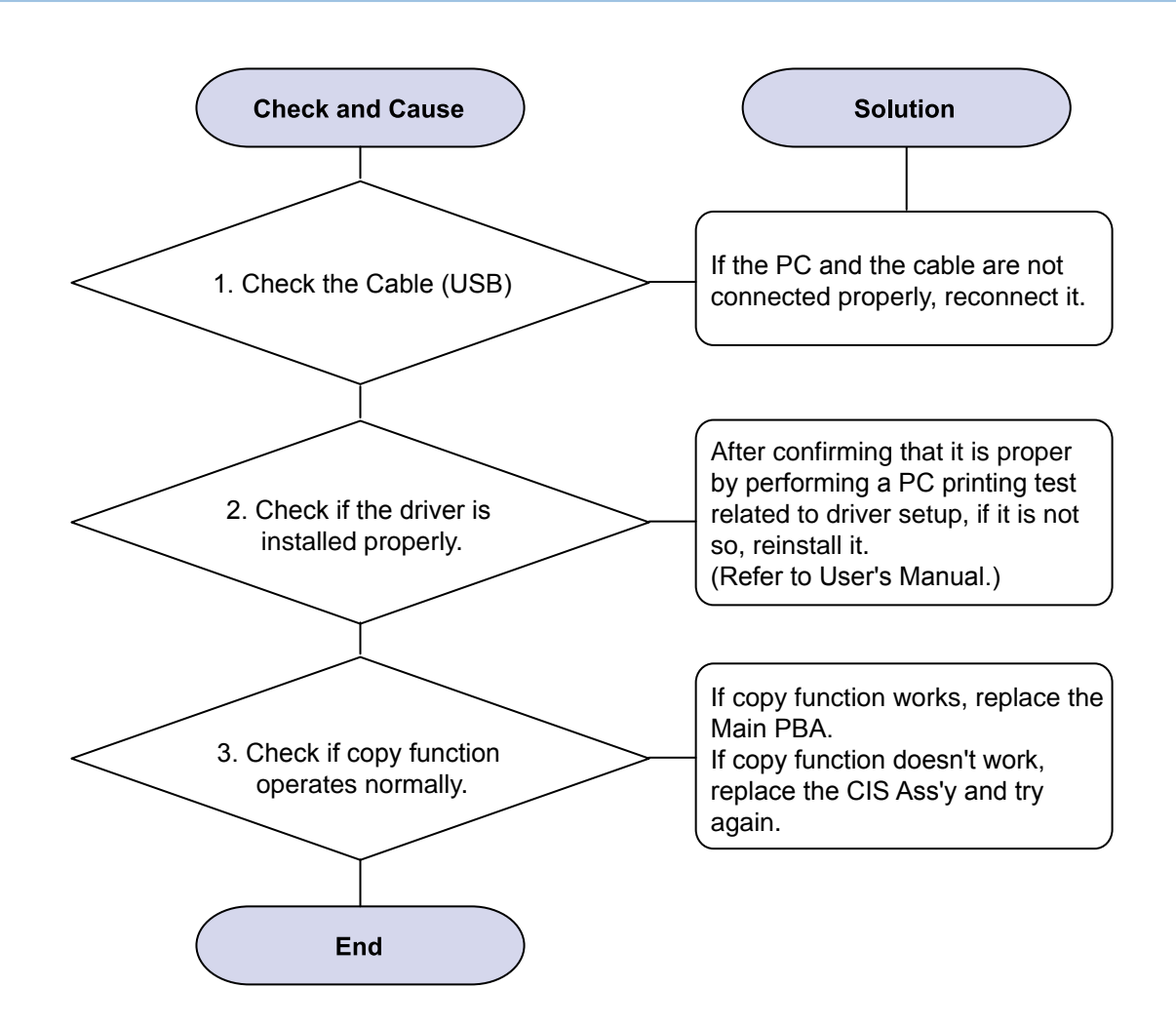

### 2) Defective Image Quality of PC Scan

Description : The image PC scanned is not clear or bad.

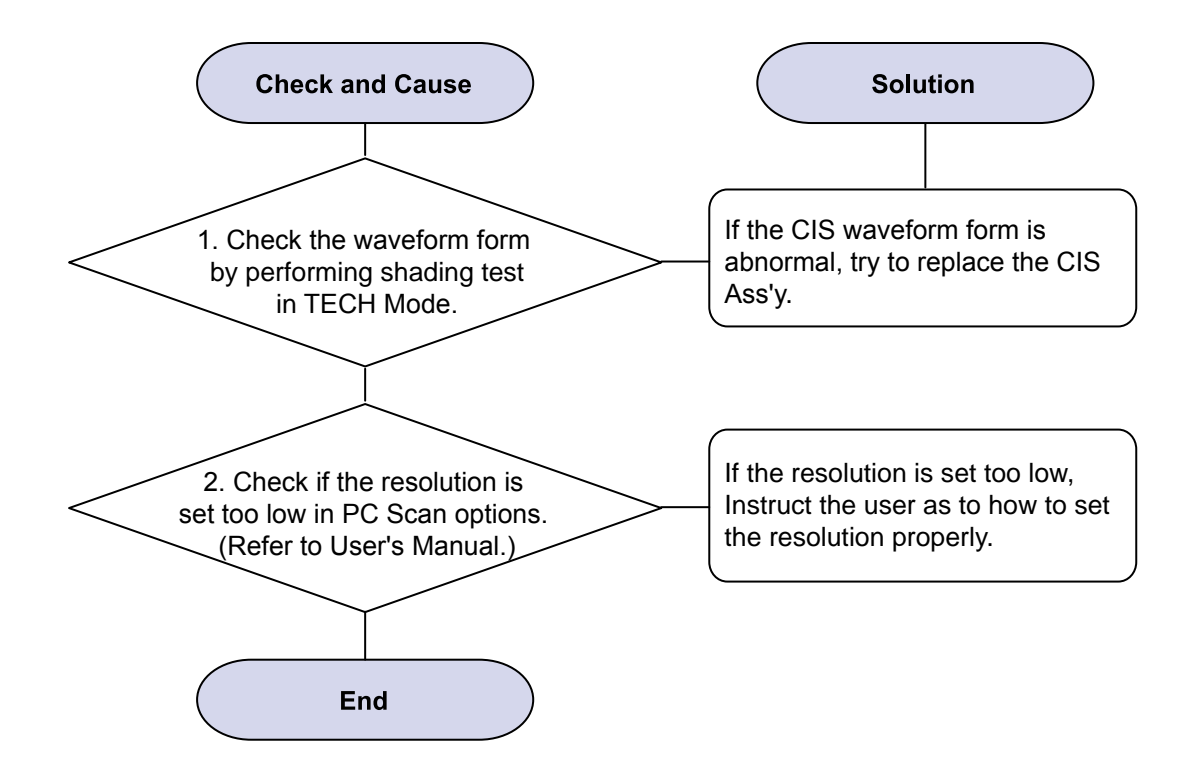

## 4.2.6 Other errors

#### 1) Multi-Feeding

Description : Multiple sheets of paper are fed at once.

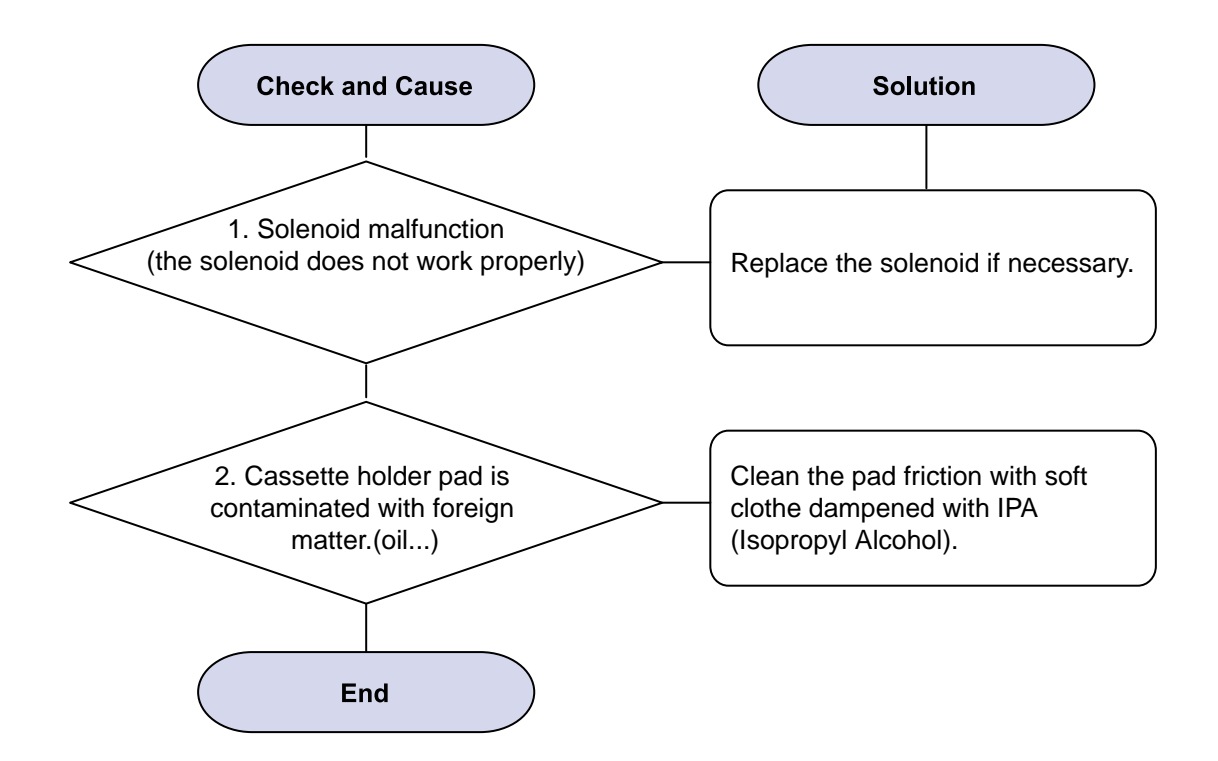

## 2) Paper Empty

Description : The paper lamp on the operator panel is on even when paper is loaded in the cassette.

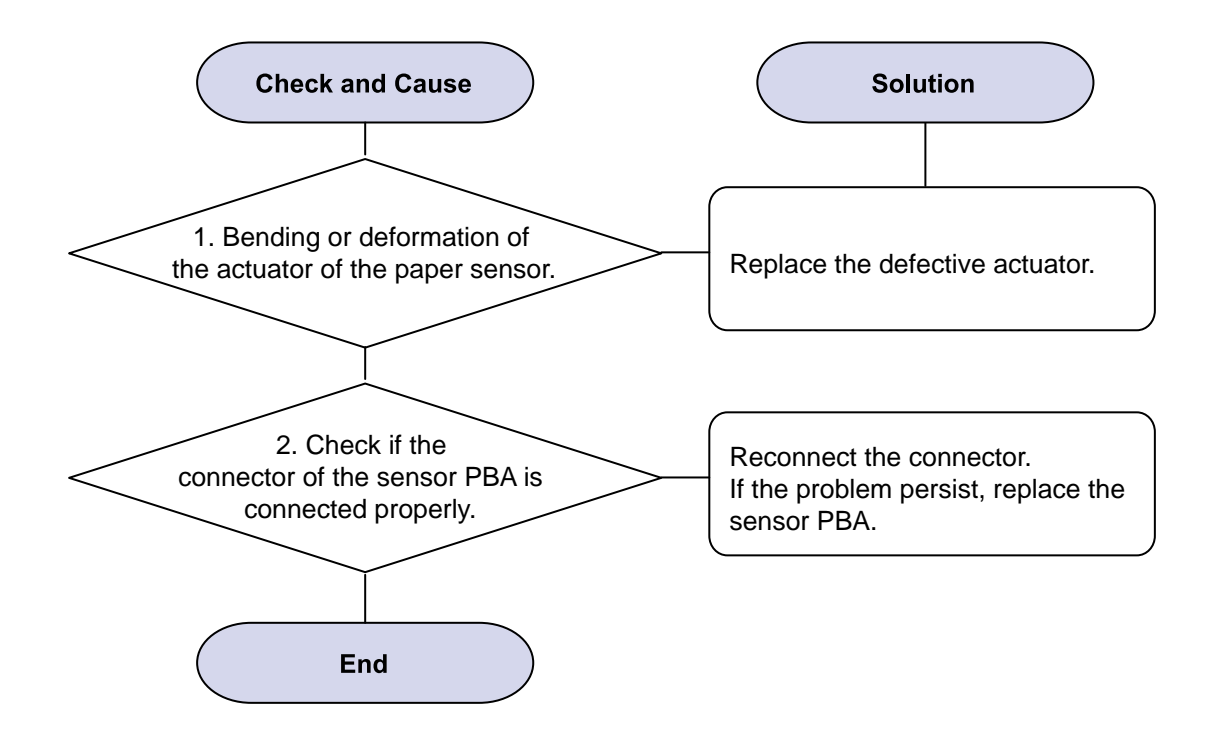

### 3) No Power

Description : When system power is turned on, all lamps on the operator panel do not come on.

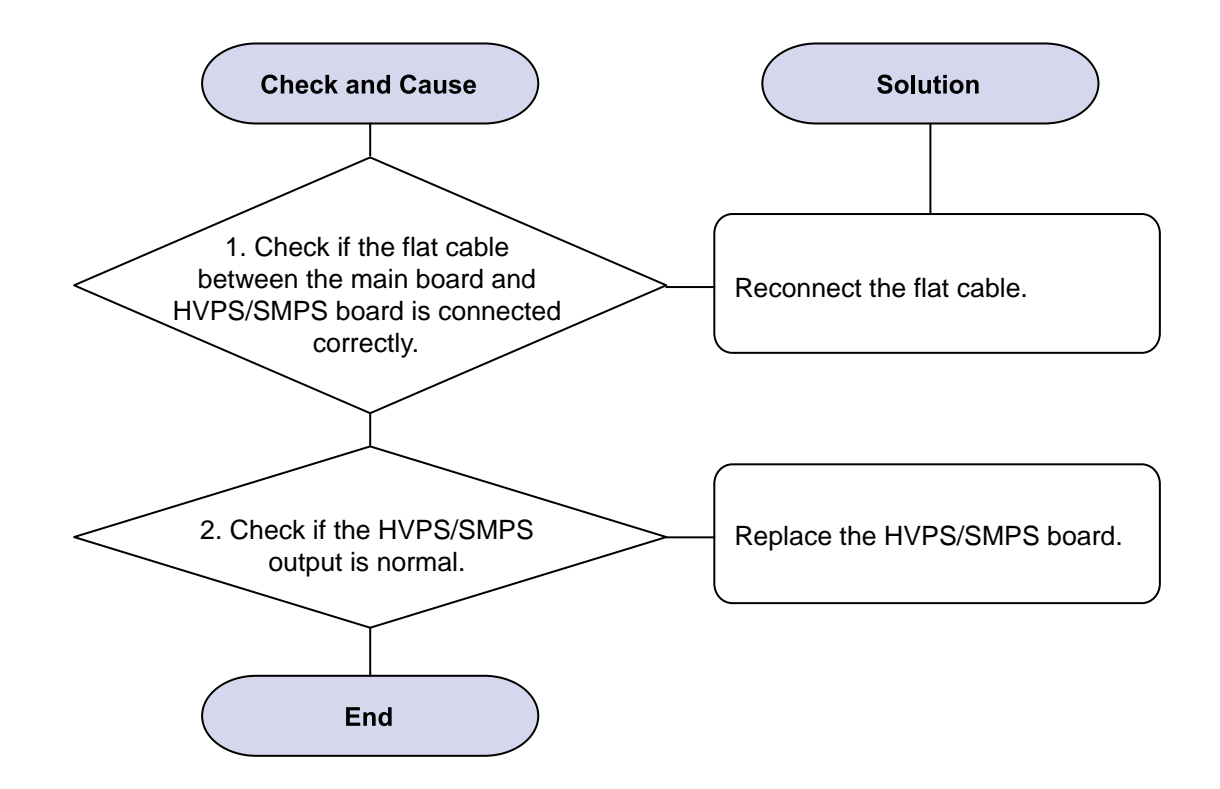

# 5. System Diagram

# 5.1 Block Diagram

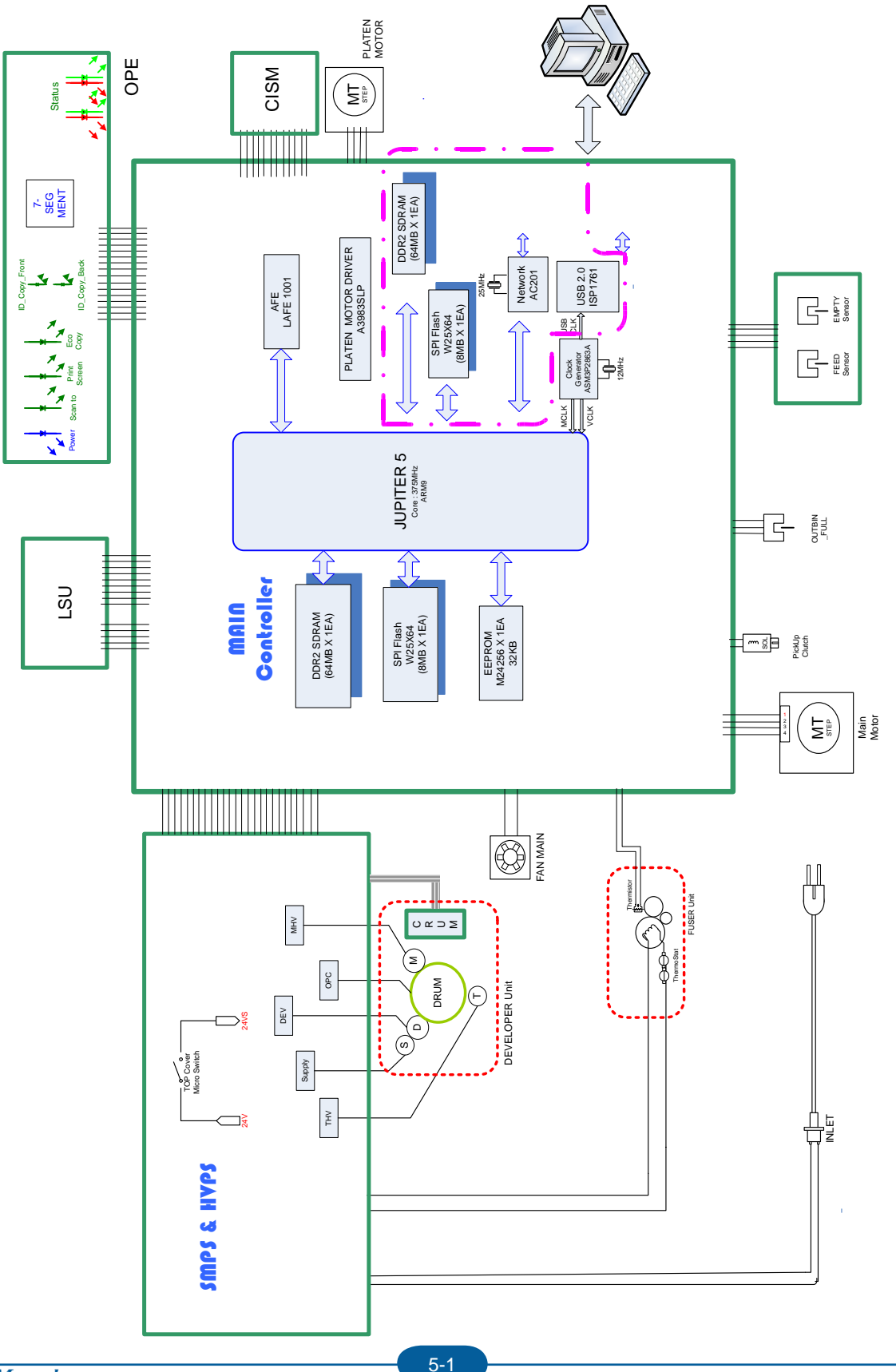

## **5.2 Connection Diagram**

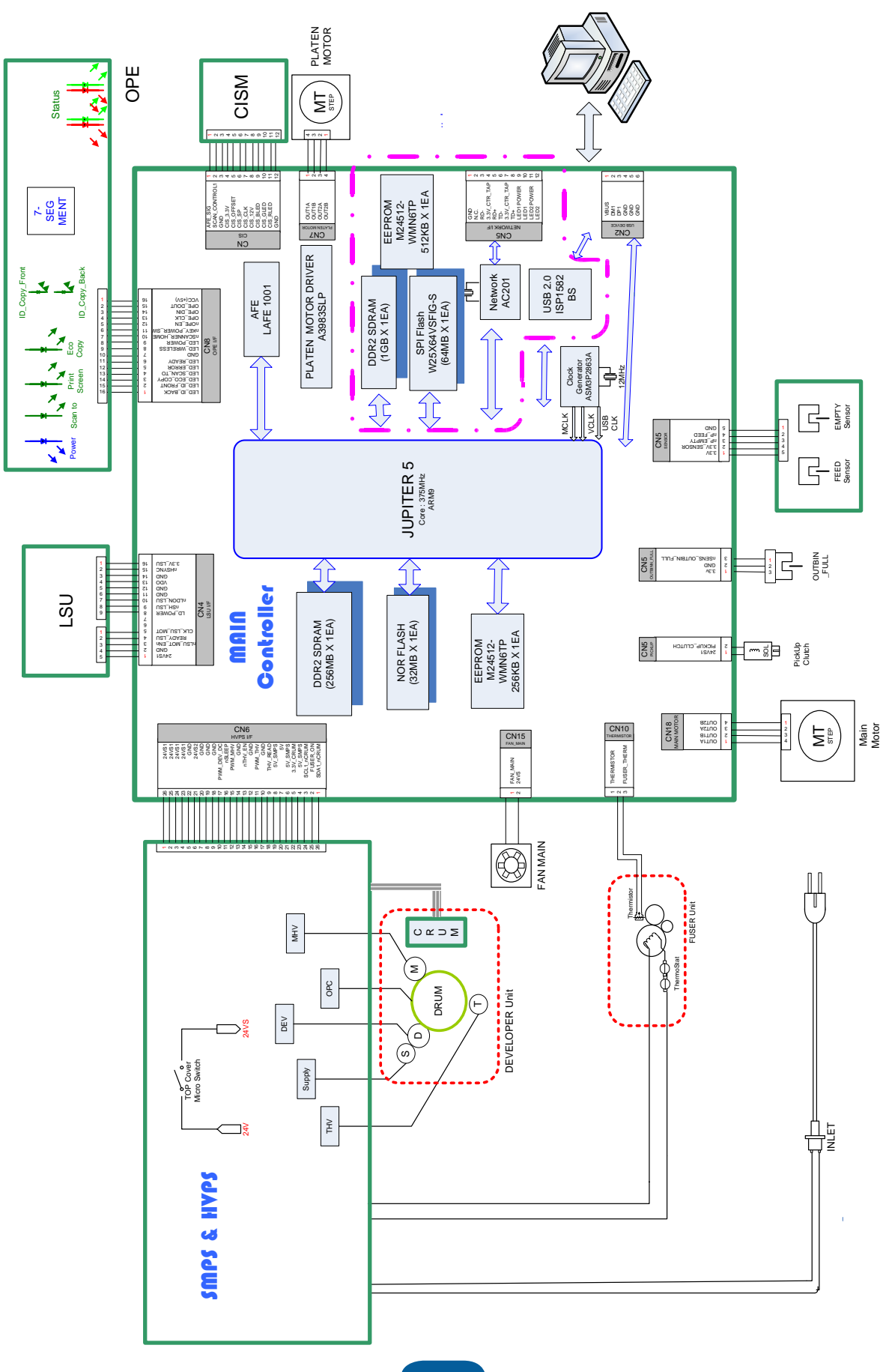

# **6. Reference Information**

This chapter contains the tools list, list of abbreviations used in this manual, and a guide to the location space required when installing the printer. A definition of test pages and Wireless Network information definition is also included.

# 6.1 Tool for Troubleshooting

The following tools are recommended safe and easy troubleshooting as described in this service manual.

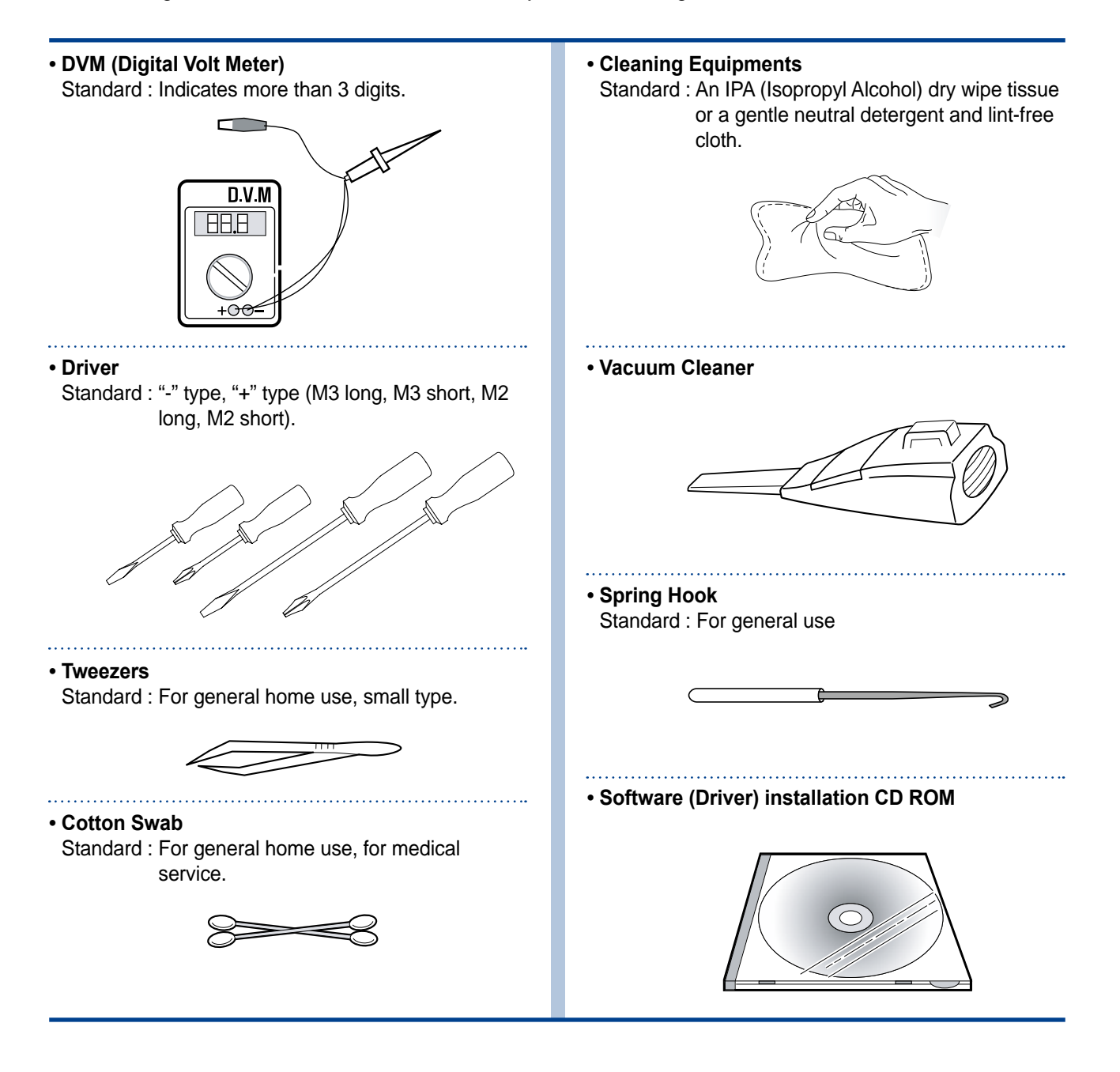

# 6.2 Acronyms and Abbreviations

The table below explains abbreviations used in this service manual. The contents of this service manual are declared with abbreviations in many parts. Please refer to the table.

## 6.2.1 Acronyms

| ABS    | Automatic Background Suppression(a     | FDI     | Foreign Device Interface                  |
|--------|----------------------------------------|---------|-------------------------------------------|
|        | kind of copy feature)                  | FIA     | Foreign Interface Attachment              |
| APF    | Automatic Paper Feeder(Tray)           | FRU     | Field Replaceable Unit                    |
| BOOTP  | BOOTSTRAP PROTOCOL                     | FPOT    | First Print Out Time                      |
| CCD    | Charged Coupled Device                 | GW      | GateWay                                   |
| CIS    | Contact Image Sensor                   | HH      | High Temperature, High Humidity           |
| СРМ    | Copies Per Minute                      |         | (Testing Chamber conditions)              |
| СР     | Control Panel(= OPE)                   | HPVC    | Halftone Printing Video Controller in the |
| CQ     | Copy Quality                           |         | SPGPm (Graphic Processor for Copy)        |
| CRU    | Customer Replaceable Unit              | IDC     | International Data Corp.                  |
| CRUM   | CRU Memory                             | IMAP    | Internet Message Access Protocol          |
| CW     | Center Ware                            | IPP     | Internet Printing Protocols               |
| CWDP   | Center Ware Device Discovery           | IPM     | Images Per Minutes                        |
|        | Software(Samsung equivalent of         | IPX     | Internetwork Packet Exchange              |
|        | Samsung's SyncThru)                    | IQ      | Image Quality                             |
| CWIS   | Center Ware Internet Services          | ITU     | International Telecommunication Union     |
| DADF   | Duplex Auto Document Feeder            | JBIG    | Joint Binary Image Group                  |
|        | (= DADH)                               | ••••••  | (a kind of image data coding method)      |
| DC     | Direct Connect                         | JPEG    | Joint Photographic Expert Group           |
| DDNS   | Dynamic Domain Name System             |         | (a kind of image data coding method)      |
| DHCP   | Dynamic Host Configuration Protocol    | LCD     | Liquid Crystal Display                    |
| DLC    | Data Link Control                      | LEF     | Long Edge Feeding                         |
| DNS    | Domain Name System                     | LL      | Low Temperature, Low Humidity             |
| ECM    | Error Correction Mode                  | •••••   | (Testing Chamber conditions)              |
| ECP    | Enhanced Capability Port               | LPR/LPD | Line Printer Daemon Protocols             |
| e-Coil | Extended Coil technology for           | ·····   | (LPR is a TCP-based protocol)             |
|        | Rapid(Fast) Fusing.                    | LSU     | Laser Scanning Unit                       |
| EH&S   | Samsung Environment, Health,           | LUI     | Local User Interface                      |
|        | & Safty                                | MCBF    | Mean Copy Between Failure                 |
| ESMTP  | Extended Simple Mail Transfer Protocol | MDSP    | Multiple Document Single Printout         |
| EP     | Electro Photography                    | MFP     | Multi-Functional Product                  |
| EPC    | Electric Pre-Collation                 | MH      | Modified Huffman                          |
| FCOT   | First Copy Out Time                    |         | (a kind of image data coding method)      |

| MIB    | Management Information Base             |
|--------|-----------------------------------------|
| MIME   | Multipurpose Internet Mail Extensions   |
| MR     | Modified Read                           |
|        | (a kind of image data coding method)    |
| MMR    | Modified and Modified Read              |
|        | (a kind of image data coding method)    |
| MN std | Multi-National Standard                 |
| MSOK   | Master SOK(System Operation Key)        |
| MSO    | Mixed Size Original                     |
| MP     | Multi Purpose                           |
| MPBF   | Mean Print Between Failure              |
| MSI    | Multi Sheet Input                       |
| MTBF   | Mean Time Between Failure               |
| MTTR   | Mean Time To Repair                     |
| NCP    | Network Control Protocol                |
| NIC    | Network Interface Card                  |
| NOS    | Network Operating System                |
| NN     | Normal Temperature, Normal Humidity     |
|        | (Testing Chamber conditions)            |
| NSDR   | Non-Shut Down Rate(=USDR)               |
| NW     | Network                                 |
| OD     | Optical Density                         |
| OHD    | On Hook Dial                            |
| OSOK   | Optional SOK(System Operation Key)      |
| OP     | Operational Procedure                   |
| PCL    | Printer Control Language                |
| PDF    | (Adobe) Portable Document Format        |
| PPM    | Pages Per Minutes                       |
| PQ     | Print Quality                           |
| PS/3   | PostScript Level-3                      |
| PVC    | Printing Video Controller in the        |
|        | SPGPm(Graphic Processor for Printer)    |
| QCD    | Quality, Cost, and Delivery             |
| RCP    | Remote Control Panel                    |
|        | ••••••••••••••••••••••••••••••••••••••• |

| RT-OS       | Real Time Operating System             |
|-------------|----------------------------------------|
| RX          | Receive                                |
| S2E         | Scan-To-Email                          |
| SAD         | Solid Area Density                     |
| SC          | Service Call                           |
| SCF         | Second Cassette Feeder                 |
| SDSP        | Single Document Single Printout        |
| SDMP        | Single Document Multiple Printout      |
| SDR         | Shut Down Rate                         |
| SEF         | Short Edge Feeding                     |
| SIR         | Sacrified(or Standard) Image Reference |
| SOK         | System Operation Key                   |
| sRGB        | Standard RGB                           |
|             | (Color Coordinate System)              |
| SNMP        | Simple Network Management Protocol     |
| TCP/IP      | Transmission Control Protocol/Internet |
|             | Protocol                               |
| TBC(or tbc) | To Be Confirmed                        |
| TBD(or tbd) | To Be Determined                       |
| TIFF        | (Adobe & Aldus) Tagged Image File      |
|             | Format                                 |
| TRIM        | Technical Retrofit Interim Maintenance |
| TTM         | Time to Market                         |
| ТХ          | Transmit                               |
| UI          | User Interface                         |
| UMC         | Unit Manufacturing Cost                |
| UMR         | Unscheduled Maintenance Ratio          |
| UPnP        | Universal Plug and Play                |
| USB         | Universal Serial Bus                   |
| USDR        | Un-Shut Down Rate(=NSDR)               |
| XCMI        | Samsung's Management Information       |
|             | Base                                   |
| WA          | Warranty Action                        |
| WxDxH       | Width x Depth x Height                 |
|             |                                        |

## 6.2.2 Service Parts

| ACRONYM                      | EXPLANATION                                 |
|------------------------------|---------------------------------------------|
| ELA HOU-SCANNER ASS'Y        | ELA=Electrical Assembly, HOU =Housing       |
| MEA UNIT-COVER PA EXIT ASS'Y | MEA= Mechanical Assembly, PA=Paper          |
| PMO-TRAY EXTENTION MP NE     | PMO= Processing Mold                        |
|                              | MP=Multi-Purpose(Bypass) tray               |
|                              | NE=for NEC (common as Samsung Halk printer) |
| MEC-CASSETTE ASS'Y(LETTER)   | MEC = Mechanic Combined unit                |
| COVER-M-FRONT                | M=Mold                                      |
| MPR-NAME/PLATE               | MPR= Machinery Press,                       |
| UNIT-LSU                     | LSU =Laser Scanning Unit                    |
| SMPS-SMPS(V1)+HVPS           | SMPS =Switching Mode Power Supply           |
|                              | HVPS =High Voltage Power Supply             |
| ELA-OPC UNIT SET             | OPC=Organic Photo-Conductive                |
| ELA HOU-MP ASS'Y             | MP =Multi-Purpose (Bypass) tray             |
| PBA MAIN-MAIN                | PBA =Printed circuit Board Assembly         |
| PMO-CONNECT PAPER MFP        | MFP =Multi-Functional Peripheral            |
| FAN-DC                       | DC =Direct Current                          |
| CBF POWER STITCH GRAY        | CBF= Cable Form                             |
| MEA UNIT GUIDE CST PAASS'Y   | CST=Cassette(Paper tray), PA=Paper          |
| PBA LIU                      | PBA =Printed circuit Board Assembly         |
|                              | LIU =Line Interface Unit for FAX            |
| SHIELD-P_MAIN LOWER          | P=Press                                     |
| CBF HARNESS-LIU GND          | LIU =Line Interface Unit for FAX            |
|                              | GND= Ground                                 |
| PMO-COVER FEED AY            | AY=Assembly                                 |
| PMO-COVER BRKT MOTER         | BRKT=Bracket                                |
| CBF HARNESS-LSU              | LSU =Laser Scanning Unit                    |
| IPR-SHIELD SMPS UPPERI       | IPR=Iron Press                              |
| PMO-BUSHING P/U.MP           | P/U=Pickup                                  |
|                              | MP=Multi-Purpose (Bypass) Tray              |
| PMO-HOLDER GEAR TRr          | TR= Transfer Roller                         |
| SPRING ETC-TR_L              | TR_L=Transfer Roller - Left                 |
| PMO-CAM JAM REMOVE           | PMO-CAM= Processing Mold-CAM                |
| PMO-LOCKER DEVE              | DEVE=Developer                              |

| ACRONYM                       | EXPLANATION                                      |
|-------------------------------|--------------------------------------------------|
| SPECIAL SCREW(PANNEL MFP)     | MFP =Multi-Functional Peripheral                 |
| A/S MATERAL-DUMMY UPPER ASS'Y | A/S=After-Service                                |
| MCT-GLASS ADF                 | MCT= Machinery Cutting                           |
|                               | ADF=Automatic Document Feeder                    |
| PPR-REGISTRATION EDGE(F)      | PPR= Processing Press                            |
| IPR-HOLDER GLASSI             | PR=Iron Press                                    |
| MCT-GLASS SCANNER(LEGAL)      | MCT= Machinery Cutting                           |
| CBF HARNESS-OPE               | OPE=Operation Panel(Control Panel)               |
| PBA SUB-D_SUB                 | PBA SUB-D_SUB =>Sub Printed circuit Board        |
|                               | Assembly for the D-SUB type electrical connector |
|                               | (D-Sub) a kind of the connector type(shape 'D')  |
| COVER-M-CCD CABLE             | M=Mold                                           |
|                               | CCD=Charge Coupled Device                        |
| COVER-SCAN LOWER(UMAX)        | UMAX=> Supplier's name for CCD module            |
| ICT-INSERT SHAFTI             | ICT= Iron Cutting                                |
| IPR-BRK SCAN BD               | IPR=Iron Press                                   |
|                               | BRK=Bracket                                      |
|                               | BD= Board                                        |
| CBF SIGNAL-CCD FFC            | CCD = Charge Coupled Device                      |
|                               | FFC =Flexible Flat Cable                         |
| COVER-M-OPE                   | M=Mold                                           |
|                               | OPE=Operation Panel(Control Panel)               |
| KEY-M-COPY                    | M=Mold                                           |
| PLATE-M-ALPHA KEY             | M=Molde                                          |
|                               | ALPHA=Alphabet                                   |
| PMO-GUIDE DP SIDE             | DP=Duplex                                        |
| RING-CS                       | CS= Compress                                     |
| GEAR-MP/DUP DRV               | MP =Multi-Purpose (Bypass) tray                  |
|                               | DUP DRV = Duplex Driver                          |
| IPR-BRKT G DUPI               | PR=Iron Press                                    |
|                               | BRKT=BRACKET                                     |
|                               | G= Ground                                        |
|                               | UP=Duplex                                        |
| PMO-BUSHING TX(B4)            | TX=Transmit                                      |
| PMO-TRAY CASE, MP             | MP=Multi-Purpose tray(Bypass tray)               |

| ACRONYM                          | EXPLANATION                                      |
|----------------------------------|--------------------------------------------------|
| SPRING CS RE                     | CS=Compress                                      |
|                                  | RE=Rear                                          |
| SPRING CS FR                     | CS=Compress                                      |
|                                  | FR=Front                                         |
| PMO-BUSHING FINGER, F            | F=Front                                          |
| ICT-SHAFT-EXIT LOWER ID          | ID=Idler                                         |
| SPRING-EXIT ROLL FD              | FD=Face Down                                     |
| PMO-BUSHING_P/U,MP               | P/U=Pickup                                       |
|                                  | MP =Multi-Purpose (Bypass) tray                  |
| PMO-HOLDER CAM MPF               | MPF=Multi-Purpose Feeder(=MP)                    |
| PMO-GEAR P/U MPF                 | P/U=Pickup                                       |
| MFP =Multi-Functional Peripheral |                                                  |
| RPR-RUBBER PICK UP,MP            | RPR=Rubber Press                                 |
| PBA SUB-MP SEN                   | PBA SUB-MP-SEN =>Sub Printed circuit Board       |
|                                  | Assembly for the MP-SEN(= Multi-Purpose (Bypass) |
|                                  | tray-Sensor)                                     |
| A/S MATERAL-PICKUP,MP            |                                                  |
| FOOT-ML80                        |                                                  |
| HOLDER CATCH CST MC2             | MC2=>McKInley2 (Samsung Project code name)       |
| IPR-GROUND PLATE A(OPC)          | OPC=Organic Photo-Conductive                     |
| ELA M/M-AUD SPEAKER              | ELA M/M => Electrical Assembly M/M               |
|                                  | AUD=Audio                                        |
| CBF HARNESS-OPC GND              | OPC GNG=Organic Photo-Conductive-Ground          |
| IPR-GROUND PLATE SCF             | SCF=Second Cassette Feeder(Tray2)                |
| PBA SUB-PTL                      | PBA SUB-PTL=>Sub Printed circuit Board Assembly  |
|                                  | for the PTL(= Pre Transfer Lamp)                 |
| PBA SUB-FEED+P.EMP SEN.          | PBA SUB-FEED=>Sub Printed Circuit Board          |
|                                  | Assembly for the feeder                          |
|                                  | EMP SEN=Empty Sensor                             |
| MOTOR STEP-MCK2(MAIN)            |                                                  |
| GEAR-EXIT/U                      | EXIT/U=EXIT/Upper                                |
| GEAR-RDCN FEED INNER             | RDCN=Reduction                                   |
| CBF-HARNESS-MAIN-THV WIRE        | THV =Transfer High Voltage                       |
| CBF-HARNESS-MAIN-MHV WIRE        | MHV= High Voltage(Charge Voltage)                |

| ACRONYM              | EXPLANATION                               |
|----------------------|-------------------------------------------|
| GEAR-EXIT/U,ID       | U=Upper                                   |
|                      | ID=Idler                                  |
| IPR-TERMINAL FU      | FU=Fuser                                  |
| PMO-BEARING H/R-F    | H/R-F=Heat Roller - Front                 |
| BEARING-H/R L        | H/R-L=Heat Roller -Left                   |
| PEX-ROLLER EXIT F_UP | PEX= Processing Extrude                   |
|                      | F_UP=Face Up                              |
| SPRING ETC-P/R       | P/R=Pressure Roller                       |
| SPRING(R)-CAU-HOT-FU | CAU-HOT-FU = Caution Hot -Fuser           |
| PMO-ARM ACTUATOR     | PMO-ARM= Processing Mold Arm              |
| LABEL(R)-HV FUSER    | HV=High Voltage (220V)                    |
| LABEL(R)-LV FUSER    | LV=Low Voltage (110V)                     |
| PPR-SPONG SHEET      | PPR=Plastic Press                         |
| IPR-P_PINCH(SCAN)I   | PR-P = Iron Press                         |
| ROLLER-REGI          | REGI=Registration                         |
| PBA SUB-REGI         | PBA SUB-REGI => Sub Printed circuit Board |
|                      | Assembly for the Registration             |
| GROUND-P_SCAN ROLLER | GROUND-P =Ground-Press                    |
| IPR-GUARD C/O S/W    | C/O = Cover Open                          |
|                      | S/W= Switch                               |
| MEA UNIT-TX STACKER  | TX =Transmit                              |
| IPR-WASHER SPRING CU | CU=Curve                                  |

# 6.3 The Sample Pattern for the Test

The sample pattern shown in below is the standard pattern used in the factory. The life of the toner cartridge and the printing speed are measured using the pattern shown below. (The image is 70% of the actual A4 size).

## 6.3.1 A4 ISO 19752 Standard Pattern

This test page is reproduced at 70% of the normal A4 size

|                                                  | Stephen J. Singel<br>Labanda Sinpat Abarress<br>Tendar, BSF<br>URANGLE LABA                                                                                                    |
|--------------------------------------------------|----------------------------------------------------------------------------------------------------|
|                                                  | 23 January 2004                                                                                                    |
|                                                  | Jonathan Q. Maderia                                                                                                    |
|                                                  | Inpert Mampem Abaress 2343 Stantin Dawer Lank 55<br>Benhibe, SDF 67                                                                                                    |
| 15679                                            | Mr.Maderia:                                                                                                    |
| RCDFFGHIJKLMNOPQRSTUVWXYZ0123456789ABCDEFGHIJKLM | Dolore eu zril feugiat nulla acilisis at vero eros accumsan et iusto odio dignis sim qui blandit<br>praesent lutatum ril lobortis nisl ut aliquip exea commodo consequat. Duis autem vel eum ireure<br>dolor in hendreritin vulputate velit esse molestie tincidunt ut laoreet dolore magna aliquam erat<br>volutpat. Ut wisi enim ad minim viniam, quis nostrud exerci tation ullam corpersus cipit lotis nisl<br>ut aliquip ex ea commodo consequat. Lorem ipsum dolor sit.<br>Amet, consectetuer adipiscing elit, sud diam nonummy nibh veniam,<br>recneps adipiscing elit, sed diam nonummy nibh veniam,<br>aliam erat volutpat. Ut wisi enim minim veniam, quisient nostrud. Sol<br>uta nobis eleifendoptn cogue nihil imerdiet domg id quod mzim plera<br>facer posim aum. Lorem ipsm dolor sit amet, consectuer. Duis auterr<br>eum iriure dolor in hendreritin vulputate velit cesse ea commodo mol<br>Nam liber tempor cum soluta nobis eleifend option cogue nihil consequat, B C D E<br>velillum. Dolore eu zril feugiat nulla facilisis at vero eros accumsan et iusto odio dignissim qui bladdit<br>praesent.<br>Singabet,<br>Stephen J. Singel<br>Demperta Aminerimum<br>Labanda Sinpat Abarress |
|                                                  | ≩SJS:dwg<br>PFINAL ק                                                                                                    |
|                                                  |                                                                                                    |

# 6.4 Selecting a location

Select a level, stable place with adequate space for air circulation. Allow extra space for opening covers and trays.

The area should be well-ventilated and away from direct sunlight or sources of heat, cold, and humidity. Do not set the machine close to the edge of your desk or table.

#### **Clearance space**

- Front: 19 inches (enough space so that the paper tray can be removed)
- Back: 4 inches (enough space for ventilation)
- Right: 4 inches (enough space for ventilation)
- Left: 4 inches (enough space for ventilation)

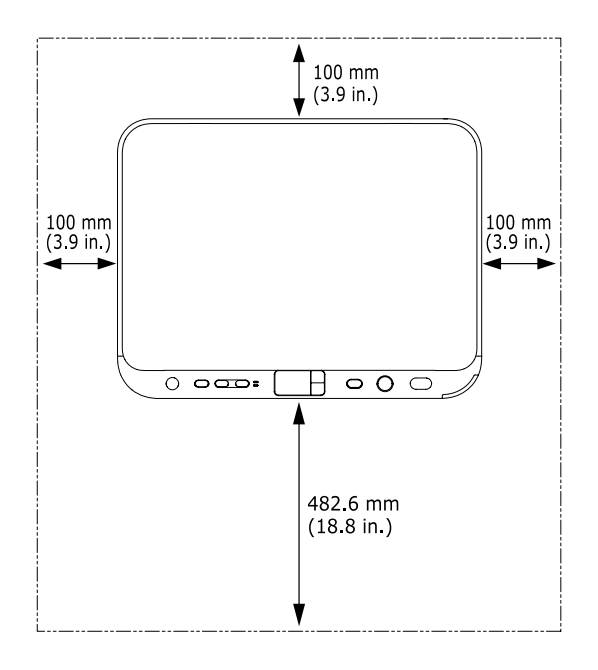